MANUALE UTENTE

## **GESTIONE FINANZIARIA CONTABILE**

Ordinazione Massiva DG Studente

IDENTIFICATIVO

## SW1-SB-MU-SBOP-OrdinazioneMassivaDGStudente-1.1

VERSIONE

Ed. 1 Rev. 1 / 15-12-2016

Uso Esterno

Riservato a DGSIP, DGCASIS, MON

Definitivo

# Indice dei contenuti

| 0 | GENE           | RALITÀ                                                                                                    | 4        |
|---|----------------|----------------------------------------------------------------------------------------------------|----------|
|   | 0.1 So         | COPO DEL DOCUMENTO.                                                                                                    | 4        |
|   | 0.2 A          | PPL/CABILITÀ                                                                                                    | 4        |
|   | 0.3 R          | IFERIMENTI                                                                                                    | 4        |
|   | 0.4 D          | EFINIZIONI E ACRONIMI                                                                                                    | 4        |
|   | 0.5 T.         | ABELLA DELLE VERSIONI                                                                                                    | 5        |
| 1 | DESC           | RIZIONE INTERVENTO                                                                                                    | 6        |
|   | 1.1 A          | TTIVITÀ INFORMATIZZATE SUSSIDIARIE AL PROCEDIMENTO AMMINISTRATIVO                                                                                                    | 6        |
| 2 | NAVI           | GAZIONE                                                                                                    | 7        |
|   | 2.1 Fu         | UNZIONE ELEMENTARE: SCELTA DI UNA RESPONSABILITÀ                                                                                                    | 7        |
|   | 2.1.1          | Modalità operative di acquisizione dati                                                                                                    | 7        |
|   | 2.1.2          | Cambio di responsabilità                                                                                                    | 7        |
|   | 2.2 Ft         | UNZIONE ELEMENTARE: SELEZIONE DI UNA FUNZIONE                                                                                                    | 8        |
|   | 2.3 Fu         | UNZIONE ELEMENTARE: ELENCO PRIMI DIECI                                                                                                    | 9        |
|   | 2.3.1          | Modalità operative di acquisizione dati                                                                                                    | 9        |
|   | 2.4 Fu         | UNZIONE ELEMENTARE: MENU                                                                                                    | . 10     |
|   | 2.4.1          | Modalità operative di acquisizione dati - Menu File                                                                                                    | . 10     |
|   | 2.4.2          | Modalità operative di acquisizione dati - Menu Modifica                                                                                                    | . 11     |
|   | 2.4.3          | Modalità operative di acquisizione dati - Menu Visualizza                                                                                                    | . 12     |
|   | 2.4.4          | Modalità operative di acquisizione dati - Menu Cartella                                                                                                    | . 14     |
|   | 2.4.5          | Modalità operative di acquisizione dati - Menu Strumenti                                                                                                    | . 16     |
|   | 2.4.6          | Modalità operative di acquisizione dati - Menu Finestra                                                                                                    | . 17     |
|   | 2.4.7          | Modalità operative di acquisizione dati - ?                                                                                                    | . 18     |
|   | 2.5 Ft         | UNZIONE ELEMENTARE: BARRA DEGLI STRUMENTI                                                                                                    | . 19     |
|   | 2.6 Fu         | UNZIONE ELEMENTARE: PULSANTI DELLE MASCHERE                                                                                                    | . 21     |
|   | 2.7 Fu         | UNZIONE ELEMENTARE: CAMPI DELLE MASCHERE                                                                                                    | . 21     |
|   | 2.7.1          | Modalità operative di acquisizione dati                                                                                                    | . 22     |
|   | 2.8 T.         | ASTI DI SCELTA RAPIDA                                                                                                    | . 24     |
|   | 2.9 T.         | ASTO TABULATORE                                                                                                    | . 26     |
|   | 2.10 FI        | LEXFIELD                                                                                                    | .26      |
|   | 2.11 C         | HIUSURA DI UNA MASCHERA                                                                                                    | . 26     |
| 3 | AREA           | GESTIONE                                                                                                    | . 27     |
|   | 3.1 C.         | APITOLO/ARTICOLO                                                                                                    | . 27     |
|   | 3.1.1          | Funzione Elementare: Scheda Capitolo/Articolo                                                                                                    | . 27     |
|   | 3.1.1          | .1 Modalità operative di acquisizione dati – Ricerca Capitolo/Articolo                                                                                                    | 29       |
|   | 3.1.1          | .2 Modalità operative di acquisizione dati – Scheda Capitolo/Articolo - Capitolo                                                                                                    | 30       |
|   | 3.1.1<br>2.1.1 | <ul> <li>Modalità operative di acquisizione dati – Scheda Capitolo/Articolo - Ritenute</li></ul>                                                                                                    |          |
|   | 3.1.1          | <ul> <li>Modalità operative di acquisizione dati – Scheda Capitolo/Articolo – Elenco Impegni Capitolo/Articolo -</li> <li>Modalità operative di acquisizione dati – Scheda Capitolo/Articolo – Elenco Impegni Capitolo/Articolo -</li> </ul> |          |
|   | Com            | netenza                                                                                                    | 33       |
|   | 3.1.1          | .6 Modalità operative di acquisizione dati – Scheda Capitolo/Articolo - Elenco Impegni Capitolo/Articolo -                                                                                                    |          |
|   | Com<br>3 1 1   | petenza                                                                                                    | 34       |
|   | Cass           | a 35                                                                                                    |          |
|   | 3.1.1          | .8 Modalità operative di acquisizione dati – Scheda Capitolo/Articolo - Elenco Impegni Capitolo/Articolo -                                                                                                    |          |
|   | Cass           | a 36                                                                                                    |          |
|   | 3.1.1          | .9 Modalità operative di acquisizione dati – Scheda Capitolo/Articolo – Sintetico Residui                                                                                                    | 37       |
|   | 3.2 IN         | IPEGNI                                                                                                    | . 38     |
|   | 3.2.1          | Funzione Elementare: Impegni - Nuovo Impegno                                                                                                    | . 39     |
|   | 3.2.1          | .1 Modalità operative di acquisizione dati – Ricerca Capitolo/Articolo                                                                                                    | 40       |
|   | 3.2.1          | .2 Modalità operative di acquisizione dati – Impegno – Decreto di Impegno                                                                                                    | 41       |
|   | 3.2.1<br>2 2 1 | <ul> <li>Nodalità operative di acquisizione dati – Impegno – Beneficiario – Dicarca Banaficiario</li> <li>Modalità operative di acquisizione dati – Impegno – Beneficiario – Dicarca Banaficiario</li> </ul>                                 | 43<br>11 |
|   | 3.2.1          |                                                                                                    |          |

Pagina 2 di 105

|            | 3.2.1.5 Modalità operative di acquisizione dati – Impegno – Modalità estinzione                 | 45       |
|------------|-------------------------------------------------------------------------------------------------|----------|
|            | 3.2.1.6 Modalità operative di acquisizione dati – Impegno – Atto Aut./Rif. Normativo            | 46       |
|            | 3.2.1.7 Modalità operative di acquisizione dati – Impegno – Dati contabili                      | 47       |
|            | 3.2.1.8 Modalità operative di acquisizione dati - Inserimento Impegni Pregressi                 | 48       |
|            | 3.2.1.9 Modalità operative di acquisizione dati – Ricerca Capitolo/Articolo                     | 49       |
| Ĵ          | .2.2 Funzione Elementare: Area Impegni – Gestione Impegni                                       |          |
|            | 3.2.2.1 Modalità operative di acquisizione dati – Ricerca Impegni Capitolo/Articolo             | 51       |
|            | 3.2.2.2 Modalità operative di acquisizione dati – Ricerca Impegni Capitolo/Articolo – Dettaglio | 52       |
| Ĵ          | .2.3 Funzione Elementare: Area Impegni – Richiesta invio Impegni Sicoge                         |          |
|            | 3.2.3.1 Modalità operative di acquisizione dati – Ricerca Capitolo/Articolo                     | 54       |
| 3.3        | Ordini                                                                                          | 55       |
| Ĵ          | 3.1 Funzione Elementare: Ordini – Richiesta Invio OP su Impegno Sicoge                          | 55       |
|            | 3.3.1.1 Modalità operative di acquisizione dati – Ricerca Capitolo/Articolo                     | 56       |
|            | 3.3.1.2 Modalità operative di acquisizione dati – Ordini – Richiesta Invio OP su Impegno Sicoge | 57       |
| <b>4</b> A | AREA GESTIONE ORDINAZIONE MASSIVA                                                               |          |
| 4.1        | FUNZIONE ELEMENTARE: PIANO RIPARTIZIONE                                                         |          |
| 4          | 1.1 Modalità operative di acquisizione dati – Acquisizione Piano Ripartizione                   |          |
| 4          | 1.2 Modalità operative di acauisizione dati – Interrogazione Piano Ripartizione                 |          |
| 4          | 1.3 Modalità operative di acquisizione dati – Interrogazione Scarti Piano di Riparto            |          |
| 4          | 1.4 Modalità operative di acquisizione dati – Cancellazione Piano Ripartizione                  |          |
| 42         | FUNZIONE FLEMENTARE: CREA ORDINI                                                                | 67       |
| 1.2        | 2.1 Modalità operative di acausizione dati – Crea ordini                                        |          |
|            | 2.1 Modalità operative di acquisizione dati Scarti Crea ordini                                  |          |
| 13         | FUNZIONE ELEMENTADE: INTERDOCAZIONE ELENCO ODDINI MASSIVI DED DATA                              | 70       |
| 4.5        | FUNZIONE ELEMENTARE: INTERROUAZIONE ELENCO ORDINI MASSIVI PER RATA                              |          |
| 4.4        | FUNZIONE ELEMENTARE, MONITORAGOIO COMUNICAZIONE DIOTOGOLLO E MAIL STUDENTE                      | 12<br>74 |
| 4.5        | FUNZIONE ELEMENTARE. INSERIMENTO E ASSOCIAZIONE PROTOCOLLO E-MAIL STUDENTE                      |          |
| 4.0        | FUNZIONE ELEMENTARE: ESTRAZIONE DATI ORDINI PAGAMENTO MAIL MASSIVA                              |          |
| 5 A        | AREA ANAGRAFICA STUDENTE                                                                        |          |
| 5.1        | FUNZIONE ELEMENTARE: CARICAMENTO ANAGRAFICA STUDENTE                                            |          |
| 5.2        | FUNZIONE ELEMENTARE: INTERROGAZIONE ANAGRAFICA STUDENTE                                         |          |
| 5.3        | FUNZIONE ELEMENTARE: STAMPA ANAGRAFICA STUDENTE                                                 |          |
| <b>6</b> A | AREA STAMPE                                                                                     | 94       |
| 61         | FUNZIONE FI EMENTARE: STAMPA ΡΙΑΝΟ ΒΙΡΑΡΤΙΖΙΟΝΕ                                                 | Q/I      |
| 6.2        | FUNZIONE ELEMENTARE: STAMPA UCB                                                                 |          |
| 7 (        | YAMBIO ANNO FINANZIARIO                                                                         | 10/      |
| , <b>(</b> |                                                                                                 |          |
| 7.1        | FUNZIONE ELEMENTARE: CAMBIO ANNO FINANZIARIO                                                    |          |

## 0 GENERALITÀ

#### 0.1 Scopo del documento.

Il manuale si propone di illustrare le modalità di utilizzo delle funzionalità necessarie all'Ordinazione Massiva DG Studente riguardante la gestione dei finanziamenti delle Borse di studio agli Studenti. In particolare deve consentire di acquisire, cancellare, visualizzare, stampare i piani di ripartizione degli Studenti e di visualizzare gli eventuali scarti in fase di acquisizione del piano, di visualizzare l'elenco degli ordinativi massivi per rata ed il relativo dettaglio, di creare gli ordinativi di pagamento massivi e di visualizzarne gli eventuali scarti, di stampare gli ordinativi di pagamento per l'UCB ed infine di monitorare i dati degli ordinativi pagati con i dati del protocollo.

### 0.2 Applicabilità

Il presente documento si inserisce nell'ambito del portale SIDI di Contabilità Generale.

## 0.3 Riferimenti

| Codice                                 | Titolo                                                     |
|----------------------------------------|------------------------------------------------------------|
|                                        | Contratto per lo sviluppo e la gestione del Sistema        |
| Contratto Rep. 2038                    | Informativo del Ministero dell'Istruzione (SIDI) - Servizi |
|                                        | di gestione e sviluppo applicativo - Lotto 1               |
| SDE-APS-MOD-ManualeUtente-1.0          | TEMPLATE – Manuale Utente                                  |
| SW1-SB-SR-SBOP-218726-                 | Specifica Requisiti                                        |
| OrdinazioneMassivaDGStudente-1.0.doc   |                                                            |
| SW1-SB-PDC-218726-                     | Piano di Collaudo                                          |
| OrdinazioneMassivaDGStudente-1.0.doc   |                                                            |
| SW1-SB-FTC-218726-                     | Casi di Test                                               |
| OrdinazioneMassivaDGStudente-1.0.xls   |                                                            |
| SG1-SB-AR-SBOP-                        | Analisi della richiesta                                    |
| OrdinazioneMassivaDGStudente-1.0.doc   |                                                            |
| Richiesta Intervento PPM n. 45350      | RIS per l'autorizzazione alla spesa della DGCASIS          |
| SG1-GO-VER-CLI-                        | Verbale Cliente Evolutive del 05/05/2016                   |
| EvolutiveDGStudenteOrdinazioneMassiva- |                                                            |
| 20160505.doc                           |                                                            |
| SW1-SB-VER-COL-218726-                 | Verbale di collaudo                                        |
| OrdinazioneMassivaDGStudente-1.0.doc   |                                                            |

### 0.4 Definizioni e acronimi

| Definizione/Acronimo | Descrizione                                                                    |
|----------------------|--------------------------------------------------------------------------------|
| DGCASIS              | Direzione Generale per i Contratti, gli Acquisti e per i Sistemi Informativi e |
|                      | la Statistica                                                                  |
| DGSIP                | Direzione Generale Studente, Integrazione e Partecipazione                     |

*RTI* : *HPE Services Italia S.r.l. – Finmeccanica S.p.a.* Uso Esterno / Riservato a DGSIP, DGCASIS, MON

| FP                                  | Function Point                                                          |
|-------------------------------------|-------------------------------------------------------------------------|
| MEV                                 | Manutenzione Evolutiva                                                  |
| MON                                 | Monitore                                                                |
| PM                                  | Program Manager                                                         |
| SG                                  | Servizio Supporto alla Governance IT e ai Procedimenti Amm.vi (Lotto 1) |
| MIUR                                | Ministero dell'Istruzione, dell'Università e della Ricerca              |
| MEF                                 | Ministero Economia e Finanze                                            |
| SiCoGe                              | Sistema Contabilità Genereale del MEF                                   |
| SPT                                 | Service Personale Tesoro del MEF                                        |
| RGS Ragioneria Generale dello Stato |                                                                         |
| UCB                                 | Ufficio Centrale Bilancio                                               |

#### 0.5 Tabella delle Versioni

| Ver. | Elabora<br>(UO)         | Verifica<br>(UO)             | Approva<br>(UO)     | Data<br>emissione | Descrizione delle modifiche |
|------|-------------------------|------------------------------|---------------------|-------------------|-----------------------------|
| 1.0  | Amelia Mattioli<br>(SG) | Fabrizio<br>Piccinnu<br>(SG) | Sergio Sala<br>(SG) | 14-10-2016        | Nascita del documento       |
| 1.1  | Amelia Mattioli<br>(SG) | Fabrizio<br>Piccinnu<br>(SG) | Sergio Sala<br>(SG) | 15-12-2016        | Modifica del documento      |

## **1 DESCRIZIONE INTERVENTO**

L'intervento deve consentire di acquisire, cancellare, visualizzare i piani di ripartizione degli Studenti e di visualizzare gli eventuali scarti in fase di acquisizione del piano, di caricare i dati anagrafici e di pagamento degli Studenti e nel caso di minorenni dei dati del Genitore, di creare gli ordinativi di pagamento massivi e di visualizzare gli eventuali scarti, di inviare gli ordinativi massivi di pagamento a Sicoge, di interrogare gli ordinativi massivi per rata, di stampare l'elenco degli ordinativi massivi di pagamento per l'UCB, di monitorare i dati degli ordinativi pagati al fine di visualizzare i dati del protocollo delle e-mail inviate alla famiglia dello studente per comunicare l'avvenuta erogazione.

## 1.1 Attività informatizzate sussidiarie al procedimento amministrativo

In particolare, le attività informatizzate e di cui sono illustrate le funzionalità nel presente documento sono le seguenti:

- Navigazione standard delle funzionalità delle Oracle Applications
- Scheda Capitolo/Articolo
- Nuovo Impegno
- Gestione Impegni
- Richiesta invio Impegni a Sicoge
- Richiesta invio OP su impegno a Sicoge
- Acquisizione , Creazione e Cancellazione Piano di ripartizione Studenti
- Stampa Piano di ripartizione Studenti
- Ricerca e Visualizzazione Piano di ripartizione Studenti
- Ricerca e Visualizzazione Scarti Piano di ripartizione Studenti
- Caricamento e Interrogazione Anagrafica Studenti
- Ricerca e Stampa Anagrafica Studenti
- Creazione Ordinativi di pagamento massivi Studenti
- Ricerca e Visualizzazione Scarti Ordinativi di pagamento massivi Studenti
- Estrazione elenco Studenti
- Stampa per UCB ordini di pagamento Studenti
- Ricerca e Visualizzazione Elenco ordinativi di pagamento Studenti per rata
- Visualizzazione Ordinativo di pagamento
- Monitoraggio invio e-mail Studenti
- Cambio Anno finanziario

## 2 NAVIGAZIONE

#### 2.1 Funzione Elementare: Scelta di una Responsabilità

Una responsabilità è un livello di autorità in Oracle Applications (ogni responsabilità ha un diverso insieme di forms, menu e dati). Ad ogni utente è assegnata una o più responsabilità.

La parte sinistra è dedicata alla navigazione sul sistema; qui vengono visualizzate le responsabilità in carico all'utente.

Per entrare nelle Oracle Applications bisogna selezionare una responsabilità dalla lista che appare sullo schermo a sinistra.

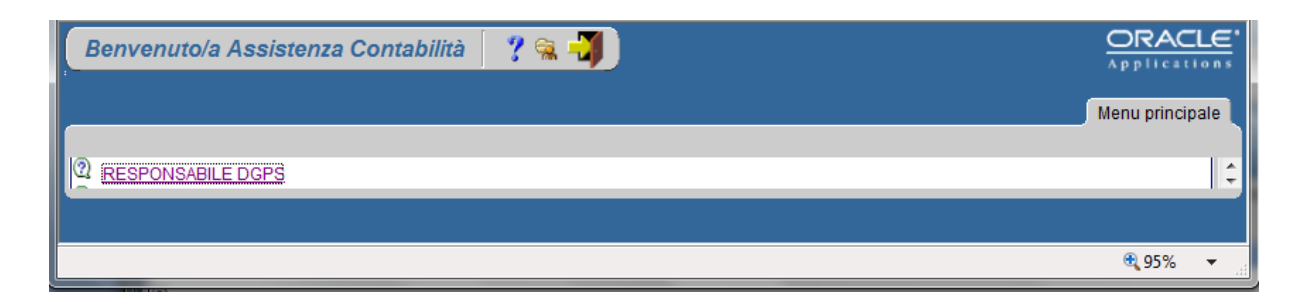

## 2.1.1 Modalità operative di acquisizione dati

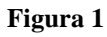

### 2.1.2 Cambio di responsabilità

Gli utenti che hanno più di una responsabilità possono passare da una ad un'altra senza uscire da Oracle Applications.

Prerequisiti: Avere più di una responsabilità definita.

#### Procedura:

- 1. Attivare la finestra "Navigazione";
- 2. Selezionare dal menu *"File"* l'opzione *"Attiva responsabilità"* oppure usare il tasto **"Responsabilità**" della barra dei pulsanti (il pulsante ha l'icona del *"cappello"*);
- 3. Selezionare la nuova responsabilità (la finestra "**Navigazione**" verrà aggiornata in base alle opzioni della nuova responsabilità).

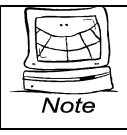

Quando viene aperta una finestra nella corrente responsabilità, il sistema propone di salvare i cambiamenti fatti prima di chiudere la finestra.

#### 2.2 Funzione Elementare: Selezione di una Funzione

La finestra di '**Navigazione**' mostra il menu relativo alla responsabilità selezionata (ogni responsabilità avrà un differente insieme di opzioni di menu nella propria finestra di navigazione). Questa finestra è usata per navigare attraverso le "voci" che permettono di aprire le maschere corrispondenti di Oracle Applications e poter così eseguire specifiche funzioni.

La finestra di "**Navigazione**" rimane sempre visualizzata durante la sessione di Oracle Applications e nel titolo viene indicato il nome della responsabilità assegnata all'utente:

Ci sono molte strade per selezionare una responsabilità:

- Selezionandola attraverso il puntatore del mouse;
- Utilizzando il tasto freccia presente sulla tastiera;
- Digitando sulla tastiera l'iniziale della lettera del nome della responsabilità desiderata.

Si fa notare che la descrizione della responsabilità scelta appare nell'area sopra il menu di navigazione e cambia con la scelta di una diversa responsabilità.

Dopo aver selezionato la responsabilità desiderata, cliccare sul pulsante "**Apri**" o fare doppio click sulla voce desiderata, oppure premere "**Invio**" sulla tastiera.

Su questa maschera è visibile una lista di funzioni. Se le funzioni sono precedute dal simbolo "+" sono

ulteriormente espandibili in sottofunzioni. Per espandere una funzione è sufficiente fare doppio clic sulla stessa:

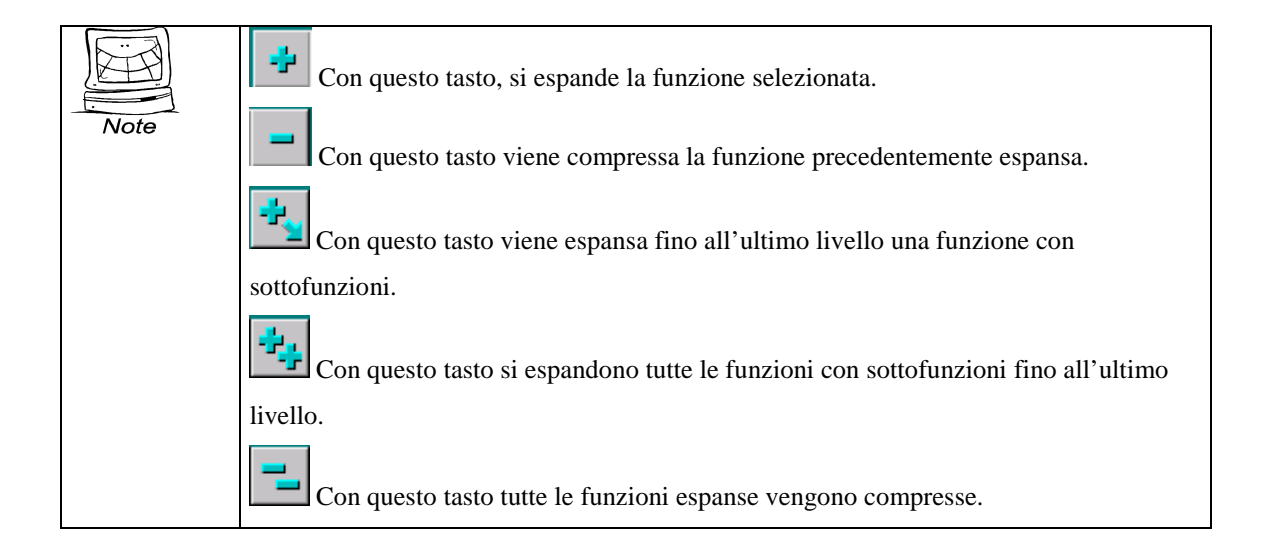

#### 2.3 Funzione Elementare: Elenco primi dieci

La lista "Primi dieci" permette di creare un elenco personalizzato delle funzioni usate più di frequente.

Una volta inserita nella lista, la funzione può essere selezionata ed aperta senza bisogno di percorrere manualmente l'intero cammino di navigazione.

Ogni utente ha a disposizione una sola lista "Primi dieci" per ciascuna responsabilità assegnatagli.

E' possibile inserire un massimo di dieci funzioni nella lista.

| Naviga<br>Funz | izione - RESPONSABILE DGPS - 2005000000000000000000000000000000000                                                                                                    | 000000000000000000000000000000000000000 | : × |
|----------------|----------------------------------------------------------------------------------------------------|-----------------------------------------|-----|
| Gest           | ione:<br>- Gestione<br>- Capitolo/Articolo<br>Scheda Capitolo/Articolo<br>- Impegni                                                                                                    | Elenco primi dieci                      |     |
| 47 (4)<br>1)   | Nuovo Impegno<br>Gestione Impegni<br>Richiesta Invio Impegni Sicoge<br>- Ordini<br>Richiesta Invio OP su Impegno Sicoge<br>- Gestione Ordinazione massiva Istituzioni Scolastiche<br>Piano ripartizione<br>Crea Ordini massivi |                                         |     |
|                | Interrogazione elenco ordini massivi per rata<br>- Anagrafica Scolastica<br>Estrazione elenco Anagrafica Scolastica<br>- Stampe Istituzioni Scolastiche<br>Stampa Piano ripartizione<br>Stampa UCB<br>Cambio Anno Finanziario  |                                         |     |

#### 2.3.1 Modalità operative di acquisizione dati

Figura 2

Per creare il proprio elenco procedere nel seguente modo:

- 1. Selezionare una "voce" dal menu di navigazione (N.B. è possibile selezionare una voce con un singolo click del mouse o usando il tasto freccia per spostarsi);
- 2. Facendo clic sul pulsante si otterrà, sulla destra del menu, sotto la voce "*Elenco primi dieci*", il percorso già disponibile per i successivi accessi alla stessa maschera.

Per cancellare un percorso fare clic sul pulsante 🗖 dopo averlo selezionato.

A questo punto sarà possibile accedere alla responsabilità desiderata anche semplicemente digitando il numero corrispondente alla stessa nell'elenco "*Primi dieci*".

#### 2.4 Funzione Elementare: Menu

In alto nella finestra sono presenti alcune voci di menu. In base al contesto e alla finestra in cui ci si trova ciascuna voce di menu si può trovare attiva o meno. Diamo di seguito un cenno sulle principali funzionalità delle voci e sottovoci di menu.

#### 2.4.1 Modalità operative di acquisizione dati - Menu File

| <u>File M</u> odifica <u>V</u> isualizza C | cartella <u>S</u> trumenti Fi <u>n</u> estra <u>?</u>                                                                   |
|--------------------------------------------|----------------------------------------------------------------------------------------------------|
| Nuovo                                      | 🕽 🍐 🖗 i 🗶 🗊 🋍 🚅 i 🖉 🏟 🌒 🖉 🎼 ?                                                                                           |
| Apri                                       | $	imes$ is the transmission of the transmission of the transmission of the transmission $	imes$ is $\mathbb{R}^{	imes}$ |
| Salva                                      |                                                                                                    |
| Salva e continua                           |                                                                                                    |
| Passo successivo                           |                                                                                                    |
| Esporta                                    | Attivo 🖌                                                                                                    |
| Inserisci in Navigator                     |                                                                                                    |
| Collega come altro utente                  |                                                                                                    |
| Attiva responsa <u>b</u> ilità             |                                                                                                    |
| Stampa                                     | Amministraziona                                                                                                    |
|                                            |                                                                                                    |
| Chiudi maschera                            |                                                                                                    |
| Esci da Oracle Applications                |                                                                                                    |
|                                            |                                                                                                    |
| Descrizione                                |                                                                                                    |
|                                            |                                                                                                    |
|                                            |                                                                                                    |
| l l                                        |                                                                                                    |

#### Figura 3

Nel menu **<u>File</u>** sono presenti voci che consentono di operare sulle maschere:

- <u>N</u>uovo: consente di creare un nuovo record.
- <u>Salva</u>: salva le modifiche effettuate nella maschera corrente.
- Salva e continua: salva le modifiche effettuate e ripristina la maschera in modo che sia possibile iniziare una nuova transazione.
- **Esporta**: esporta le informazioni contenute nella maschera di tipo cartella in un file che potrà essere trattato con uno strumento di Office.
- Collega come altro utente: consente di accedere al sistema come nuovo utente.
- Attiva responsa<u>b</u>ilità: apre il menu di Navigazione dal quale è possibile scegliere un'altra responsabilità.
- **Stampa**: stampa la finestra corrente.

- Chiudi maschera: chiude tutte le finestre della maschera corrente.
- Esci da Oracle Applications: chiude Oracle Applications (il sistema chiede conferma).

## 2.4.2 Modalità operative di acquisizione dati - Menu Modifica

| Eile | Modifica Visualizza C       | artella <u>S</u> trumenti Finestra <u>?</u>             |
|------|-----------------------------|---------------------------------------------------------|
|      | Annulla <u>d</u> igitazione | 🕨 🍪 🖗 i 🗶 👘 🃁 🚅 i 🎜 🗐 🎯 🖉 🎭 i 🤶                         |
| OA   | Taglia                      | $\times$ R $\geq$ 3000000000000000000000000000000000000 |
|      | <u>C</u> opia               |                                                         |
|      | incolla                     |                                                         |
|      | Dyplica 🔹 🕨                 |                                                         |
|      | Cancella 🕨                  | Attivo 🔽                                                |
|      | Elimina                     |                                                         |
| L N  |                             | dal                                                     |
|      | Seleziona tutto             |                                                         |
|      | Annulla selezione           |                                                         |
| Tij  | Modifica campo              | Amministrazione                                         |
|      | Preferenze                  |                                                         |
| Fo   | rma di aggiudicazione       |                                                         |
|      | 00                          |                                                         |
|      | Description                 |                                                         |
|      | Descrizione                 |                                                         |
|      |                             |                                                         |
|      |                             |                                                         |
| N    |                             |                                                         |

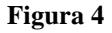

Nel menu Modifica sono presenti voci che consentono di modificare i dati.

- Annulla digitazione: consente di annullare il testo digitato.
- **Taglia**: taglia la selezione corrente e la inserisce negli Appunti.
- Copia: copia la selezione corrente e la inserisce negli Appunti.
- Incolla: incolla il contenuto degli Appunti nel campo corrente.
- Duplica:

record precedente: copia tutti i valori del record precedente nel record corrente.campo precedente: copia il valore dalla riga precedente.

Ca<u>n</u>cella

**record**: cancella i dati contenuti nel record corrente.

**<u>c</u>ampo**: cancella i dati contenuti nel campo corrente.

**<u>b</u>locco**: cancella i dati contenuti nel blocco corrente.

maschera: cancella i dati contenuti nella maschera corrente.

- Elimina: elimina il record corrente dal database.
- <u>Seleziona tutto</u>: seleziona tutti i record dove esistono blocchi con selezioni multiple.
- Annulla selezione: annulla la selezione a tutti i record selezionati ad eccezione del record corrente (per blocchi con selezioni multiple).
- Modifica campo: apre la finestra Editor per il campo corrente.
- Preferenze
- Cambia password: consente di modificare la password.
- **Profili**: consente di impostare un profilo.

| Eile Modifica    | <mark>⊻isualizza</mark> Cartella <u>S</u> trument | ii Fi <u>n</u> estra <u>?</u>                                                                                                    |
|------------------|---------------------------------------------------|----------------------------------------------------------------------------------------------------|
| 🛤 🏷 🚳            | Mostra Navigator                                  | 1 1 1 1 1 1 1 1 1 1 1 1 1 1 1 1 1 1 1 1                                                                                                    |
| O Atti Autorizza | Zoom                                              | $\times \mathbb{R} \succeq$ second construction of the second construction of the second co |
|                  | Trova<br>Trova tutto<br>Query basata su esempio ♪ |                                                                                                    |
|                  | Recor <u>d</u>                                    | Attivo 🔽                                                                                                    |
| Numero C         | <u>C</u> onversioni<br>Allegati                   | del                                                                                                    |
|                  | Sintetico/Dettaglio                               |                                                                                                    |
| Tipologia Ci     | Richieste                                         |                                                                                                    |
| Forma di ag      | giudicazione                                      | [ [ ]                                                                                                    |
|                  | Descrizione                                       |                                                                                                    |
|                  |                                                   |                                                                                                    |

#### 2.4.3 Modalità operative di acquisizione dati - Menu Visualizza

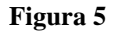

Nel menu  $\underline{\mathbf{V}}$ isualizza sono presenti voci che consentono di trovare dati.

- Mostra Navigator: visualizza il percorso effettuato nel menu.
- **Zoom**: richiama uno zoom personalizzato.
- **Trova...**: apre la finestra Trova, che consente di recuperare i record.
- Trova tutto: recupera tutti i record.

#### • <u>Ouery basata su esempio</u>:

Inserisci: consente di inserire i criteri di ricerca per una interrogazione di tipo query-by-example.

**<u>E</u>segui**: esegue la query-by-example.

Annulla: annulla la query-by-example disattivando la modalità "Inserisci query".

Mostra ultimi criteri: recupera i criteri di ricerca utilizzati nella precedente query-by-example.

N<u>u</u>mero record corrispondenti: conteggia il numero di record che verrebbero recuperati se venisse eseguita la query-by-example corrente.

• Recor<u>d</u>

**<u>P</u>rima**: sposta il cursore nel primo record.

<u>U</u>ltimo: sposta il cursore nell'ultimo record.

- Sintetico/Dettaglio: passa dalla visualizzazione sintetica a quella dettagliata e viceversa di un blocco.
- **Richieste**: visualizza lo stato delle richieste concorrenti.

I menu "*Cartella*", "*Strumenti*" e "*Finestra*" variano al variare del tipo di maschera (data entry, report ecc.) ed al variare del tipo di applicazione (Contabilità Finanziaria, Risorse Umane, Acquisti, Contabilità ecc.). Di seguito saranno descritti nelle loro funzioni di base.

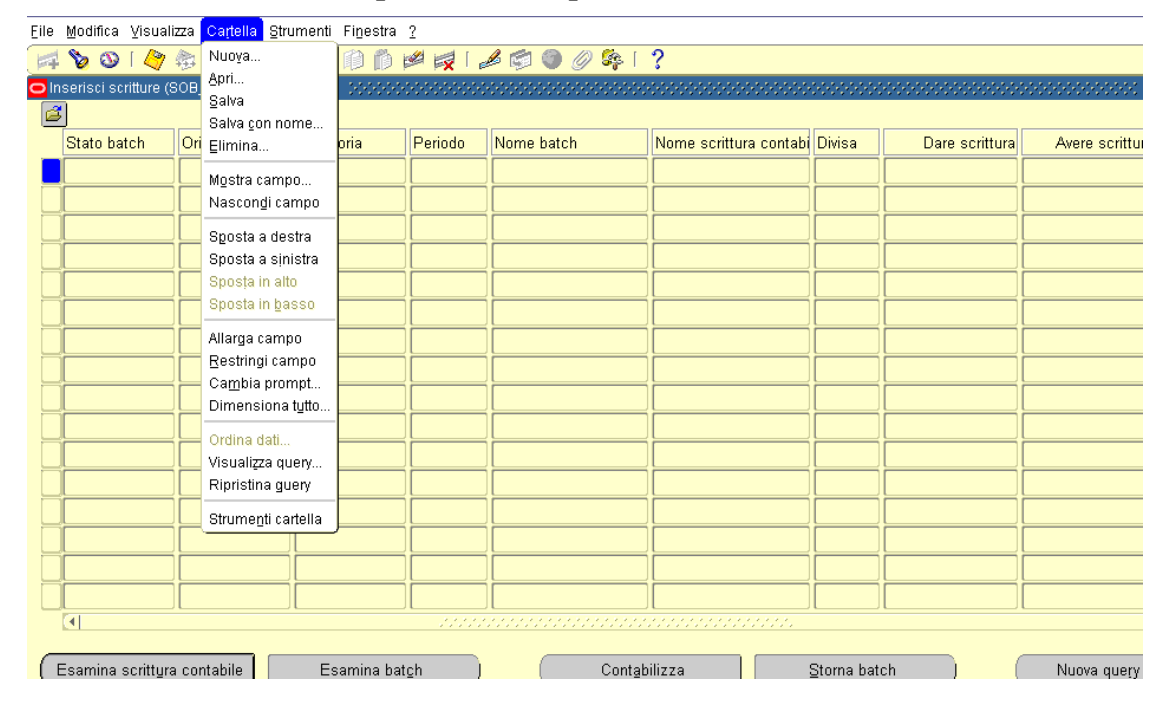

2.4.4 Modalità operative di acquisizione dati - Menu Cartella

#### Figura 6

Nel menu Cartella sono presenti voci che consentono di personalizzare la presentazione dei dati in una cartella.

**Nuova...**: Crea una nuova definizione della cartella.

**Apri...**: Apre una definizione della cartella esistente.

Salva: Salva le modifiche apportate alla definizione della cartella corrente.

Salva con nome...: Salva la definizione della cartella corrente con un nuovo nome.

Elimina...: Elimina una definizione della cartella esistente.

Mostra campo...: Visualizza un campo nascosto.

Nascondi campo: Nasconde il campo corrente.

Sposta a destra: Sposta il campo corrente a destra.

Sposta a sinistra: Sposta il campo corrente a sinistra.

Sposta in alto: Sposta il campo corrente verso l'alto.

Sposta in <u>basso</u>: Sposta il campo corrente verso il basso.

Allarga campo: Aumenta la larghezza del campo corrente.

Restringi campo: Riduce la larghezza del campo corrente.

Cambia prompt...: Cambia il prompt del campo corrente.

**Dimensiona** tutto...: Modifica la larghezza di tutti i campi in modo da visualizzare completamente i relativi dati.

**Ordina dati**: Attiva e disattiva la visualizzazione dei pulsanti con il simbolo di seguito riportato in modo da consentire di specificare il tipo di ordinamento desiderato.

Visualizza query...: Visualizza i criteri della query relativa alla definizione della cartella corrente.

Ripristina query: Cancella i criteri della query corrente.

Strumenti cartella: Visualizza la barra degli strumenti per le cartelle:

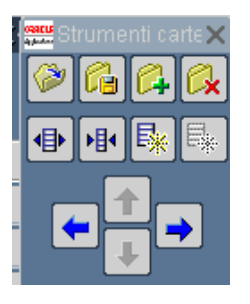

Figura 7

| Eile              | Modifica ⊻isua            | lizza Cartella 🧕 | <mark>Strumenti</mark> Fi <u>n</u> estra | 2             |                 |                        |             |                |                    |
|-------------------|---------------------------|------------------|------------------------------------------|---------------|-----------------|------------------------|-------------|----------------|--------------------|
| 1                 | 🍗 🕓 i 冷                   | 🎄 💩 🍰            | Mastrini                                 | ء ا 🙀 🖄       | 🖉 🜍 🌒 🍂 [       | ?                      |             |                |                    |
| <mark>o</mark> In | iserisci scritture (      | SOB_SPESA_I      | Espansione linea<br>Modifica divisa      |               |                 |                        |             |                | 000000000000       |
| é                 | 9                         |                  | Modifica periodo                         |               |                 |                        |             |                |                    |
| _                 | Stato batch               | Origine          | Categoria                                | Periodo       | Nome batch      | Nome scrittura contabi | Divisa      | Dare scrittura | Avere scritt       |
|                   |                           |                  |                                          |               |                 |                        |             |                | tt                 |
|                   |                           |                  |                                          |               |                 |                        |             |                |                    |
|                   |                           |                  |                                          |               |                 |                        |             |                |                    |
|                   | ļ                         | <u> </u>         |                                          |               |                 |                        |             |                |                    |
|                   |                           |                  |                                          |               |                 |                        |             |                |                    |
|                   |                           |                  |                                          |               |                 |                        |             |                |                    |
|                   |                           | <u> </u>         |                                          |               |                 |                        |             |                |                    |
|                   |                           |                  |                                          |               |                 |                        |             |                |                    |
|                   |                           | <u> </u>         |                                          |               |                 |                        |             |                |                    |
|                   |                           | <u> </u>         |                                          |               |                 |                        |             |                |                    |
|                   |                           | <u> </u>         |                                          |               |                 |                        |             |                |                    |
|                   |                           | - <u> </u>       |                                          |               |                 |                        |             |                |                    |
| F                 |                           | <u> </u>         |                                          |               |                 |                        |             | i              |                    |
|                   |                           |                  |                                          |               |                 |                        |             |                |                    |
|                   |                           | <u> </u>         |                                          |               |                 |                        |             |                |                    |
|                   | •                         |                  |                                          |               |                 |                        |             |                |                    |
| (1                | Esamina scritt <u>u</u> r | a contabile      | Esamina bat                              | ch )          | Contab          | ilizza                 | ⊇torna batc | h ) (          | Nuova que <u>r</u> |
| (                 | Esamina scritt <u>u</u>   | ira contabile    | Esamina ba                               | it <u>c</u> h | ) Cont <u>a</u> | bilizza                | Storna bat  | ch ) (         | Nuova quer         |

## 2.4.5 Modalità operative di acquisizione dati - Menu Strumenti

Figura 8

Nel menu <u>Strumenti</u> sono presenti i seguenti comandi:

0.5.1.1.1.1.1.1 Modifica data effettiva...: Consente di modificare la data effettiva. Quando si accede a Oracle HRMS la data effettiva corrisponde alla data odierna.

0.5.1.1.1.1.2 Storico DateTrack...: Consente di visualizzare lo storico DateTrack.

0.5.1.1.1.1.1.3 Dati di export: Consente di migrare i dati verso un altro sistema.

| Eile Modifica Visualizza Cartella Strumenti<br>A S S I 🤌 🔅 🗟 🍪 M I 🔀<br>O Atti Autorizzativi DOOOOOOOOOOOOOOOOO | Finestra ?<br>Sovrapponi<br>Affianca orizzontalmente<br>Affianca verticalmente<br>O 1 Navigazione - Manager Finanziaria<br>• 2 Atti Autorizzativi | ो <b>?</b><br>००००००००००००००००००००० |
|----------------------------------------------------------------------------------------------------|----------------------------------------------------------------------------------------------------|-------------------------------------|
| Natura Atto                                                                                                    |                                                                                                    | Attivo 🖌                            |
| Numero Contratto/Atto                                                                                           | ]                                                                                                    | del                                 |
| Tipologia Contratto/Atto                                                                                        | Ammir                                                                                                    | iistrazione                         |
| Forma di aggiudicazione                                                                                         |                                                                                                    | [ ]]                                |
| Descrizione                                                                                                    |                                                                                                    |                                     |
|                                                                                                    |                                                                                                    |                                     |

## 2.4.6 Modalità operative di acquisizione dati - Menu Finestra

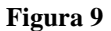

Nel menu Window sono presenti i seguenti comandi che gestiscono la disposizione delle maschere:

#### Cascade: Dispone le maschere in ordine sovrapposto.

Tile Horizontally: Dispone le maschere orizzontalmente.

Tile Vertically: Dispone le maschere verticalmente.

Questo menu, inoltre, elenca le maschere aperte. Il pulsante di opzione evidenziato indica la finestra attiva.

### 2.4.7 Modalità operative di acquisizione dati - ?

Il menu "?" (Aiuto) contiene i seguenti comandi:

| Eile | Modifica Visuali:    | zza Ca <u>r</u> tella <u>S</u> tru | umenti Fi <u>n</u> estra | 2                                  |                                            |        |                      |            |                |                    |
|------|----------------------|------------------------------------|--------------------------|------------------------------------|--------------------------------------------|--------|----------------------|------------|----------------|--------------------|
| 4    | 🍾 🚳 i 🏈 :            | 🎘 🚳 🍰 🕅                            | 1 🗶 🗊 🎁                  | <u>G</u> uida finest               | ra                                         |        |                      |            |                |                    |
|      | serisci scritture (S | OB_SPESA_DEL                       | EGATA) (2000-000         | Libreria Ora<br>Tastiera           | cle Applications                           |        |                      |            |                | ********           |
|      | J<br>Stato batch     | Origine                            | Categoria                | Diagnostici                        |                                            |        | ne scrittura contabi | Divisa     | Dare scrittura | Avere scritt       |
|      |                      |                                    |                          | <u>C</u> ronologia<br>Informazioni | record<br>i su <u>O</u> racle Applications |        |                      |            |                |                    |
| Ĭ    |                      |                                    |                          |                                    |                                            |        |                      |            |                |                    |
|      |                      |                                    |                          |                                    |                                            |        |                      |            |                |                    |
|      |                      |                                    |                          |                                    |                                            |        |                      |            |                |                    |
|      |                      |                                    |                          |                                    |                                            |        |                      |            |                |                    |
|      |                      |                                    |                          |                                    |                                            | L      |                      |            |                |                    |
|      |                      |                                    |                          |                                    |                                            |        |                      |            |                |                    |
| H    |                      |                                    |                          |                                    |                                            | ┝      |                      |            |                |                    |
| H    |                      |                                    |                          |                                    |                                            | ┢      |                      |            |                |                    |
| H    |                      |                                    |                          |                                    |                                            | F      |                      |            |                |                    |
|      |                      |                                    |                          |                                    |                                            | $\Box$ |                      |            |                |                    |
|      |                      |                                    |                          |                                    |                                            |        |                      |            |                |                    |
|      |                      |                                    |                          |                                    |                                            |        |                      |            |                |                    |
|      |                      |                                    |                          |                                    |                                            |        |                      |            |                |                    |
|      |                      |                                    |                          |                                    |                                            |        |                      |            |                |                    |
| E    | Esamina scrittyra    | contabile                          | Esamina bat              | <u>c</u> h )                       | (Cont <u>a</u> b                           | ilizz  | a                    | Storna bat | ch ) (         | Nuova que <u>r</u> |

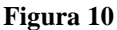

- <u>Guida finestra</u>: visualizza le informazioni della guida relative alla finestra corrente.
- <u>Libreria Oracle Applications</u>: visualizza una finestra contenente l'elenco di tutti gli argomenti della guida relativi alle Oracle Applications.
- <u>Tastiera</u>...: visualizza le scelte rapide da tastiera per funzioni e opzioni di menu specifiche.
- Diagnostici: la cui funzione più importante è Visualizza errore database: visualizza l'ultimo errore del database.
- <u>Cronologia record</u>
- Informazioni su <u>Oracle Applications</u>: visualizza le informazioni relative alla creazione e all'aggiornamento dei record correnti, comprese le informazioni relative alla versione.

#### 2.5 Funzione elementare: Barra degli strumenti

La barra degli strumenti è costituita da un insieme di pulsanti a forma di icona che permettono di eseguire rapidamente azioni specifiche corrispondenti alle voci di menu.

In base al contesto e alla finestra in cui ci si trova ciascun pulsante può essere abilitato o disabilitato.

Di seguito viene esposta una descrizione delle funzionalità dei pulsanti di maggior uso secondo la sequenza della figura seguente:

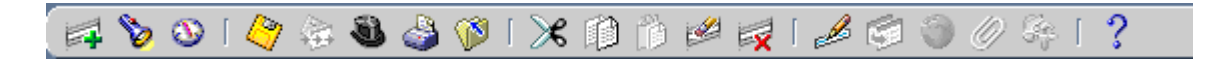

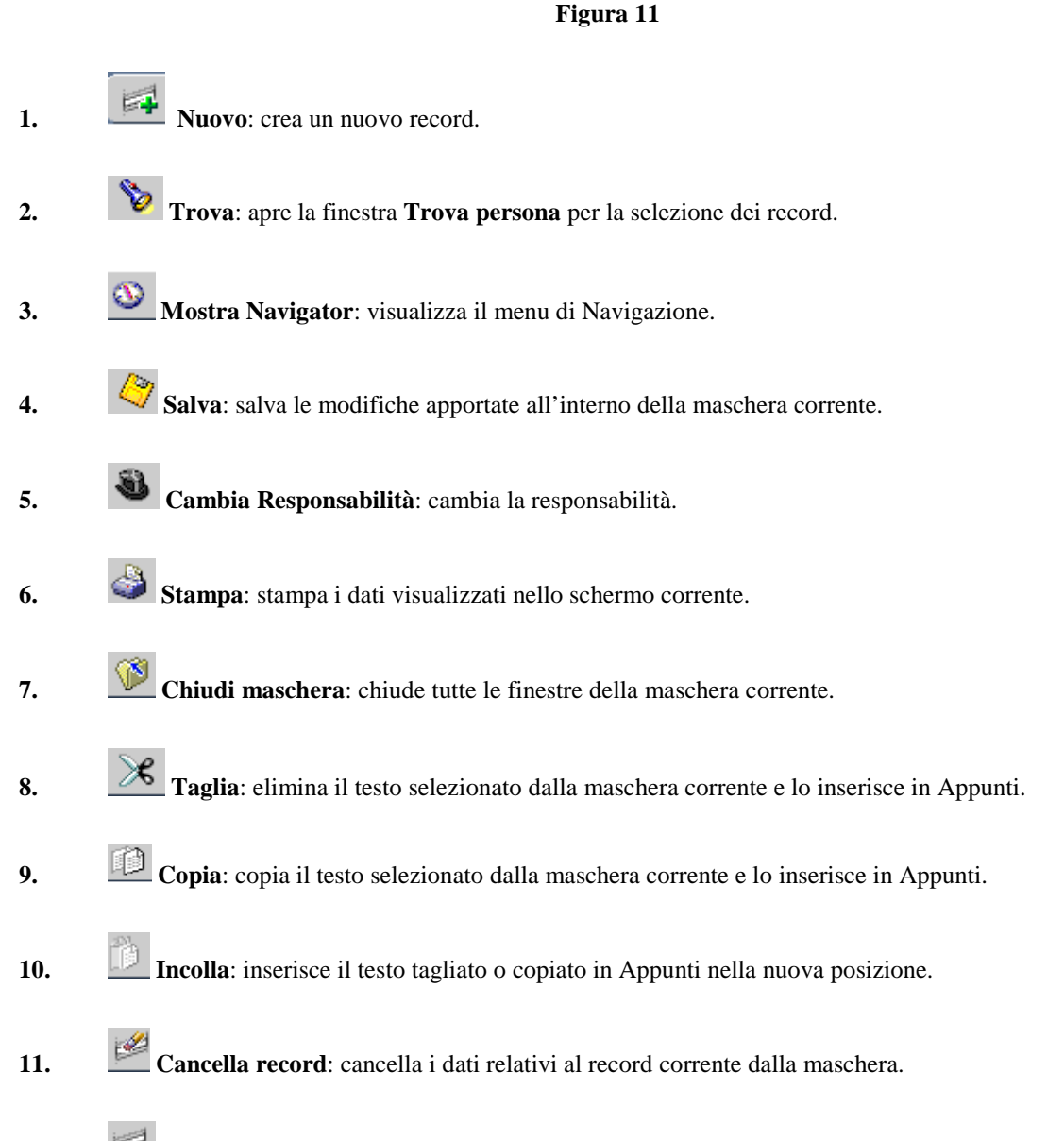

12. Elimina: elimina il record corrente dal database.

- 13. Modifica campo: apre la maschera Editor che consente di modificare il contenuto del campo selezionato.
- 14. Zoom: richiama uno zoom personalizzato.
- **15. Conversioni**: apre la maschera Conversioni.
- **16. Allegati**: apre la maschera Allegati. In caso di presenza di uno o più allegati, appare un'icona diversa che rappresenta un fermaglio applicato ad un foglio.
- **17. Strumenti cartella**: apre la barra strumenti Cartella. Tali strumenti includono i pulsanti che riproducono le azioni di alcune voci del menu Cartella più scuolamente utilizzate.
- **18. Guida finestra**: visualizza la Guida in linea relativa alla maschera corrente.

#### 2.6 Funzione elementare: Pulsanti delle maschere

Il pulsante "Apri" permette l'accesso alla maschera della funzione selezionata.

Il pulsante "**OK**" conferma i dati selezionati.

Il pulsante "Annulla" elimina l'ultima operazione effettuata.

Il pulsante "Cancella" elimina i dati immessi nella maschera.

Il pulsante "**Trova**" viene utilizzato per la ricerca di una o più elementi particolari, in alternativa all' icona "*Trova*" situata sulla barra degli strumenti. Utilizzando il simbolo "%" (percentuale; è il carattere jolly per effettuare la ricerca), si possono trovare particolari elementi. Si possono, infatti, effettuare 4 tipologie di ricerca:

- inserire il simbolo "%" seguito da una combinazione di lettere per trovare tutte le stringhe la cui denominazione finisce con la sequenza di lettere inserita dopo il simbolo "%";
- inserire una combinazione di lettere seguita dal simbolo "%" per trovare tutte le stringhe la cui dizione inizia con la sequenza di lettere inserite prima del simbolo "%";
- inserire una combinazione di lettere tra due simboli "%" per trovare tutte le stringhe che nella loro dizione contengono la sequenza di lettere inserita tra i due simboli "%";
- inserire soltanto una sequenza di lettere per trovare la stringa la cui dizione è identica alla sequenza di lettere inserita.

#### 2.7 Funzione elementare: Campi delle maschere

I campi obbligatori si presentano con uno sfondo GIALLO, i campi editabili <u>ma non obbligatori</u> hanno lo sfondo BIANCO ed i campi non editabili, riempiti in automatico dal sistema, sono in GRIGIO:

| Imputazione                                  | Rif. Interno                                        |
|----------------------------------------------|-----------------------------------------------------|
| Tipo Documento 🗾 🚥                           | Data 11-NOV-2005                                    |
| EGE 2005 EPR                                 | Numero                                              |
| Chiave Contabile                             | -Rif. Approvazione                                  |
| Descr.                                       | Data                                                |
| Doc. Prec.                                   | Numero                                              |
| Imp. Lordo                                   | Rif. Esterno                                        |
| Descrizione                                  | Data                                                |
| -Disponibilità Doc. Precedente               | Numero                                              |
| Finanziaria                                  | Stato Da sottoporre ad approva Tras. GL 🔲 [ ]       |
| Disponibilità<br>Cassa                       | N. Mandato Data Esigibilità Estinto Data Estinzione |
| Terza Parte Ritenute Fiscali Divisa Altre In | formazioni                                          |
| Estremi Creditore                            | Estremi Quietanzante                                |
| Denominazione/Ragione Sociale                | Denominazione/Ragione Sociale                       |
| Codice Fiecelo Portito D/A                   | Autorittate a quietantare in qualità di             |
|                                              |                                                     |
|                                              |                                                     |
| Modalità di Pagamento                        | ABI Istituto                                        |
| Modalità Estinzione                          | CAB Numero Conto                                    |
|                                              | τ [] 1                                              |
|                                              |                                                     |

2.7.1 Modalità operative di acquisizione dati

Figura 12

I campi associati ad un elenco valore si presentano nel seguente formato:

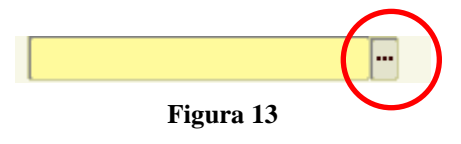

Cliccando su " " verrà aperta la corrispondente lista valori, come nell'esempio di seguito riportato:

| <u>File M</u> odifica <u>V</u> isualizza Ca <u>r</u> t | ella <u>S</u> trumenti Fi <u>n</u> estra <u>?</u> |
|--------------------------------------------------------|---------------------------------------------------|
| ۵ 🕸 🗳 ۱ 🕲 🖌 🛤                                          | 🌢 🖗 i 🗶 🗊 р 💋 🤘 i 🥔 🍘 🖉 🌾 i ?                     |
| O Atti Autorizzativi                                   | ≚⊐X                                               |
|                                                        |                                                   |
|                                                        |                                                   |
|                                                        |                                                   |
| Natura Atto                                            |                                                   |
|                                                        |                                                   |
| Numero Contratto/Atto                                  | Trova%                                            |
|                                                        | Cod Natura atto                                   |
| <b>T I I O I I I I I I I I I I</b>                     | 99 ATTO PER RILASCIO EDI                          |
| Tipologia Contratto/Atto                               | 20 ATTO PER S.I.                                  |
|                                                        |                                                   |
| Forma di aggiudicazione                                | 07 CONTRATTI                                      |
|                                                        |                                                   |
|                                                        | 09 DECRETI AUTORIZZATIVI DI IMF                   |
| Descrizione                                            | 10 DECRETI AUTORIZZATIVI DI RIM                   |
|                                                        | 08 DECRETI DI TRASFERIMENTO                       |
|                                                        |                                                   |
|                                                        |                                                   |
|                                                        |                                                   |
|                                                        |                                                   |
|                                                        |                                                   |
|                                                        |                                                   |
|                                                        |                                                   |
|                                                        |                                                   |

Figura 14

### 2.8 Tasti di scelta rapida

Esiste la possibilità di attivare le precedenti funzioni dalla tastiera con una combinazione di tasti e mouse. Quando una voce di menu contiene una lettera sottolineata, per attivare la voce stessa è necessario premere il tasto "Alt" + la lettera della voce di menu sottolineata. Per esempio nel caso della voce di menu "*File*" si devono premere contemporaneamente i tasti "*Alt*" ed "*F*".

Si riporta ora un elenco delle azioni possibili dalla tastiera:

| Funzionalità               | Combinazione di tasti |
|----------------------------|-----------------------|
| A capo                     | Invio                 |
| Aggiorna record            | Ctrl +U               |
| Blocco precedente          | Shift + Pag↑          |
| Blocco successivo          | Shift + Pag↓          |
| Campo precedente           | Shift + Tab           |
| Campo successivo           | Tab                   |
| Cancella blocco            | F7                    |
| Cancella campo             | F5                    |
| Cancella record            | F6                    |
| Cancella struttura         | F8                    |
| Chiave primaria successiva | Shift + F7            |
| Duplica campo              | Shift + F5            |
| Duplica record             | Shift + F6            |
| Elenca schede              | F2                    |
| Elimina record             | Ctrl + ↑              |
| Esci                       | F4                    |
| Esegui query               | Ctrl + F11            |

| Funzionalità           | Combinazione di tasti |
|------------------------|-----------------------|
| Funzione 0             | Shift + Ctrl + F10    |
| Funzione 1             | Shift + Ctrl + F1     |
| Funzione 2             | Shift + Ctrl + F2     |
| Funzione 3             | Shift + Ctrl + F3     |
| Funzione 4             | Shift + Ctrl + F4     |
| Funzione 5             | Shift + Ctrl + F5     |
| Funzione 6             | Shift + Ctrl + F6     |
| Funzione 7             | Shift + Ctrl + F7     |
| Funzione 8             | Shift + Ctrl + F8     |
| Funzione 9             | Shift + Ctrl + F9     |
| Giù                    | $\downarrow$          |
| Gruppo di record succ. | Shift + F8            |
| Guida                  | Ctrl + H              |
| Inserisci query        | F11                   |
| Inserisci record       | Ctrl + ↓              |
| Liste di valori        | Ctrl + L              |
| Menu Blocco            | Ctrl + B              |
| Modifica               | Ctrl + E              |
| Mostra tasti           | Ctrl + K              |
| Query conteggio        | F12                   |
| Record precedente      | ↑                     |
| Record successivo      | $\downarrow$          |
| Salva                  | Ctrl + S              |
| Scorri verso il basso  | Pag↓                  |
| Scorri verso l'alto    | Pag↑                  |
| Stampa                 | Ctrl + P              |
| Su                     | ↑                     |
| Visualizza errore      | Shift + Ctrl + E      |

Tabella 1

#### 2.9 Tasto Tabulatore

Il tasto Tabulatore presente sulla tastiera – come riportato nella figura seguente – viene utilizzato per spostarsi tra i campi della maschera. Il suo utilizzo permette al sistema di effettuare controlli automatici:

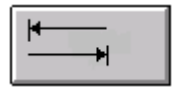

#### 2.10 Flexfield

Un Flexfield (campo flessibile) è un campo costituito da più *segmenti* in cui ciascun segmento ha un valore ed un significato. È possibile paragonare un Flexfield ad un campo *intelligente* che viene utilizzato dall'azienda per memorizzare informazioni sotto forma di codici.

Per aprire un Flexfield è necessario posizionarsi all'interno del campo e fare clic con il mouse.

#### 2.11 Chiusura di una maschera

Dopo aver finito di usare una maschera di Oracle Applications è bene chiuderla. In questo modo è più facile navigare e si riduce il dispendio di energie da parte del sistema.

- 1. Selezionare la maschera che si vuole chiudere (se non è già attiva), cliccandoci sopra o tramite la barra delle applicazioni di Windows;
- 2. Selezionare la voce "Chiudi maschera" dal menu "Azioni" o cliccare sulla "X" posta nell'angolo in alto a destra della maschera.

## **3** AREA GESTIONE

All'interno della macro - classe di funzione *Gestione* sono presenti le seguenti classi di funzioni che sono di seguito descritte:

- Capitolo/Articolo
- Impegni
- Ordini

| Funz | ioni Documenti                                         |                    |  |
|------|--------------------------------------------------------|--------------------|--|
| Gest | ione:                                                  |                    |  |
|      |                                                        |                    |  |
|      | - Gestione                                             | Elenco primi dieci |  |
|      | - Capitolo/Articolo                                    |                    |  |
| *    | Scheda Capitolo/Articolo                               |                    |  |
| -    | - Impegni                                              | $\rightarrow$      |  |
|      | Nuovo Impegno                                          |                    |  |
| *,   | Gestione Impegni                                       | <b>+</b>           |  |
|      | Richiesta Invio Impegni Sicoge                         |                    |  |
| -    | - Ordini                                               |                    |  |
|      | Richiesta Invio OP su Impegno Sicoge                   |                    |  |
|      | - Gestione Ordinazione massiva Istituzioni Scolastiche |                    |  |
|      | Piano ripartizione                                     |                    |  |
|      | Crea Ordini massivi                                    |                    |  |
|      | Interrogazione elenco ordini massivi per rata          |                    |  |
|      | - Anagrafica Scolastica                                |                    |  |
|      | Estrazione elenco Anagrafica Scolastica                |                    |  |
|      | <ul> <li>Stampe Istituzioni Scolastiche</li> </ul>     |                    |  |
|      | Stampa Piano ripartizione                              |                    |  |
|      | Stampa UCB                                             |                    |  |
|      | Cambio Anno Finanziario                                |                    |  |

Figura 15

## 3.1 Capitolo/Articolo

All'interno della classe di funzione *Capitolo/Articolo* è presente la seguente funzione elementare:

• Scheda Capitolo/Articolo

## 3.1.1 Funzione Elementare: Scheda Capitolo/Articolo

Questa funzione consente la visualizzazione dei dati di dettaglio del capitolo/articolo selezionato.

La ricerca può avvenire per Capitolo/Articolo ed il risultato della ricerca visualizza le colonne relative a Codice e Denominazione capitolo/articolo, codice UPB e codice CDR.

La funzione è resa disponibile solo agli utenti autorizzati.

Inoltre ogni utente può gestire ed avere visibilità dei capitoli assegnati al suo Ufficio.

Per selezionare un capitolo/articolo è necessario accedere al seguente menù di navigazione:

Responsabile DG STUDENTE  $\rightarrow$  Gestione  $\rightarrow$  Capitolo/Articolo  $\rightarrow$  Scheda Capitolo/Articolo

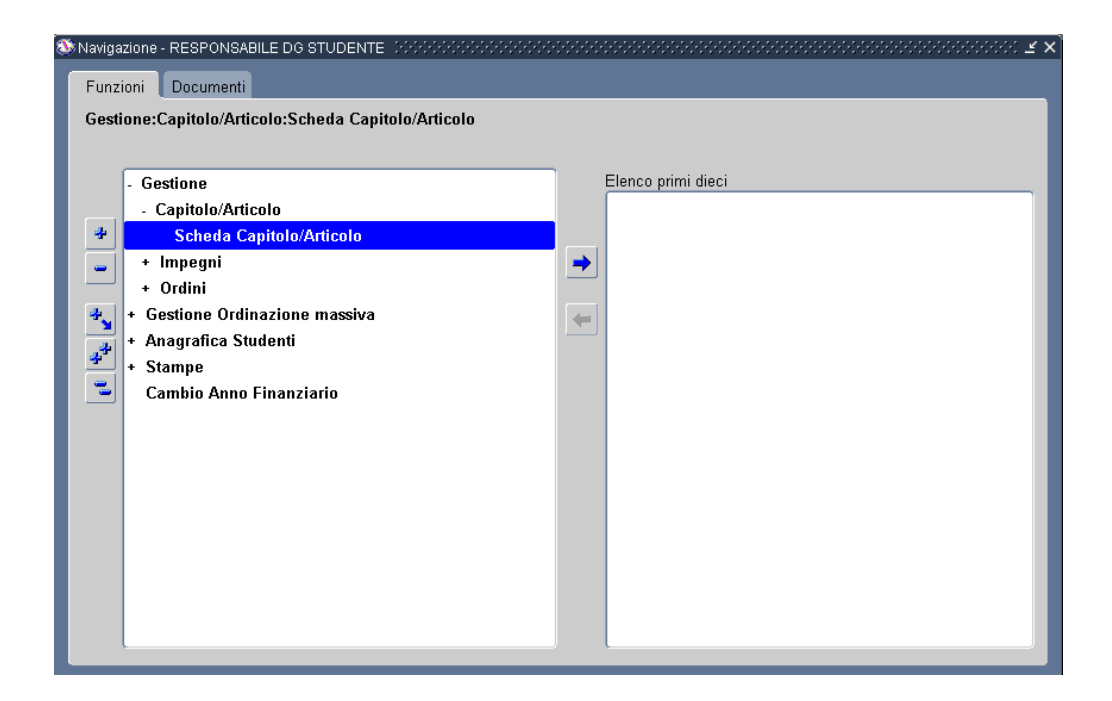

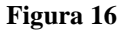

Dopo l'attivazione della funzione prescelta si presenterà la maschera che segue:

## 3.1.1.1 Modalità operative di acquisizione dati – Ricerca Capitolo/Articolo

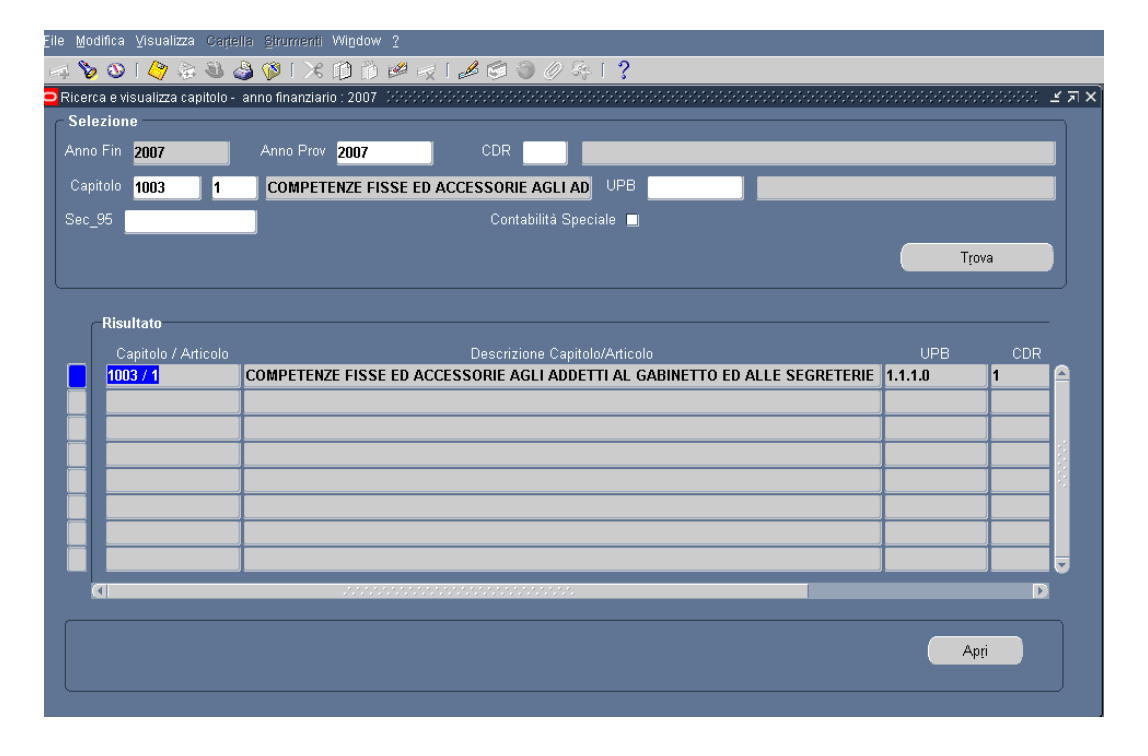

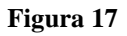

La lista di valori Capitolo/Articolo è filtrata secondo i capitoli di competenza. Tale maschera è visualizzata con il campo *Anno Finanziario* e (Anno Provenienza) pre-impostato a esercizio corrente e non modificabile (per visualizzare i dati di dettaglio del capitolo relativamente ad un altro anno finanziario è necessario prima di entrare su tale maschera effettuare il cambio dell'anno finanziario dall'apposita funzione). Cliccando sul tasto **Trova** dopo aver selezionato il capitolo e l'articolo, sarà visualizzata la relativa riga.

Quindi, premendo il tasto Apri apparirà la seguente maschera :

### 3.1.1.2 Modalità operative di acquisizione dati – Scheda Capitolo/Articolo - Capitolo

| Anno Fin                             | 2007         |                 | Combinazione 070_1003_1_CP_1.1.1.0_1.1.1_1.1_2007                    |                          |                   |  |  |  |  |  |  |  |
|--------------------------------------|--------------|-----------------|----------------------------------------------------------------------|--------------------------|-------------------|--|--|--|--|--|--|--|
| Capitolo/Articolo                    | 1003/1       | COMPETENZE FIS  | SE ED ACCESSORIE AGLI ADDET                                          | TTI AL GABIN             | Sec_95            |  |  |  |  |  |  |  |
| UPB                                  | 0            | DA DEFINIRE     |                                                                      | Contal                   | bilità Speciale 🔲 |  |  |  |  |  |  |  |
| CDR                                  | 1            | GABINETTO ED UI | SABINETTO ED UFFICI DI DIRETTA COLLABORAZIONE ALL'OPERA DEL MINISTRO |                          |                   |  |  |  |  |  |  |  |
| Conitala                             | Ditenute Ac  | umulata         |                                                                      |                          |                   |  |  |  |  |  |  |  |
| Capitolo                             | Ritenute Act | cumulate        |                                                                      |                          |                   |  |  |  |  |  |  |  |
|                                      | Co           | mpetenza        | Residui                                                              | Di cui Res. di Lettera F | Cassa             |  |  |  |  |  |  |  |
| Legge di Bilancio                    |              | 839.425,00      | 0,00                                                                 |                          | 839.425,00        |  |  |  |  |  |  |  |
| Atti Amministrativi +                |              | 0,00            | 0,00                                                                 | 0,00                     | 0,00              |  |  |  |  |  |  |  |
| Atti Amministrativi -                |              | -247.955,00     | 0,00                                                                 | 0,00                     | -247.955,00       |  |  |  |  |  |  |  |
| Assestamento                         |              | 0,00            | 0,00                                                                 |                          | 0,00              |  |  |  |  |  |  |  |
| Bilancio Assestato                   |              | 591.470,00      | 0,00                                                                 | 0,00                     | 591.470,00        |  |  |  |  |  |  |  |
| Imp. Vincolato e/o<br>Accantonamento |              | 0,00            | 0,00                                                                 |                          | 0,00              |  |  |  |  |  |  |  |
| Impegnato                            |              | 219.981,93      | 526.375,93                                                           | 0,00                     |                   |  |  |  |  |  |  |  |
|                                      |              | 112.380,27      | 71.214,96                                                            | 0,00                     | 183.595,23        |  |  |  |  |  |  |  |
| Di cui Ordinato                      |              |                 |                                                                      |                          |                   |  |  |  |  |  |  |  |
| Di cui Ordinato                      | Co           | mpetenza        | Residui da Ordinare                                                  | Lettera F da Impegnare   | Cassa             |  |  |  |  |  |  |  |

#### Figura 18

La testata della maschera contiene tutte le informazioni anagrafiche riguardanti il capitolo/articolo ( descrizione, numero di capitolo/articolo, C.d.R., unità previsionale di base, CS, tipologia di gestione).

La finestra è suddivisa in due cartelle.

La prima *Capitolo* in cui sono riportate le informazioni relative a:

- Disponibilità competenza (e relativa composizione)
- Disponibilità Residui da ordinare (e relativa composizione)
- Disponibilità lettera f da impegnare (e relativa composizione)
- Disponibilità cassa (e relativa composizione)

## 3.1.1.3 Modalità operative di acquisizione dati – Scheda Capitolo/Articolo - Ritenute

| Anno Fin          | 2007        |                             | 070_1003_1_CP_1.1.1.0_1.1.1_1.1_1_2007                              |                       |         |  |  |  |  |  |
|-------------------|-------------|-----------------------------|---------------------------------------------------------------------|-----------------------|---------|--|--|--|--|--|
| Capitolo/Articolo | 1003/1      | COMPETENZE FISSE ED ACCE    | SSORIE AGLI ADDETTI AL GABIN                                        | Sec_95                |         |  |  |  |  |  |
| UPB               | 0           | DA DEFINIRE                 |                                                                     | Contabilità Speci     | ale 🛄   |  |  |  |  |  |
| CDR               | 1           | GABINETTO ED UFFICI DI DIRI | ABINETTO ED UFFICI DI DIRETTA COLLABORAZIONE ALL'OPERA DEL MINISTRO |                       |         |  |  |  |  |  |
| Capitolo          | Ritenute Ac | cumulate                    |                                                                     |                       |         |  |  |  |  |  |
| N Ordine          |             | Ritenuta                    | Beneficiario                                                        | Importo<br>accumulato | Versato |  |  |  |  |  |
|                   |             |                             |                                                                     |                       | A       |  |  |  |  |  |
|                   |             |                             |                                                                     | _                     |         |  |  |  |  |  |
|                   |             |                             |                                                                     |                       |         |  |  |  |  |  |
|                   |             |                             |                                                                     | _                     |         |  |  |  |  |  |
|                   |             |                             |                                                                     |                       |         |  |  |  |  |  |
|                   |             |                             | Totali Ritenute accumulate/versat                                   | e                     |         |  |  |  |  |  |
|                   |             |                             |                                                                     |                       |         |  |  |  |  |  |
|                   |             |                             |                                                                     |                       |         |  |  |  |  |  |
|                   |             |                             |                                                                     |                       |         |  |  |  |  |  |

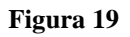

La seconda cartella *Ritenute accumulate* contiene il Numero Ordine che ha generato la ritenuta, il beneficiario, l'importo ed il capitolo/articolo delle ritenute di versamento accumulate a vario titolo nel capitolo, cioè le ritenute che risultano già dovute ma non ancora liquidate e quelle già versate, il totale ritenute accumulate/versate.

Tale maschera tramite i bottoni posti in basso permette di scendere al massimo livello di dettaglio sui movimenti contabili già effettuati sul capitolo/articolo selezionato.

In particolare, si può accedere a:

- Elenco Atti amministrativi, tramite il bottone Atti Amministrativi
- Elenco impegni emessi, tramite il bottone Competenza
- Elenco ordini emessi sul capitolo, tramite il bottone Cassa
- Scheda sintetica Residui, tramite il bottone Residuo

## 3.1.1.4 Modalità operative di acquisizione dati – Scheda Capitolo/Articolo – Elenco Atti Amministrativi

| DC Decrete Direttere Conecale |      |            |            |    |   |
|-------------------------------|------|------------|------------|----|---|
|                               | 1021 | 21/05/2007 | Registrato | 13 | A |
| DG Decreto Direttore Generale | 1021 | 21/05/2007 | Registrato | 13 |   |
|                               |      |            |            |    |   |
|                               |      |            |            |    |   |
|                               | Í    | 1          |            |    |   |
|                               |      |            |            |    |   |
|                               |      |            | _          |    |   |
|                               |      |            |            |    |   |
|                               |      |            |            |    |   |
|                               |      |            |            |    |   |
|                               |      |            |            |    |   |

#### Figura 20

La testata della maschera contiene le informazioni relative all'anno finanziario e al capitolo/ articolo, mentre gli altri campi sono riferiti ai dati relativi agli atti amministrativi; in particolare:

*Tipo atto, Numero, Data atto, Stato, Causale, Competenza, Cassa e Residuo.* Infine nella parte bassa della maschera sono presenti il *Totale competenza, Totale cassa* e *Totale residuo.* 

### 3.1.1.5 Modalità operative di acquisizione dati – Scheda Capitolo/Articolo – Elenco Impegni Capitolo/Articolo -Competenza

| Eile             | Modifica Visualizza Cartella Strui | menti Wi <u>n</u> dow | 2           |            |                |         |                |                                 |          |
|------------------|------------------------------------|-----------------------|-------------|------------|----------------|---------|----------------|---------------------------------|----------|
| μţ               | 🏷 🚳 i 🖉 🎄 🚳 🖉 i                    | 1 🗶 🗊 👘               | ا 💪 ا 😓 ا   | <b>9</b> ( | ) <i>()</i> iq | 1 ?     |                |                                 |          |
| <mark>o</mark> s | cheda Capitolo - Competenza (2020) |                       |             | 000        |                |         |                | ******************************* | া হাম ×  |
|                  | Tipo Impegno                       | N. Imp Progr          | N. Dec. RGS | Cont       | Clausola       | A. Prov | Data Emissione | Beneficiario                    | _        |
|                  | Giustificativo di Ragioneria       | 4373                  | 0000002     | N          | 001            | 2007    | 13-FEB-2007    | CREDITORI VARI                  | <u> </u> |
| ĺ                | Decreto di impegno                 | 1754                  | 0000045     | S          | 001            | 2007    | 02-FEB-2007    | SNAPRECOM                       |          |
| ĺ                | Decreto di impegno                 | 1972                  | 0000268     | S          | 001            | 2007    | 14-FEB-2007    | GARRI GUGLIELMO                 |          |
| ĺ                | Decreto di impegno                 | 1973                  | 0000269     | S          | 001            | 2007    | 14-FEB-2007    | ALBERTI LUCIO                   |          |
|                  | Decreto di impegno                 | 2234                  | 0000540     | S          | 001            | 2007    | 05-MAR-2007    | SNAPRECOM                       |          |
| Í                | Giustificativo di Ragioneria       | 4925                  | 0000554     | Ν          | 001            | 2007    | 13-FEB-2007    | CREDITORI VARI                  |          |
| ĺ                | Giustificativo di Ragioneria       | 4946                  | 0000575     | N          | 001            | 2007    | 13-MAR-2007    | CREDITORI VARI                  |          |
| ĺ                | Decreto di impegno                 | 2275                  | 0000581     | S          | 001            | 2007    | 06-MAR-2007    | GARRI GUGLIELMO                 |          |
| Ì                | Decreto di impegno                 | 2277                  | 0000583     | S          | 001            | 2007    | 06-MAR-2007    | ALBERTI LUCIO                   |          |
| Ì                | Giustificativo di Ragioneria       | 5499                  | 0001128     | N          | 001            | 2007    | 13-MAR-2007    | CREDITORI VARI                  |          |
|                  |                                    |                       |             |            |                |         |                |                                 |          |
|                  | (•                                 |                       |             |            |                |         |                | D                               |          |
|                  |                                    |                       |             |            |                |         |                | Apri                            |          |
|                  |                                    |                       | , , ,       |            |                |         |                |                                 | ,        |

#### Figura 21

La testata della maschera contiene le informazioni relative all'*Anno finanziario* ed al *Capitolo/ Articolo*, mentre gli altri campi sono riferiti ai dati relativi alla competenza; in particolare: *Tipo impegno, Numero impegno progressivo, Anno provenienza, Data emissione, Beneficiario, Ed altri, Importo impegno.* 

### 3.1.1.6 Modalità operative di acquisizione dati – Scheda Capitolo/Articolo - Elenco Impegni Capitolo/Articolo -Competenza

| <u>E</u> ile <u>N</u> | Elle Modifica Visualizza Cartella Strumenti Window 2 |              |             |      |          |         |                           |                 |          |  |  |  |
|-----------------------|------------------------------------------------------|--------------|-------------|------|----------|---------|---------------------------|-----------------|----------|--|--|--|
| <b></b>               |                                                      |              |             |      |          |         |                           |                 |          |  |  |  |
| <mark>O</mark> Sch    | ieda Capitolo - Competenza (2000)                    |              |             |      |          |         | -0-0-0-0-0-0-0-0-0-0-0-0- |                 | ः ड ज ×  |  |  |  |
|                       | Tipo Impegno                                         | N. Imp Progr | N. Dec. RGS | Cont | Clausola | A. Prov | Data Emissione            | Beneficiario    | _        |  |  |  |
|                       | Giustificativo di Ragioneria                         | 4373         | 0000002     | N    | 001      | 2007    | 13-FEB-2007               | CREDITORI VARI  | <b>^</b> |  |  |  |
|                       | Decreto di impegno                                   | 1754         | 0000045     | S    | 001      | 2007    | 02-FEB-2007               | SNAPRECOM       |          |  |  |  |
|                       | Decreto di impegno                                   | 1972         | 0000268     | S    | 001      | 2007    | 14-FEB-2007               | GARRI GUGLIELMO |          |  |  |  |
|                       | Decreto di impegno                                   | 1973         | 0000269     | S    | 001      | 2007    | 14-FEB-2007               | ALBERTI LUCIO   | *        |  |  |  |
|                       | Decreto di impegno                                   | 2234         | 0000540     | S    | 001      | 2007    | 05-MAR-2007               | SNAPRECOM       |          |  |  |  |
|                       | Giustificativo di Ragioneria                         | 4925         | 0000554     | N    | 001      | 2007    | 13-FEB-2007               | CREDITORI VARI  |          |  |  |  |
|                       | Giustificativo di Ragioneria                         | 4946         | 0000575     | N    | 001      | 2007    | 13-MAR-2007               | CREDITORI VARI  |          |  |  |  |
|                       | Decreto di impegno                                   | 2275         | 0000581     | s    | 001      | 2007    | 06-MAR-2007               | GARRI GUGLIELMO |          |  |  |  |
|                       | Decreto di impegno                                   | 2277         | 0000583     | s    | 001      | 2007    | 06-MAR-2007               | ALBERTI LUCIO   |          |  |  |  |
|                       | Giustificativo di Ragioneria                         | 5499         | 0001128     | N    | 001      | 2007    | 13-MAR-2007               | CREDITORI VARI  |          |  |  |  |
|                       |                                                      |              |             |      |          |         |                           |                 | <b>V</b> |  |  |  |
|                       | (1)                                                  |              |             |      |          |         |                           | D               |          |  |  |  |
|                       |                                                      |              |             |      |          |         |                           | Agri            |          |  |  |  |

#### Figura 22

Gli altri campi relativi a tale maschera sono: Ordini di pagamento, Oggetto, Stato, Contemporaneo, Data emissione, Elenco, Data firma, Firmatario.

## 3.1.1.7 Modalità operative di acquisizione dati – Scheda Capitolo/Articolo - Elenco Impegni Capitolo/Articolo - Cassa

| Eile              | Modifica Visualizza Cartella Strumenti Window           |             |           |           |         |          |             |                 |          |
|-------------------|---------------------------------------------------------|-------------|-----------|-----------|---------|----------|-------------|-----------------|----------|
| =                 | 🏷 👀 । 🖉 🕹 🍪 🖉 । 🗶 🔞                                     | 🖉 🥪 I 🥔 🌍 🔮 | ) Ø Sp    | ?         |         |          |             |                 |          |
| <mark>O</mark> EI | enco Ordini per Capitolo/Articolo - 2020/2020/2020/2020 |             |           |           |         |          |             |                 | ः ४ ज ×  |
|                   | Tipo Ordine                                             | Tipo Oa     | Anno Prov | N. Ordine | Decreto | Clausola | Nr. Impeana | Beneficiario    |          |
|                   | Ordine di pagare ad IC                                  |             | 2007      | 1         | 0000045 | 001      | 1754        | SNAPRECOM       | <b>A</b> |
|                   | Ordine di Pagare su Impegno                             |             | 2006      | 3         | 0000556 | 001      | 26382       | DE NOTTI GIULIA |          |
|                   | Ordine di Pagare su Impegno                             |             | 2006      | 4         | 0000556 | 001      | 26382       | DAL PASSO FABF  |          |
|                   | Ordine di pagare ad IC                                  |             | 2007      | 6         | 0000268 | 001      | 1972        | GARRI GUGLIELM  |          |
|                   | Ordine di pagare ad IC                                  |             | 2007      | 7         | 0000269 | 001      | 1973        | ALBERTI LUCIO   |          |
|                   | Ordine di Pagare su Impegno                             |             | 2006      | 12        | 0000556 | 001      | 26382       | MINISTERO AFFAI |          |
|                   | Ordine di pagare ad IC                                  |             | 2007      | 13        | 0000540 | 001      | 2234        | SNAPRECOM       |          |
|                   | Ordine di Pagare su Impegno                             |             | 2006      | 14        | 0000556 | 001      | 26382       | MINISTERO AFFAI |          |
|                   | Ordine di pagare ad IC                                  |             | 2007      | 15        | 0000581 | 001      | 2275        | GARRI GUGLIELM  |          |
|                   | Ordine di pagare ad IC                                  |             | 2007      | 16        | 0000583 | 001      | 2277        | ALBERTI LUCIO   | T        |
|                   | ()                                                      |             |           |           |         |          |             | Þ               | •        |
|                   |                                                         |             |           |           |         |          |             | Apri            |          |

#### Figura 23

La testata della maschera contiene le informazioni relative all'*anno finanziario* e al *capitolo/ articolo*, mentre gli altri campi sono riferiti ai dati relativi alla cassa; in particolare: *Tipo ordine, Tipo ordine di accreditamento, Anno provenienza, Numero ordine, Beneficiario, Importo netto.* 

## 3.1.1.8 Modalità operative di acquisizione dati – Scheda Capitolo/Articolo - Elenco Impegni Capitolo/Articolo - Cassa

| Modifica ⊻isualizza Car     | itella  | Strumenti Window ?                                           |                   |        |        |           |        |
|-----------------------------|---------|--------------------------------------------------------------|-------------------|--------|--------|-----------|--------|
| i 🏷 🔕 i 🖉 🎄 🚳               | ٩       | 🖗 i 🗡 🗊 🎽 🥪 i 🌽 🧐 🕘 🖉 🌾 i ? 👘                                |                   |        |        |           |        |
| lenco Ordini per Capitolo/A | vrticol | • >>>>>>>>>>>>>>>>>>>>>>>>>>>>>>>>>>>>>                      |                   | 2000-C |        |           | ं इत्र |
|                             |         |                                                              |                   |        |        |           |        |
| porto Netto                 | Sp      | Oggetto                                                      | Stato             | Cont   | Elenco | Data Firm |        |
| 24,63                       | N       | rata mese dic.2006 e gennaio 2007                            | Firmato/Trasmesso | S      | 21     | 02/02/200 |        |
| 4.107,16                    | N       | RETRIBUZIONI ADDETTI AL GABINETTO                            | Firmato/Trasmesso | N      | 24     | 05/02/200 |        |
| 4.107,17                    | N       | RETRIBUZIONI ADDETTI AL GABINETTO                            | Firmato/Trasmesso | N      | 24     | 05/02/200 |        |
| 3.497,88                    | N       | COMPENSO ACCESSORIO GENNAIO 2007                             | Firmato/Trasmesso | S      | 132    | 14/02/200 |        |
| 5.522,03                    | N       | COMPENSO ACCESSORIO GENNAIO 2007                             | Firmato/Trasmesso | S      | 132    | 14/02/200 |        |
| 20.965,06                   | N       | rimborso retr. posiz. min. plen. Domenico Giorgi dal 1/1/200 | Firmato/Trasmesso | N      | 329    | 05/03/200 |        |
| 12,31                       | N       | quota sindacato febbraio 2007                                | Firmato/Trasmesso | S      | 327    | 05/03/200 |        |
| 42.035,57                   | N       | rimborso retr. di posiz. min. plen. Jedrkiewicz Stefano dal  | Firmato/Trasmesso | N      | 329    | 05/03/200 |        |
| 3.497,88                    | N       | compenso accessorio febbraio 2007                            | Firmato/Trasmesso | S      | 356    | 06/03/200 |        |
| 5.522,03                    | N       | compenso accessorio febbraio 2007                            | Firmato/Trasmesso | S      | 356    | 06/03/200 |        |
| (1                          |         |                                                              |                   |        |        |           |        |
|                             |         |                                                              |                   |        |        | _         |        |
|                             |         |                                                              |                   |        | Apri   |           |        |
|                             |         |                                                              |                   |        |        |           |        |

#### Figura 24

Gli altri campi relativi a tale maschera sono: *Speciale, Oggetto, Stato, Contemporaneo, Elenco, Data firma, Firmatario.*
## 3.1.1.9 Modalità operative di acquisizione dati – Scheda Capitolo/Articolo – Sintetico Residui

| Tipo Impegno      | N. Imp Progr | N. Dec. RGS | Coni | : Clausola | A. Prov | Data Emissione | Beneficiario      |  |
|-------------------|--------------|-------------|------|------------|---------|----------------|-------------------|--|
| Impegno Pregresso | 26382        | 0000556     | N    | 001        | 2006    | 28-DIC-2006    | NUNZIATA VINCENZO |  |
| Impegno Pregresso | 25510        | 0000772     | N    | 001        | 2005    | 30-DIC-2005    | NUNZIATA VINCENZO |  |
|                   |              |             |      |            |         |                |                   |  |
|                   |              |             |      |            |         |                |                   |  |
|                   |              |             |      |            |         |                |                   |  |
|                   |              |             |      |            |         |                |                   |  |
|                   |              |             |      |            |         |                |                   |  |
|                   |              |             |      |            |         |                |                   |  |
|                   |              |             |      |            |         |                |                   |  |
|                   |              |             |      |            |         |                |                   |  |
|                   |              |             |      |            |         |                |                   |  |
| [4] 200000        |              |             |      |            |         |                |                   |  |

Figura 25

La testata della maschera contiene le informazioni relative all'anno finanziario e al capitolo/ articolo, mentre gli altri campi sono riferiti ai dati relativi ai residui; in particolare: *Tipo provenienza, Residui, Da ordinare, Di cui lettera F, Da impegnare.* 

## 3.2 Impegni

La prima fase della spesa consiste nel registrare gli impegni di spesa che sono assunti dal Centro di Responsabilità nei confronti dei beneficiari.

Gli stati amministrativi dell'impegno possono essere: emesso, firmato, registrato, richiesto annullamento, annullato (restituito da Sicoge).

Le somme impegnate diminuiscono la disponibilità di competenza, mentre gli annullamenti la aumentano. Un nuovo impegno si può generare solo in conto competenza e se esiste uno stanziamento sul capitolo/articolo.

E' possibile assumere un impegno nei confronti di più beneficiari per lo stesso capitolo valorizzando l'apposito indicatore "Ed altri", tale flag è obbligatorio nel caso di ordinazione massiva.

All'interno della classe di funzione Impegni sono presenti le seguenti funzioni elementari:

- Nuovo Impegno
- Gestione Impegni
- Richiesta invio Impegni a Sicoge

Attraverso tali funzioni elementari si può effettuare la gestione della fase della spesa impegno durante l'esercizio finanziario.

## 3.2.1 Funzione Elementare: Impegni - Nuovo Impegno

Per procedere all'inserimento di un Nuovo Impegno è necessario accedere al seguente menù di navigazione:

Responsabile DG STUDENTE → Gestione → Impegni → Nuovo Impegno

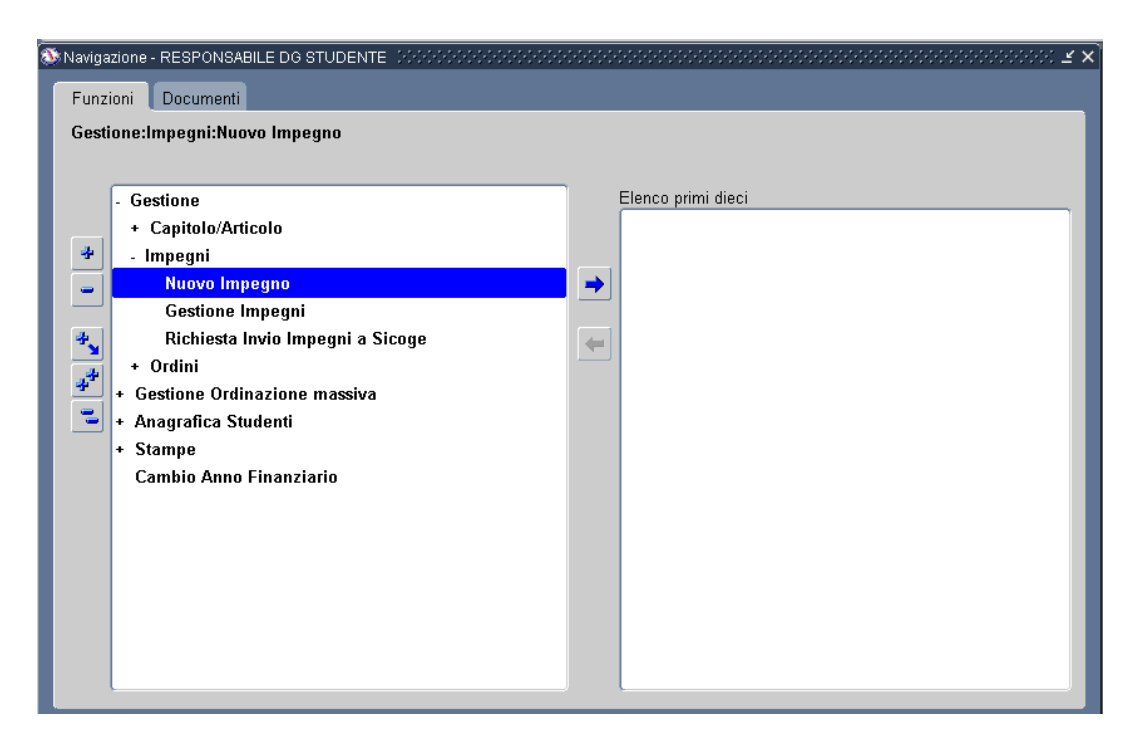

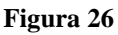

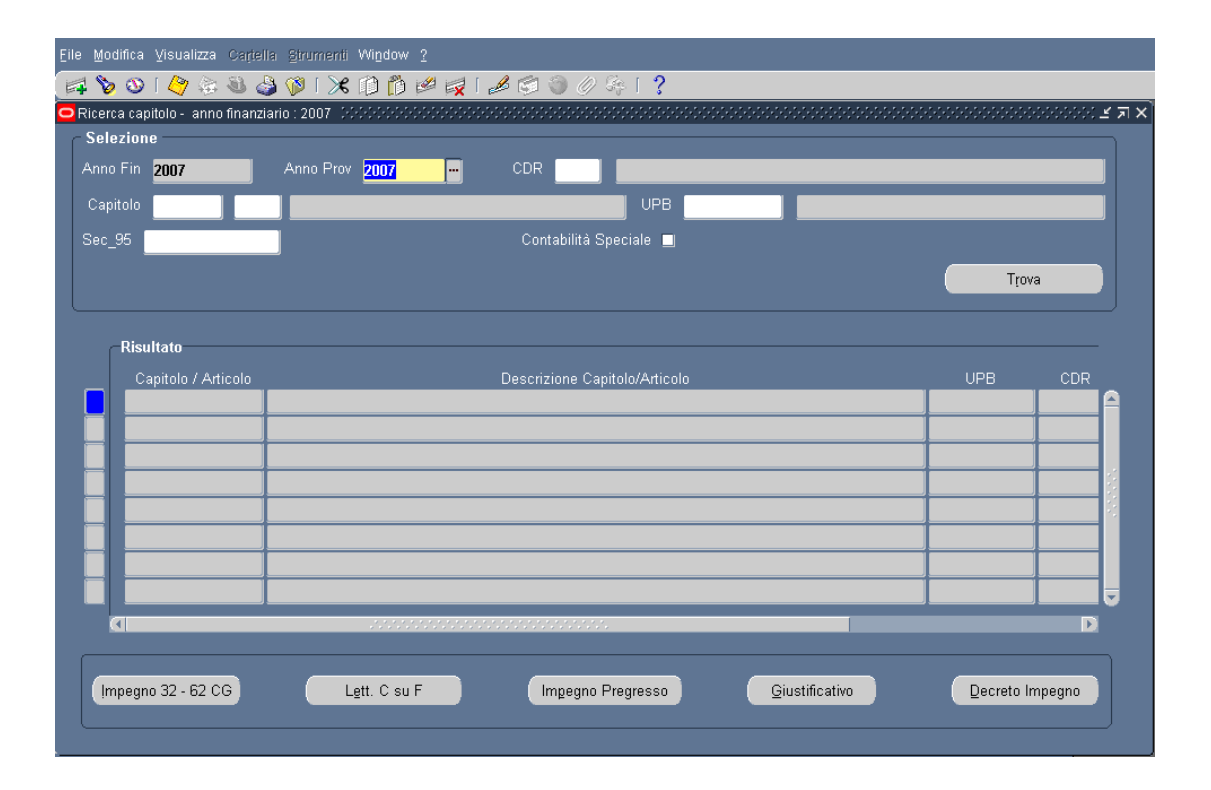

## 3.2.1.1 Modalità operative di acquisizione dati – Ricerca Capitolo/Articolo

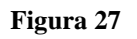

La finestra per la "Ricerca del Capitolo\Articolo" è finalizzata per l'appunto alla ricerca del Capitolo/Articolo su cui emettere successivamente l'impegno. Tale maschera è visualizzata con i campi *Anno Finanziario* e *Anno Provenienza* pre-impostati all'esercizio corrente, di cui il primo non modificabile. L'utente può inserire e ricercare puntualmente il *Capitolo\Articolo* dall'apposita lista valori. Cliccando sul tasto **Trova** la maschera mostrerà sulle righe i diversi Capitolo/Articolo che fanno riferimento ai criteri di ricerca selezionati.

Dopo aver individuato il Capitolo\Articolo su cui emettere il Nuovo Impegno, per procedere ad effettuare tale operazione è necessario cliccare sul tasto **Decreto Impegno**, quindi sarà possibile inserire i dati di dettaglio del nuovo impegno come evidenziato in figura.

## 3.2.1.2 Modalità operative di acquisizione dati – Impegno – Decreto di Impegno

| <u>*</u> | Oracle Applica              | ations - eBS 11i | - MIUR- Collaudo                        |                                      |                                                                |                                   |    |
|----------|-----------------------------|------------------|-----------------------------------------|--------------------------------------|----------------------------------------------------------------|-----------------------------------|----|
| Eil      | le Modifica ⊻ist            |                  | Birumenti Azioni Finestra ?             |                                      |                                                                |                                   |    |
| E        | 4 📎 🕲 I 🄇                   | 🏷 🚳 🍪            | 🖗 i 🗡 🗊 🛱 🧔 i ,                         | 📕 🗇 🌒 🖉 🦂 I                          | 1.2                                                            |                                   |    |
| 0        | Impegni (dddd               |                  |                                         |                                      |                                                                | 00000000000000000000 <u>-</u> x > | K  |
|          | Imputazione<br>Tipo Impegno | Decreto di imp   | regno                                   | Rif. Interno                         | 2012                                                           | oo Ord. Spesa<br>Ordini di pagare |    |
|          | Anno Fin<br>Cap/Articolo    | 2012             | Anno Prov 2012<br>FONDO PER IL FUNZIONA | N. Impegno<br>N. Prot <mark>o</mark> |                                                                | OP per ritenute                   |    |
|          | Combinazione                | 070_1204_1_CI    | 9_4.1.1.0_4.1.1_4.1_4_2012              | State SICOGE Non In                  | viato Stampato                                                 | Stato Emesso/Stampato             |    |
|          |                             | -                | Importo                                 | -Trasmissione<br>Data                | Contempor.                                                     | Rif. Residui                      |    |
|          | Oggetto                     |                  |                                         | Numero                               | Pluriennale                                                    | 🛛 📔 🛛 Residuo Proprio             |    |
|          | Disponibilită<br>Competenza | 7.317.840,       | 20 Disponibilită<br>Cassa 46.06         | <b>7.830,10</b>                      | Art, Com, Punto, SubArt<br>po <mark>LF N° 296 2006,1,60</mark> | t, SubCom, SubPunto<br>11,B,0,0,0 |    |
|          | Decreto Impe                | egno Beneficia   | rio Modalità estinzione Att             | o Aut./Rif. Normativo                | Pluriennali Osservaz                                           | zioni RGS Dati contabili          | 10 |
|          | Decreto                     |                  |                                         |                                      |                                                                |                                   | I  |
|          |                             | . C              | lausola Unica                           | Anno D                               | Decr.                                                          |                                   | I  |
|          | N                           | lumero Decreto   |                                         | Ufficio I° Liv                       |                                                                |                                   | I  |
|          | Nu                          | umero Clausola   |                                         | Ufficio II° Liv                      |                                                                |                                   | I  |
|          |                             | Data Decreto     | 1-DIC-2012                              | Data registrazione                   |                                                                |                                   | I  |
|          | Controllo                   | Preventivo 🗖.    | Cognome Firmatario UCI                  | 3                                    | Nome Firmatario UCB                                            | }                                 |    |
|          |                             |                  |                                         |                                      |                                                                | _                                 |    |

#### Figura 28

La maschera "Impegno" si compone dell'intestazione e delle varie sotto – tendine, (*Decreto Impegno, Beneficiario, Modalità Estinzione, Atto Autorizzativo*) che dovranno essere inserite al fine di emettere il nuovo impegno.

Sulla base della precedente ricerca selezionata alcuni campi saranno pre-impostati e protetti:

- Tipo Impegno
- Anno Finanziario
- Anno Provenienza
- Capitolo/Articolo
- *Rif. Data (data sistema)*
- Tipo ordinazione Spesa, impostato a OP ma modificabile dall'utente
- Disponibilità Competenza
- Disponibilità Cassa
- Stato Sicoge
- Stato
- Trasmissione
- Rif. Residui

• I campi relativi ad *Importo, Oggetto* e *Legge* (La lista dei valori del campo Legge consente di specificare, per ogni Capitolo/Articolo, le leggi associate visualizzandone il tipo, il numero, l'anno, l'articolo, il comma, il punto, il sub articolo, sub comma e il sub punto. Nel campo *Tipo* viene pre-impostata la legge più recente associata al Capitolo/Articolo, che l'utente può confermare o modificare selezionandola dalla lista valori) sono obbligatori.

Nella sezione "**Decreto Impegno**" sono in visualizzazione i campi Nome e Cognome del firmatario UCB, mentre i campi *Anno Decreto, Ufficio II*° *livello e Clausola Unica* sono campi obbligatori.

| <u>F</u> ile <u>M</u> odifica <u>V</u> is                                                                            | ualizza Cartella S                                                                                               | trumenti Azioni Wi <u>n</u> dow <u>?</u>                                                                                          |                                                                                                    |                                             |
|----------------------------------------------------------------------------------------------------|----------------------------------------------------------------------------------------------------|----------------------------------------------------------------------------------------------------|----------------------------------------------------------------------------------------------------|---------------------------------------------|
| 🖂 🗞 🚳 🛛                                                                                                    | 🏷 🔅 🚳 🍣 🐧                                                                                                    | )  🔀 🕦 🖞 🕼 🗶   a                                                                                                    | 🖋 🧐 🌒 🖉 🎼 📋                                                                                                    | ?                                           |
| 😑 Impegni 🖓 🖓                                                                                                    |                                                                                                    | ******                                                                                                    |                                                                                                    | 000000000000000000000000000000000 🗹 🗖 🗙     |
| -Imputazione-                                                                                                    |                                                                                                    |                                                                                                    | Rif. Interno                                                                                                    | Tipo Ord. Spesa                             |
| Tipo Impegno                                                                                                    | Decreto di impe                                                                                                  | gno                                                                                                    | Data 05-LUG-2007                                                                                                    | 🗹 Ordini di pagare                          |
| Anno Fir                                                                                                    | 2007                                                                                                    | Anno Prov 2007                                                                                                    | N. Impegno                                                                                                    | Ordini di accreditamento                    |
|                                                                                                    |                                                                                                    |                                                                                                    | N. Prot <mark>0</mark>                                                                                                    | UP per ritenute                             |
| Cap/Articolo                                                                                                    | 1001 - 1                                                                                                    | STIPENDI ED ALTRI ASSE                                                                                                    |                                                                                                    |                                             |
| Combinazione                                                                                                    | 070_1001_1_CP                                                                                                    | 1.1.1.0_1.1.1_1.1_1_2007                                                                                                    |                                                                                                    | Stampato Stato <mark>Emesso/Stampato</mark> |
|                                                                                                    |                                                                                                    | Importe 100.00                                                                                                    | Trasmissione                                                                                                    | Rif. Residui                                |
|                                                                                                    |                                                                                                    |                                                                                                    | Data                                                                                                    | Contempor. U Perente                        |
| Oggetto                                                                                                    | MIGLIORAMENT                                                                                                    | O OFFERTA FORMATIVA                                                                                                    | Numero                                                                                                    | Pluriennale 🔍 🗌 Residuo Proprio             |
| Disponibilità                                                                                                    |                                                                                                    | Disponibilità                                                                                                    | Legge                                                                                                    |                                             |
| Competenza                                                                                                    | 224.249,07                                                                                                    | Cassa 380.                                                                                                    | 966,00 Tipo <mark>DLG</mark>                                                                                                    | N° 29 1993                                  |
| Decreto Im                                                                                                    | pegno Bene                                                                                                    | ficiario Modalità estinzio                                                                                                    | ne Atto Aut./Rif. Normativo                                                                                                    | Pluriennali Dati contabili                  |
| Estremi C                                                                                                    | reditore                                                                                                    |                                                                                                    | Estremi Quietanzante                                                                                                    |                                             |
| Codice                                                                                                    | Ragione Sociale/                                                                                                 | Cognome Nome                                                                                                    | Cognome Nome                                                                                                    |                                             |
| Codico Eir                                                                                                    |                                                                                                    | Dortito IVA                                                                                                    | Qualifica                                                                                                    |                                             |
| 00795910                                                                                                    | 157                                                                                                    | 00795910157                                                                                                    | Guannea                                                                                                    |                                             |
|                                                                                                    |                                                                                                    |                                                                                                    |                                                                                                    |                                             |
| Mod.di paga                                                                                                    | mento Fraziona                                                                                                   | to Ed Altri                                                                                                    | ABI 03069 Banca/U.Posta                                                                                                    | BANCA INTESA S.P.A. CIN                     |
|                                                                                                    | CC Bana                                                                                                    |                                                                                                    | 00472                                                                                                    | 2499924202 PIC BCITITMM311                  |
| Mod. di esti                                                                                                    | nzione  CC Dalica                                                                                                |                                                                                                    | AB 03473 Numero Cor                                                                                                    |                                             |
|                                                                                                    |                                                                                                    |                                                                                                    |                                                                                                    |                                             |
|                                                                                                    |                                                                                                    |                                                                                                    |                                                                                                    |                                             |
|                                                                                                    |                                                                                                    |                                                                                                    |                                                                                                    |                                             |
| Competenza<br>Decreto Im<br>Estremi C<br>Codice<br>13297 []<br>Codice Fit<br>00795910<br>Mod.di paga<br>Mod. di esti | a 224.249,07<br>pegno Bene<br>reditore<br>Ragione Sociale/<br>Scale<br>157<br>imento Fraziona<br>nzione CC Banca | Cassa 380.<br>ficiario Modalità estinzio<br>Cognome Nome<br>RMATICA S.P.A.<br>Partita IVA<br>00795910157<br>to Ed Altri<br>ario C | 966,00 Tipo DLG<br>ine Atto Aut /Rif. Normativo<br>Estremi Quietanzante<br>Cognome Nome<br>Qualifica<br>ABI 03069 Banca/U.Posta<br>ABI 09473 Numero Cor | N° 29 1993                                  |

## 3.2.1.3 Modalità operative di acquisizione dati – Impegno – Beneficiario

#### Figura 29

Nella sotto – tendina '*Beneficiario*' dovranno essere specificati obbligatoriamente i dati inerenti gli Estremi del Creditore. Il beneficiario potrà essere selezionato tramite la relativa lista valore, che fa accedere ad una maschera di "Ricerca Beneficiario". I dati presenti in questa sotto – tendina vengono popolati in automatico dopo che è stato selezionato il beneficiario relativo, in quanto queste informazioni vengono richiamate dall'anagrafica beneficiari. Quindi, tali informazioni non sono modificabili, tranne *la Modalità di Pagamento* e la check box *Ed Altri* che è un campo obbligatorio per l'ordinazione massiva.

| ile M | odifica |                   | rtella Strumenti Wi <u>n</u> dow <u>?</u> |           |               |             |                   |                      |                |        |
|-------|---------|-------------------|-------------------------------------------|-----------|---------------|-------------|-------------------|----------------------|----------------|--------|
| 4 9   | ۵ 🌜     | -   冬 🖗 🚳         | 🕹 🖗 l 🔀 🕩 👘 🖉 l                           | 🤿 i 🧀 🖾 ( | ) 🥖 🎭 I 💡     |             |                   |                      |                |        |
| Rice  | rca Be  | meficiario (2000) |                                           |           |               |             |                   | -0-0-0-0-0-0-0-      |                | ার শাস |
|       | Sele    | zione             |                                           |           |               |             |                   |                      |                |        |
|       |         | po Beneficiario   | Persona giuridica                         |           |               | Conta       | bilità speciale 🔳 | UTTI 🔻               | j .            |        |
|       |         | Provincia         | Ragione S                                 | ociale    |               |             |                   |                      | 1              |        |
|       |         | Nome              |                                           |           | Cognome       |             |                   |                      | j              |        |
|       |         | Codice            | Codice Fiscale                            |           |               | Partita Iva |                   |                      | Trova          |        |
|       |         |                   |                                           |           |               |             |                   |                      |                |        |
| _ Tip | o Prov  | Sede              | Rag. Soc/Cognome Nom                      | e Codice  | e Cod Fiscale | Partita Iva | Mod Estinz        | Abi C                | ab C/C         |        |
| G     | MI      | CASSINA_132       | SIEMENS INFORMATICA S.P                   | .A. 13297 | 00795910157   | 00795910157 | CC Bancario       | 13069 094            | 173 2188821203 |        |
| G     | MI      | CASSINA_240       | SIEMENS INFORMATICA S.P                   | .A. 13297 | 00795910157   | 00795910157 | CC Bancario 0     | 13069 <b>3</b> 34    | 160 49001/54   |        |
| G     | MI      | CASSINA_241       | SIEMENS INFORMATICA S.P                   | .A. 13297 | 00795910157   | 00795910157 | CC Bancario 0     | 13069 094            | 473 2188821203 |        |
| G     | MI      | CASSINA_293       | SIEMENS INFORMATICA S.P                   | .A. 13297 | 00795910157   | 00795910157 | CC Bancario 0     | 13069 094            | 473 2188821203 |        |
| G     | MI      | CASSINA_299       | SIEMENS INFORMATICA S.P                   | .A. 13297 | 00795910157   | 00795910157 | CC Bancario 0     | 13069 095            | 548 997325/82  |        |
| G     | MI      | MILANO_1465       | SIEMENS INFORMATICA S.P                   | .A. 13297 | 00795910157   | 00795910157 | CC Bancario 0     | 13069 094            | 173 2188821203 |        |
| G     | MI      | MILANO_2505       | SIEMENS INFORMATICA S.P                   | .A. 13297 | 00795910157   | 00795910157 | CC Bancario 0     | 3069 33 <sup>,</sup> | 160 49001/54   |        |
| G     | RM      | ROMA_830          | SIEMENS INFORMATICA S.P                   | .A. 13297 | 00795910157   | 00795910157 | Altre forme (     | Í                    |                |        |
| G     | AQ      | ROMA_35949        | ING. C. OLIVETTI & C. S.P.A               | . 831     | 00488410010   | 00488410010 | CC Bancario       | 13226 032            | 202 4646489    |        |
|       |         |                   |                                           |           |               |             |                   |                      | Incorieci      |        |
|       |         |                   |                                           |           |               |             |                   |                      | insensci       |        |

### 3.2.1.4 Modalità operative di acquisizione dati – Impegno – Beneficiario – Ricerca Beneficiario

#### Figura 30

Tale maschera facilita la selezione del beneficiario, tramite l'utilizzo di alcuni campi di ricerca quali: *Tipo Beneficiario, Provincia, Ragione Sociale/Nome Cognome, Codice, Codice Fiscale, Partita Iva.* Dopo aver inserito i possibili criteri di ricerca cliccando il tasto **Trova** verranno visualizzati i beneficiari oggetto della ricerca. Una volta che ci si è posizionati sul beneficiario interessato cliccando il tasto **Inserisci**, tale beneficiario verrà riportato sull'impegno che si sta emettendo.

| Eile Modifica Visu                                                                            | ualizza Cartella 🤮                           | itrumenti Azi                       | oni Wi <u>n</u> dow <u>?</u><br>) Ď 💋 🙀 [ 🕫               | 6 🔄 🏐 ()                                             | · Se [ ]                                         | ?                                         | _                                                                                                    |
|-----------------------------------------------------------------------------------------------|----------------------------------------------|-------------------------------------|-----------------------------------------------------------|------------------------------------------------------|--------------------------------------------------|-------------------------------------------|----------------------------------------------------------------------------------------------------|
| <ul> <li>Impegni XXXX</li> <li>Imputazione</li> <li>Tipo Impegno</li> <li>Anno Fin</li> </ul> | Decreto di impo<br>2007                      | egno<br>Anno Prov                   | 2007                                                      | <b>Rif. Interno</b><br>Data<br>N. Impegno<br>N. Prot | 05-LUG-2007<br>0                                 |                                           | ooodooodoodoodood <b>⊻ ⊼ ×</b><br>no Ord, Spesa<br>2 Ordini di pagare<br>■ Ordini di accreditamento<br>■ OP per ritenute |
| Cap/Articolo<br>Combinazione<br>Oggetto                                                       | 1001 - 1<br>070_1001_1_CP<br>MIGLIORAMEN     | STIPENDI<br>_1.1.1.0_1.1<br>Importo | ED ALTRI ASSE<br>.1_1.1_1_2007<br>100,00<br>A FORMATIVA - | <b>Trasmission</b><br>Data                           | ,                                                | Stampato□<br>Contempor.□<br>Pluriennale ■ | Stato Emesso/Stampato                                                                                                    |
| Disponibilità<br>Competenza<br>Decreto Imp<br>Altre Mo                                        | 224.249,0<br>begno Beni<br>dalità estinzione | 7 Di<br>eficiario                   | isponibilità<br>Cassa <b>380.</b><br>Modalità estinzio    | 966,00                                               | Legge<br>Tipo <mark>DLG</mark><br>Rif. Normativo | <mark>№ 29 1993</mark><br>Pluriennali     | t 🔲 1                                                                                                    |
| Conto T                                                                                       | esoreria                                     |                                     | Estern Z                                                  | Tesoreria <b>1</b><br>ona Intervento L               | 39 MI<br>OMBARDIA                                |                                           |                                                                                                    |
| Capo/                                                                                         | /Cap/Art                                     |                                     | Fruttifero                                                | CP/RS                                                |                                                  |                                           |                                                                                                    |
|                                                                                               |                                              |                                     |                                                           |                                                      |                                                  |                                           |                                                                                                    |

## 3.2.1.5 Modalità operative di acquisizione dati – Impegno – Modalità estinzione

Figura 31

Tale sotto – tendina viene popolata in automatico sulla base del beneficiario selezionato. In quanto, tali informazioni come quelle precedenti sono presenti in anagrafica beneficiari. Per tale ragione, i dati proposti saranno visualizzati se presenti in anagrafica beneficiari, ma non modificabili.

## 3.2.1.6 Modalità operative di acquisizione dati – Impegno – Atto Aut./Rif. Normativo

| Eile Modifica Visualizza Cartella Strumenti Azioni Window ? |                             |                                              |
|-------------------------------------------------------------|-----------------------------|----------------------------------------------|
| 🖂 🏷 👀   🖉 😓 🕹 🗳 🕅 🗡 🖄 🙀   🖉                                 | 🖉 🗐 🖉 🦉 🚝 📋                 | ?                                            |
| Impegni 3000000000000000000000000000000000000               |                             | २२२२२२२२२२२२२२२२२२२२२२२२२२२२२ 🗷 न 🗙          |
| Imputazione                                                 | Rif. Interno                | Tipo Ord. Spesa                              |
| Tipo Impegno Decreto di impegno                             | Data 05-LUG-2007            | Ordini di pagare                             |
| Anno Fin <b>2007</b> Anno Prov <b>2007</b>                  | N. Impegno                  | Ordini di accreditamento     OP per ritepute |
| Constitution in 1001 1 STIDENDLED ALTELASSE                 | N. Prot <mark>0</mark>      |                                              |
|                                                             |                             |                                              |
| Combinazione 070_1001_1_CP_1.1.1.0_1.1.1_1.1_1_2007         |                             | Stampato Stato <mark>Emesso/Stampato</mark>  |
| Importo 100.00                                              | Trasmissione                | Rif. Residui                                 |
|                                                             | Data                        | Contempor.  Perente Prescritto               |
| Oggette MIGETORAMENTO OFFERTA FORMATIVA -                   | Numero                      | Pluriennale 🖳 📋 Residuo Proprio              |
| Disponibilità<br>Disponibilità                              |                             | No 20 4000                                   |
| Cassa 300.                                                  |                             |                                              |
| Decreto Impegno Beneficiario Modalità estinzior             | ne Atto Aut./Rif. Normativo | Pluriennali Dati contabili                   |
|                                                             |                             |                                              |
|                                                             |                             |                                              |
| Atto/Contratto                                              | Natura Atto                 |                                              |
| Tipo<br>Atta/Contratta                                      | Data Atto                   |                                              |
|                                                             | '                           |                                              |
|                                                             |                             |                                              |
| Amministrazione Fo                                          | rma Aggiudicazione          |                                              |
|                                                             |                             | Nuovo )                                      |
|                                                             |                             |                                              |
|                                                             |                             |                                              |
|                                                             |                             |                                              |

Figura 32

| Eile | e Modifica ⊻isu | ializza Cartella 🖇 | §trumenti Azior          | ni Wi <u>n</u> dow <u>?</u> |                        |                    |                 |                       |       |
|------|-----------------|--------------------|--------------------------|-----------------------------|------------------------|--------------------|-----------------|-----------------------|-------|
|      | i 🏷 👀 i 🗳       | ) 🕹 🚳 🤞 🤇          | 🌔 🗶 I 🍳                  | Ď 🖻 🙀 l ,                   | e 🗐 🕲 🖉                | Ge                 | ?               |                       |       |
|      | Impegni (2000)  | •••••••••          |                          |                             |                        | ••••••             |                 |                       | ≚ ⊼ × |
|      | -Imputazione-   | _                  | _                        |                             | Rif. Interno           |                    |                 | o Ord. Spesa          |       |
|      | Tipo Impegno    | Decreto di imp     | egno                     |                             | Data <mark>0</mark>    | 5-LUG-2007         |                 | Ordini di pagare      |       |
|      | Anno Fin        | 2007               | Anno Prov <mark>2</mark> | 007                         | N. Impegno             |                    |                 | Ordini di accreditame | nto   |
|      | Can/Articolo    | 1001 - 1           | STIPENDI E               | D ALTRI ASSE                | N. Prot <mark>0</mark> |                    |                 |                       |       |
|      |                 | 070 4004 4 00      |                          |                             |                        |                    |                 | _                     |       |
|      | Combinazione    | U/U_1UU1_1_CP      | _1.1.1.0_1.1.1           | _1.1_1_2007                 |                        |                    | Stampato□       | Stato Emesso/Stampa   | ato   |
|      |                 |                    | Importo                  | 100,00                      | Trasmissione           |                    |                 | Rif. Residui          |       |
|      | Ornetto         | MIGLIORAMEN        | TO OFFERTA               | FORMATIVA                   | Data                   |                    | Contempor. –    | Perente               |       |
|      |                 |                    |                          |                             | Numero                 |                    | Pluriennale –   | I 📗 🗆 Residuo Propr   | io    |
|      | Competenzo      | 224 249 0          |                          | oonibilita<br>380           | 966.00                 | Legge<br>Time DL C | Nº 20 4002      |                       | . 🗖   |
|      |                 | EL TIL TO,O        |                          | assa <b>ooo</b>             |                        | Tho                | 11 25 1555      |                       | []]   |
|      | Decreto Imp     | egno Ben           | eficiario   1            | vlodalità estinzio          | ine Atto Aut./Ri       | f. Normativo       | Pluriennali     | Dati contabili        |       |
|      |                 |                    |                          |                             |                        |                    |                 |                       |       |
|      |                 |                    |                          |                             |                        |                    |                 |                       |       |
|      | Decreto in      | mpegno             |                          |                             |                        |                    |                 |                       |       |
|      | Import          | o originario       | Importo varia            | zioni l                     | mnorto totale          | Ordinativi eme     | essi su imneano | Resta da ordinare     |       |
|      | 1               | 100,00             | 0,00                     |                             | 100,00                 | (                  | ),00            | 100,00                |       |
|      |                 |                    | -,                       |                             | , -                    |                    |                 |                       |       |
|      |                 |                    |                          |                             |                        |                    |                 |                       |       |
|      |                 |                    |                          |                             |                        |                    |                 |                       |       |
|      |                 |                    |                          |                             |                        |                    |                 |                       |       |
|      |                 |                    |                          |                             |                        |                    |                 |                       |       |
|      |                 |                    |                          |                             |                        |                    |                 |                       |       |

3.2.1.7 Modalità operative di acquisizione dati – Impegno – Dati contabili

Figura 33

Nella sotto – tendina "Dati contabili" è possibile visualizzare i dati contabili dell'impegno.

Il salvataggio dell'impegno avviene cliccando sull'icona Salva 🤗.

Dopo il salvataggio dell'impegno lo stato verrà impostato ad *Emesso*, la *Disponibilità Finanziaria di Competenza* sul capitolo verrà decurtata dell'importo pari all'impegno emesso, il campo *Numero Impegno* sarà valorizzato col relativo progressivo numerico. La sequenza si riferisce esclusivamente al numero di impegno inserito fino a quel momento a sistema.

### 3.2.1.8 Modalità operative di acquisizione dati - Inserimento Impegni Pregressi

Per procedere all'inserimento di un Impegno Pregresso è necessario accedere al seguente menù di navigazione:

Responsabile DG STUDENTE → Gestione → Impegni → Nuovo Impegno

| Navigazione - RESPONSABILE DG STUDENTE 2000000000000000000000000000000000000                                                                                                    | *************************************** |
|----------------------------------------------------------------------------------------------------|-----------------------------------------|
| <ul> <li>Gestione</li> <li>Capitolo/Articolo</li> <li>Impegni</li> <li>Nuovo Impegno</li> <li>Gestione Impegni</li> <li>Richiesta Invio Impegni a Sicoge</li> <li>Ordini</li> <li>Gestione Ordinazione massiva</li> <li>Anagrafica Studenti</li> <li>Stampe</li> <li>Cambio Anno Finanziario</li> </ul> | Elenco primi dieci                      |

Figura 34

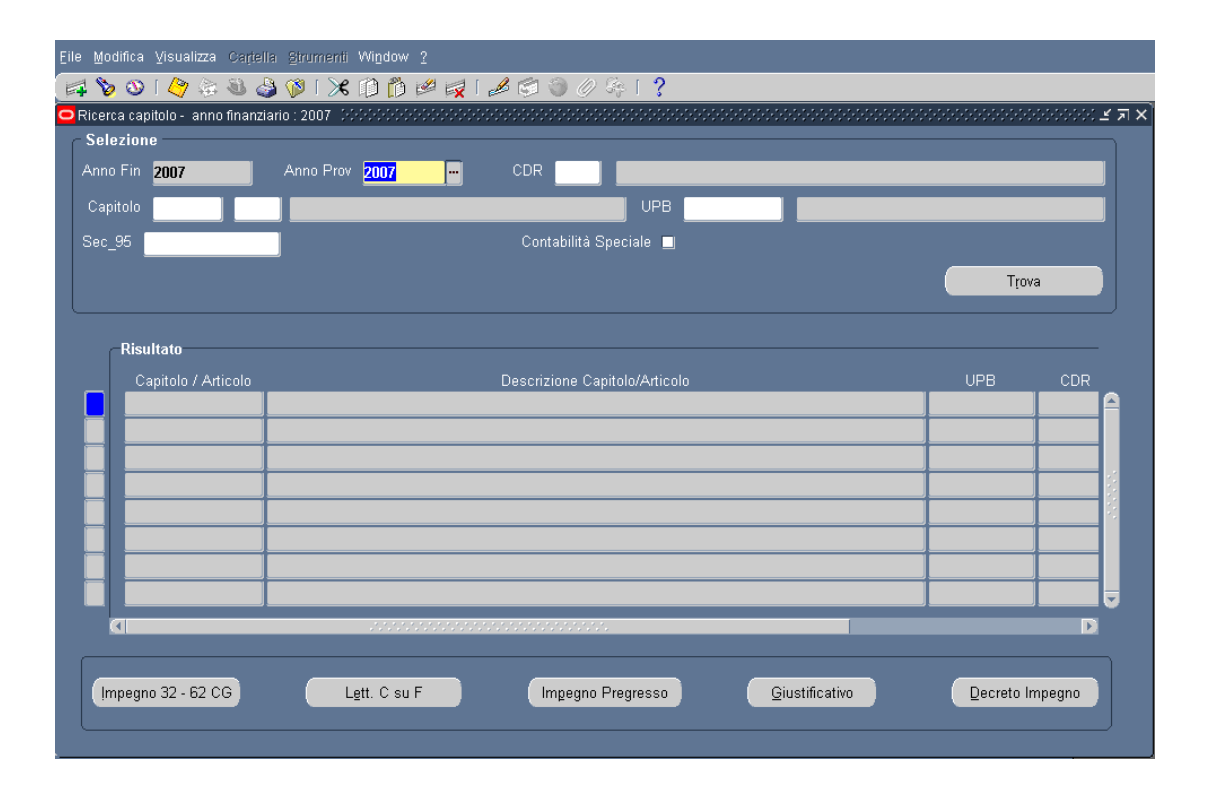

## 3.2.1.9 Modalità operative di acquisizione dati – Ricerca Capitolo/Articolo

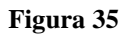

La finestra per la "Ricerca del Capitolo/Articolo" è finalizzata per l'appunto alla ricerca del Capitolo/Articolo su cui emettere successivamente l'impegno. Tale maschera è visualizzata con i campi *Anno Finanziario* e *Anno Provenienza* pre-impostati all'esercizio corrente, di cui il primo non modificabile.

Nel caso di inserimento dell'Impegno Pregresso l'Anno di provenienza sarà precedente all'anno finanziario nel caso si tratti di residui altrimenti sarà uguale all'anno finanziario in corso.

L'utente può inserire e ricercare puntualmente il *Capitolo\Articolo* dall'apposita lista valori. Cliccando sul tasto **Trova** la maschera mostrerà sulle righe i diversi Capitolo/Articolo che fanno riferimento ai criteri di ricerca selezionati.

Dopo aver individuato il Capitolo\Articolo su cui emettere il Nuovo Impegno, per procedere ad effettuare tale operazione è necessario cliccare sul tasto **Impegno Pregresso**, quindi sarà possibile inserire i dati di dettaglio del nuovo impegno come evidenziato in figura.

Per procedere all'inserimento di un Impegno Pregresso, si devono eseguire gli stessi step specificati in precedenza per l'emissione di un nuovo impegno.

Gli impegni Pregressi, una volta salvati, nascono direttamente nello stato di *Registrato*, vale a dire che dopo il salvataggio il sistema imposta direttamente lo stato Registrato sull'impegno pregresso inserito.

#### 3.2.2 Funzione Elementare: Area Impegni – Gestione Impegni

Questa funzione consente di selezionare un impegno e, dopo averne visualizzato i dati, consente all'utente di poter operare sull'impegno selezionando dal menu "Azioni" le funzionalità permesse.

Il menù di navigazione per accedere alla Gestione degli Impegni è il seguente:

## *Responsabile DG STUDENTE* → *Gestione* → *Impegni* → *Gestione Impegni*

| Navigazione - RESPONSABILE DG STUDENTE ///////////////////////////////////                                                                                                    | second second second second second second second second second second second second second second second second |
|----------------------------------------------------------------------------------------------------|----------------------------------------------------------------------------------------------------|
| <ul> <li>Gestione</li> <li>Capitolo/Articolo</li> <li>Impegni<br/>Nuovo Impegno</li> <li>Gestione Impegni<br/>Richiesta Invio Impegni a Sicoge</li> <li>Ordini</li> <li>Gestione Ordinazione massiva</li> <li>Anagrafica Studenti</li> <li>Stampe<br/>Cambio Anno Finanziario</li> </ul> | Elenca primi dieci                                                                                              |

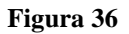

## 3.2.2.1 Modalità operative di acquisizione dati – Ricerca Impegni Capitolo/Articolo

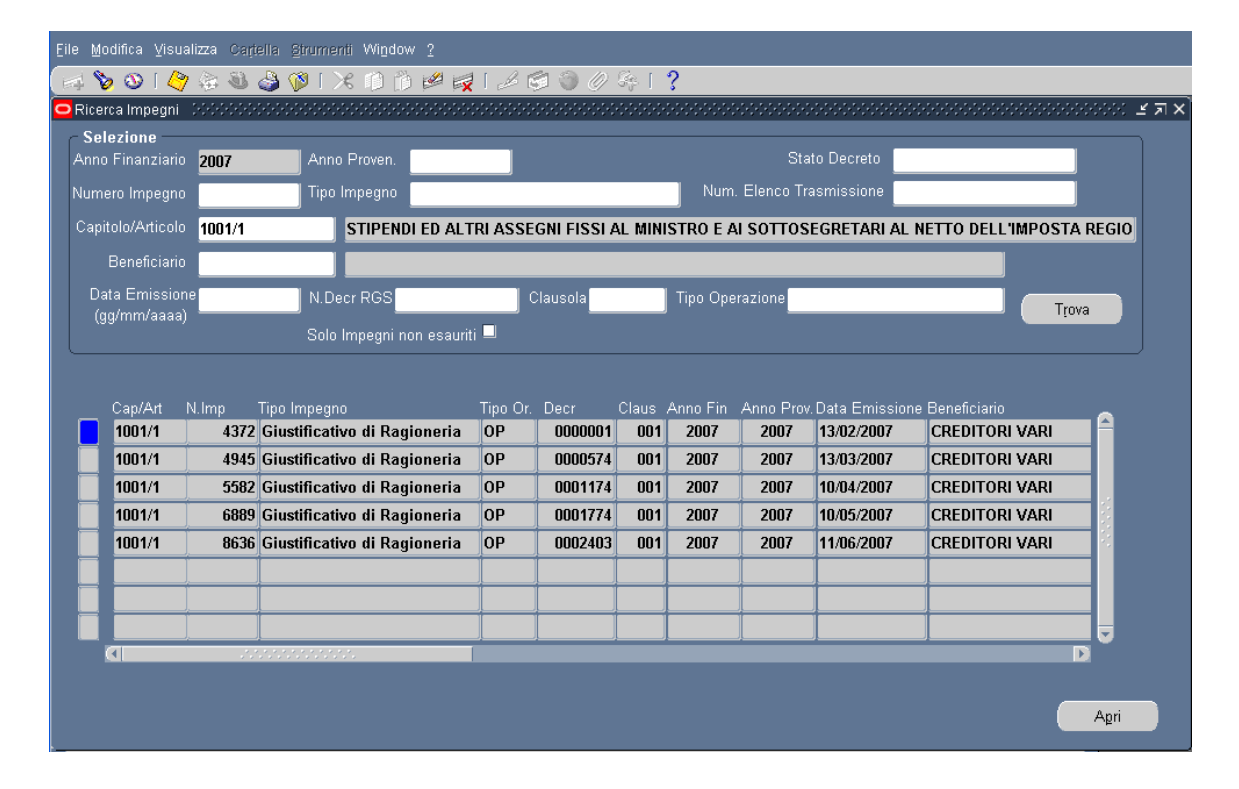

#### Figura 37

Attraverso la maschera in figura è possibile ricercare gli impegni tramite i diversi criteri di selezione (Ad esempio: Anno Provenienza, Numero Impegno, Capitolo/Articolo, etc.). Dopo aver impostato i parametri di ricerca e aver cliccato sul tasto **Trova**, la maschera propone la lista degli impegni ordinati per data emissione.

Su ogni riga viene riportato l'impegno con le seguenti informazioni:

- Capitolo/Articolo
- Numero Impegno
- Tipologia Ordinazione
- Numero Decreto
- Numero Clausola
- Anno Finanziario
- Anno Provenienza
- Data Emissione
- Beneficiario
- Oggetto
- Importo Impegno
- Importo Ordini
- Stato
- Contemporaneo

#### Numero Elenco Trasmissione

L'utente può selezionare l'impegno di suo interesse e procedere a Visualizzare tutte le informazioni in esse contenute premendo il tasto **Apri**.

Dopo l'attivazione della funzione prescelta si presenterà la maschera che segue

#### 3.2.2.2 Modalità operative di acquisizione dati – Ricerca Impegni Capitolo/Articolo – Dettaglio

| nputazione<br>Tipo Impegno | Decreto di im | pegno                        | Rif. Interno<br>Data 26-0TT-2012          | Tipo Ord. Spesa                                                       |
|----------------------------|---------------|------------------------------|-------------------------------------------|-----------------------------------------------------------------------|
| Anno Fin                   | 2012          | Anno Prov 2012               | N. Impegno 3                              | <ul> <li>Ordini di accreditamento</li> <li>OP per ritenute</li> </ul> |
| Cap/Articolo               | 1204 - 1      | FONDO PER IL FUNZI           | ONA N. Prot 27                            | J                                                                     |
|                            | 070_1204_1_C  | P_4.1.1.0_4.1.1_4.1_4_201    | Stato SICOGE Non Inviato                  | Stampato Stato Emesso/Stampato                                        |
|                            |               | Importo <b>10</b> 0          | D,00 Trasmissione                         | Contempor.                                                            |
| Oggetto                    | PROVA         |                              | Numero                                    | Pluriennale 🖳 📋 Residuo Proprio                                       |
| Competenza                 | 7.317.840     | ,20 Disponibilită<br>Cassa 4 | 6.067.830,10 Legge, Art, Col<br>Tipo LF N | m, Punto, SubArt, SubCom, SubPunto                                    |
| Decreto                    |               |                              |                                           |                                                                       |
|                            | <b>₽</b> , 0  | lausola Unica                | Anno Decr. 20                             | 012                                                                   |
| N                          | umero Decreto | 000006                       | Ufficio I° Liv 0820                       |                                                                       |
| Nu                         | mero Clausola | 001                          | Ufficio II° Liv <b>0001</b>               |                                                                       |
|                            | Data Decreto  | 26-OTT-2012                  | Data registrazione                        |                                                                       |
|                            | Preventivo 🗆. | Cognome Firmatario           | UCB Nome                                  | Firmatario UCB                                                        |

#### Figura 38

Si presenta la maschera in modalità di *Visualizzazione*. Attraverso questa videata è possibile visualizzare tutti i dati dell'impegno, comprese tutte le sotto – tendine, ma non è possibile apportare nessuna modifica.

#### 3.2.3 Funzione Elementare: Area Impegni – Richiesta invio Impegni Sicoge

La funzione *Richiesta invio Impeg*ni *Sicoge* riporta l'elenco degli impegni relativi ad un capitolo/articolo. La funzione richiede all'utente di specificare il *Capitolo/Articolo* di cui intende visualizzare l'elenco degli impegni emessi da inviare a Sicoge.

Per procedere all'Invio degli impegni a Sicoge è necessario accedere al seguente menù di navigazione:

### Responsabile DG STUDENTE → Gestione → Impegni → Richiesta invio Impegni a Sicoge

| Son Navigazione - RESPONSABILE DO STUDENTE DOCODODODOCO                                                                                                    | 20000000000000000000000000000000000000 |
|----------------------------------------------------------------------------------------------------|----------------------------------------|
| Funzioni Documenti                                                                                                    |                                        |
| Gestione:Impegni:Richiesta Invio Impegni a Sicoge                                                                                                    |                                        |
| Gestione:Impegni:Richiesta Invio Impegni a Sicoge    Gestione   Capitolo/Articolo  Impegni Nuovo Impegno Gestione Impegni  Richiesta Invio Impegni a Sicoge | Elenco primi dieci                     |

Figura 39

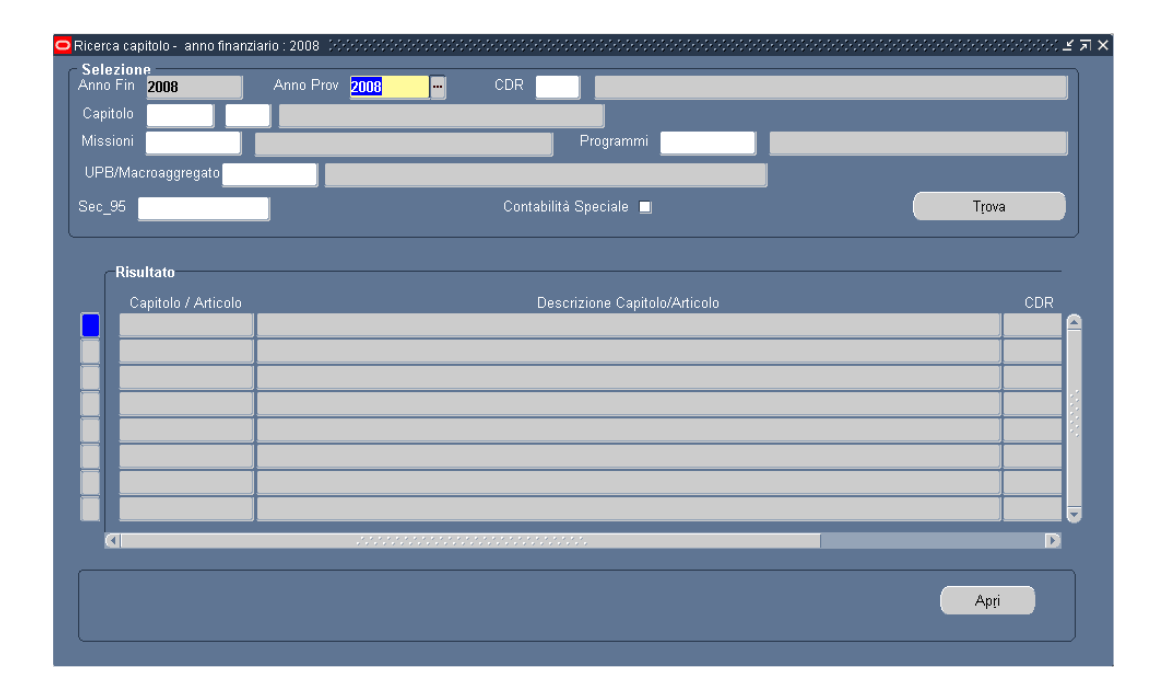

## 3.2.3.1 Modalità operative di acquisizione dati – Ricerca Capitolo/Articolo

#### Figura 40

Una volta selezionato i parametri e dopo aver cliccato il tasto Apri si presenterà la maschera che segue

| Anno Fi  | nanziario <mark>2015</mark>   |         |               |              |                          |             |           |                   |                        |    |
|----------|-------------------------------|---------|---------------|--------------|--------------------------|-------------|-----------|-------------------|------------------------|----|
| Capitol  | o/Articolo <mark>1204/</mark> | 2       |               | FONDO PER    | IL FUNZIONA              | MENTO DELLE | ISTITUZIO | NI SCOLASTICH     | e/spese per l'acquis   | то |
| N. Impe  | qno N. Dec Rq:                | s Claus | .Data Rich.In | /io O(       | iqetto                   | Beneficia   |           | Importo           | Tipo Imp.              |    |
| 0        | 0000110                       | 001     | 01-0TT        | A.F.Lu.      | _1^ SPESE I              | CD CD IIII. | )         |                   | Decreto di impegno     |    |
|          |                               |         |               |              |                          |             |           |                   |                        |    |
| 1        |                               |         |               |              |                          |             |           |                   |                        |    |
|          |                               |         |               |              |                          |             |           |                   | ĺ                      |    |
|          |                               |         |               |              |                          |             |           |                   | ĺ                      |    |
|          |                               |         |               |              |                          |             |           |                   |                        |    |
|          |                               | 1       |               |              |                          |             |           |                   |                        |    |
|          |                               |         |               |              |                          |             |           |                   |                        |    |
|          |                               |         |               |              |                          |             |           |                   |                        |    |
|          |                               |         |               |              |                          |             |           |                   | j                      |    |
| mpegni 🧧 |                               |         |               | Totale ∨aria | izioni <mark>0,00</mark> | _           |           | Totale Annullam   | enti <mark>0,00</mark> |    |
|          |                               |         |               |              |                          |             | Tot       | ale Impegni Richi | esti <b>4</b> .        |    |

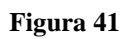

Dove sarà possibile selezionare l'impegno ed inviarlo a Sicoge attraverso il tasto "**Richiesta Invio**".

## 3.3 Ordini

All'interno della classe di funzione **Ordini** è presente la seguente funzione elementare:

#### • Richiesta invio OP su Impegno Sicoge

Attraverso tale funzione elementare si possono inviare massivamente gli ordinativi a Sicoge.

#### 3.3.1 Funzione Elementare: Ordini – Richiesta Invio OP su Impegno Sicoge

Per procedere all'invio degli Ordini di pagamento su Impegno a Sicoge è necessario accedere al seguente menù di navigazione:

## Responsabile DG STUDENTE $\rightarrow$ Gestione $\rightarrow$ Ordini $\rightarrow$ Richiesta Invio OP su Impegno Sicoge

| 🔉 Navigazione - RESPONSABILE DG STUDENTE - SARARDOGGARARDO | (construction of the second second s |
|------------------------------------------------------------|----------------------------------------------------------------------------------------------------|
| Funzioni Documenti                                         |                                                                                                    |
| Carting Ordinis Bishingto Invia OB on Importo Signat       |                                                                                                    |
| Gesuone:oraini:Richiesta invio op su impegno Sicoge        |                                                                                                    |
| - Gestione                                                 | Elenco primi dieci                                                                                                    |
| + Capitolo/Articolo                                        |                                                                                                    |
| 🔹 + Impegni                                                |                                                                                                    |
| - Ordini                                                   |                                                                                                    |
| Richiesta Invio OP su Impegno Sicoge                       |                                                                                                    |
| + Gestione Ordinazione massiva                             | <b>+</b>                                                                                                    |
| + Anagrafica Studenti                                      |                                                                                                    |
| + Stampe                                                   |                                                                                                    |
| Cambio Anno Finanziario                                    |                                                                                                    |
|                                                            |                                                                                                    |
|                                                            |                                                                                                    |
|                                                            |                                                                                                    |
|                                                            |                                                                                                    |
|                                                            |                                                                                                    |
|                                                            |                                                                                                    |
|                                                            |                                                                                                    |
|                                                            |                                                                                                    |
|                                                            |                                                                                                    |

#### Figura 42

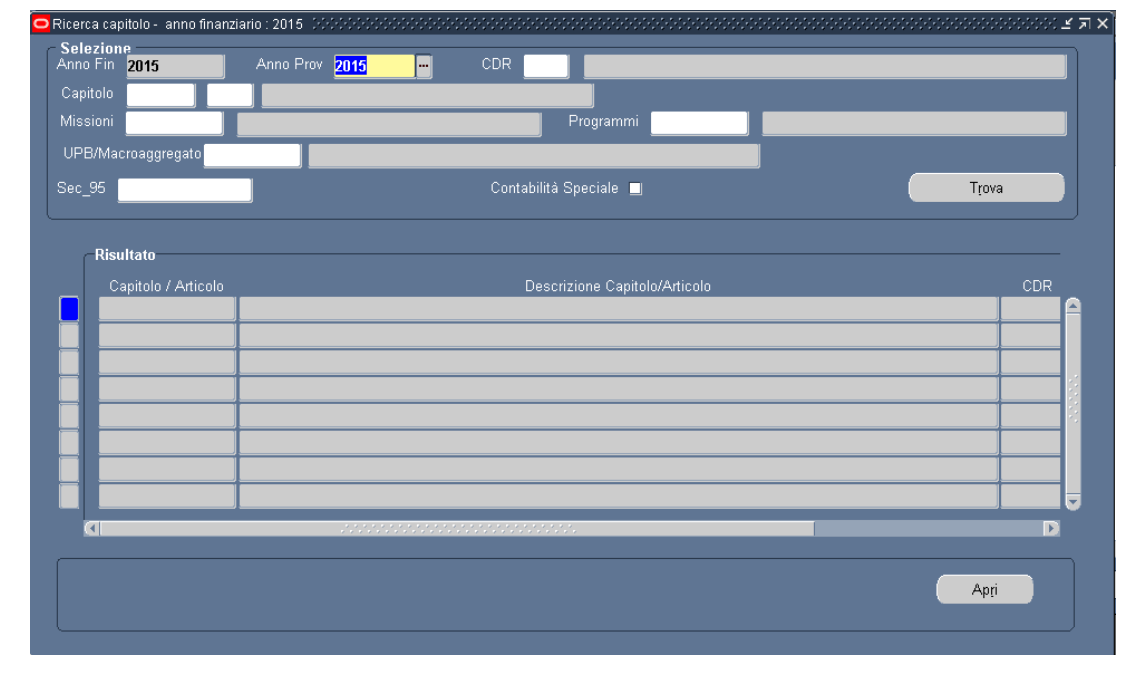

## 3.3.1.1 Modalità operative di acquisizione dati – Ricerca Capitolo/Articolo

#### Figura 43

La finestra per la "Ricerca del Capitolo\Articolo" è finalizzata alla ricerca del Capitolo/Articolo per i quali inviare a Sicoge gli ordini massivi. Tale maschera è visualizzata con i campi *Anno Finanziario* e *Anno Provenienza* pre-impostati all'esercizio corrente, di cui il primo non modificabile. L'utente può inserire e ricercare puntualmente il *Capitolo\Articolo* dall'apposita lista valori. Cliccando sul tasto **Trova** la maschera mostrerà sulle righe i diversi Capitolo/Articolo che fanno riferimento ai criteri di ricerca selezionati.

Dopo aver individuato il Capitolo\Articolo per i quali inviare a Sicoge gli ordini massivi, per procedere ad effettuare tale operazione è necessario cliccare sul tasto **Apri**, quindi si presenterà la maschera che segue

## 3.3.1.2 Modalità operative di acquisizione dati – Ordini – Richiesta Invio OP su Impegno Sicoge

|   | Anno Fina                                     | nziario <mark>201</mark>  | 16   |            |                |               |           |           |       |                    |                     |         |
|---|-----------------------------------------------|---------------------------|------|------------|----------------|---------------|-----------|-----------|-------|--------------------|---------------------|---------|
|   | Capitolo/A                                    | Articolo <mark>216</mark> | 64/2 |            | SPESE PEF      | R ACQUISTO BE | NI E SERV | IZI/FORM/ | ZIONE | ED AGGIORNA        | MENTO PERSONALE     | SCUOLA  |
|   | Num Ordin                                     | e Regione                 | Prov | Cod Sc     | Benet          | ficiario      | Tij       | o Ordine  | 0     | Data Richiesta Inv | <i>i</i> io Oggetto | Importo |
|   | 290                                           | LOMBAR                    | BG   | BGIC811007 | IC BERGAMO     | V.MUZIO       | ORDINE D  | I PAGARE  | SU IM | 20-APR-2016        | PROVA COLLAUDO      | 34,00   |
| Z | 291                                           | LOMBAR                    | BS   | BSIS028009 | IS SRAFFA - I  | BRESCIA       | ORDINE D  | I PAGARE  | SU IM | 20-APR-2016        | PROVA COLLAUDO      | 34,00   |
| V | 292                                           | LOMBAR                    | CO   | COIC845005 | IC I.C. COMO   | BORGOVICO     | ORDINE D  | I PAGARE  | SU IM | 20-APR-2016        | PROVA COLLAUDO      | 34,00   |
| V | 293                                           | LOMBAR                    | CR   | CRIS011009 | IS P.SRAFFA    |               | ORDINE D  | I PAGARE  | SU IM | 20-APR-2016        | PROVA COLLAUDO      | 34,0    |
| V | 294                                           | LOMBAR                    | LC   | LCIC814007 | IC I.C. CERNU  | SCO LOMBARE   | ORDINE D  | I PAGARE  | SU IM | 20-APR-2016        | PROVA COLLAUDO      | 34,0    |
| V | 295                                           | LOMBAR                    | MI   | MIPS16000E | LS G.MARCO     | NI            | ORDINE D  | I PAGARE  | SU IM | 20-APR-2016        | PROVA COLLAUDO      | 34,0    |
| V | 296                                           | LOMBAR                    | MN   | MNIC81600E | IC I.C. SAN GI | ORGIO DI MN   | ORDINE D  | I PAGARE  | SU IM | 20-APR-2016        | PROVA COLLAUDO      | 34,0    |
| Z | 297                                           | LOMBAR                    | VA   | VAIC814007 | IC I.C. TRADA  | TE GALILEO G  | ORDINE D  | I PAGARE  | SU IM | 20-APR-2016        | PROVA COLLAUDO      | 34,00   |
| Z | 298                                           | PIEMONT                   | AL   | ALIC82100G | IC OVADA S.    | PERTINI       | ORDINE D  | I PAGARE  | SU IM | 20-APR-2016        | PROVA COLLAUDO      | 34,00   |
| V | 299                                           | PIEMONT                   | BI   | BITF01000Q | ITI Q. SELLA   | - ITI         | ORDINE D  | I PAGARE  | SU IM | 20-APR-2016        | PROVA COLLAUDO      | 34,00   |
|   | Totale Ordini Richiesti <mark>2.958,00</mark> |                           |      |            |                |               |           |           |       |                    |                     |         |

Figura 44

Dove sarà possibile inviare a Sicoge gli ordinativi cliccando il tasto "Richiesta Invio".

## 4 AREA Gestione Ordinazione Massiva

All'interno della macro - classe di funzione *Gestione Ordinazione Massiva* sono presenti le seguenti classi di funzioni che sono di seguito descritte:

- Piano Ripartizione
- Creazione Ordini massivi
- Interrogazione elenco ordini massivi per rata
- Monitoraggio comunicazioni Studente E-mail

## 4.1 **Funzione Elementare: Piano ripartizione**

Per procedere all'acquisizione del Piano di ripartizione è necessario accedere al seguente menù di navigazione:

### Responsabile DG STUDENTE $\rightarrow$ Gestione Ordinazione massiva $\rightarrow$ Piano ripartizione

#### Figura 45

### 4.1.1 Modalità operative di acquisizione dati – Acquisizione Piano Ripartizione

| 🛤 🏷 👀 । 🖉 🖗 🖲                      | ) 🌛 🖗 i 🗶 🗅 🏠 🖉 🛃 i 🎜 🕏 | 1 🎯 Ø 🚑 I <b>?</b>       |                 |       |
|------------------------------------|-------------------------|--------------------------|-----------------|-------|
| Piano di Riparto Studenti          |                         | ************************ |                 | ≚ ज × |
| Anno Finanziario <mark>2016</mark> |                         |                          |                 |       |
| Capitolo/Articolo                  |                         |                          |                 |       |
| Piano di Riparto                   | Data Caricamento        | Data Fine                |                 |       |
|                                    |                         |                          |                 |       |
| C                                  | odice Fiscale           |                          | Trova           |       |
| Codice Fiscale                     | Denominazione           | Importo Rata             | Importo Erogato |       |
|                                    |                         |                          |                 |       |
|                                    |                         | _                        |                 |       |
|                                    |                         |                          |                 |       |
|                                    |                         |                          |                 |       |
|                                    | <u> </u>                | _                        |                 | - 1   |
|                                    |                         |                          |                 |       |
|                                    |                         |                          |                 | J     |
|                                    | Scarti Riparto Totali   |                          |                 |       |
|                                    |                         |                          |                 |       |

#### Figura 46

Il sistema permette per ciascun capitolo/articolo di caricare, tramite allegato, e di visualizzare il piano di Riparto, l'archivio contenente la ripartizione per gli studenti. I dati possono essere visualizzati per Piano di Riparto, Capitolo/Articolo e codice fiscale.

I dati visualizzati sono il codice fiscale, la denominazione, l'importo rata e l'importo erogato per ogni Studente ed i relativi totali.

Per Caricare il Piano di riparto bisogna inserire il capitolo/articolo e seguire le seguenti operazioni :

| [≓ <b>℃ ○   </b> |  |
|------------------|--|
| 1                |  |
|                  |  |
|                  |  |
| /                |  |

Cliccare sulla barra l'icona 'Allegati' e si presenterà la maschera che segue

| 🛤 🏷 🔇        | )  🗳 🚳 🚳 🌾                            | X 10 10 14 12 12 10 0 0 | 2 🦛 I <b>?</b> |                                 |
|--------------|---------------------------------------|-------------------------|----------------|---------------------------------|
| 🗢 Allegati 🔅 | ***********************               |                         |                | ०००००००००००० ≚ <mark>ज</mark> × |
| Principal    | e Origine                             |                         |                |                                 |
| Seq.         | Categoria                             | Descrizione             | Tipo di dati   | Può essere modificat            |
| 10           | Piani di Riparto Studenti             |                         | File           |                                 |
|              |                                       |                         | _              |                                 |
|              |                                       |                         | _              |                                 |
|              |                                       |                         |                |                                 |
| Nome         | <sub>e entità:</sub> Piani di Riparto |                         |                |                                 |
|              |                                       |                         |                |                                 |
|              |                                       |                         |                |                                 |
|              |                                       | Apri documento          |                |                                 |
|              |                                       |                         |                |                                 |
|              |                                       |                         |                |                                 |
|              |                                       |                         |                |                                 |
|              |                                       |                         |                |                                 |
|              |                                       |                         |                |                                 |
|              |                                       |                         |                |                                 |
|              |                                       |                         |                |                                 |
| 🗆 Includi d  | locumenti correlati                   |                         | C              | atalogo documenti               |
|              |                                       |                         |                | )                               |
|              |                                       |                         |                |                                 |

Figura 47

Inserire nel campo "Categoria" il testo *Piani di Riparto Studenti* e successivamente cliccare su "Origine".

Viene presentata la seguente pagina web che permette il caricamento, dal pc in locale, del file in formato .txt selezionandolo tramite il bottone "Sfoglia". Ciccare sul bottone "OK"

| 39 Maschera caricamento file - Mozilla Firefox                                                                                                    |   |
|----------------------------------------------------------------------------------------------------|---|
| Ele Modifica ysualizza Cronologia Segnalizri (zoumenti )                                                                                                    | 0 |
| 🔇 🕥 🖓 🕐 🚺 http://ebscol.sid.impi.k/pib/COLL/OradeSSWA.E.Vecube?=={1858865995ED197958907868095338AE5586107D7ACF811728P={(185876507867807868095338AE5586107D7ACF811728P={(185876507867807868095338AE5586107D7ACF811728P={(185876507867807868095338AE5586107D7ACF811728P={(185876507867807868095338AE5586107D7ACF811728P={(185876507867807868095338AE5586107D7ACF811728P={(185876507867807868095338AE5586107D7ACF811728P={(18587658078078078078000000000000000000000 | P |
| 🖻 Für visitat) 🌩 Come Iniziane 💊 Ultrme notzise 🗋 Hotffall gratuita 🗋 Personalizzazione col 🗋 Windows 🗋 Windows/Media                                                                                                    |   |
| 📄 http://ebscol.sid/OracleMyPege.home 🕢 👔 Maschera caricamento file 🛛 🔯                                                                                                    |   |
| ORACLE                                                                                                    |   |
|                                                                                                    |   |
| Carica file                                                                                                    |   |
|                                                                                                    |   |
|                                                                                                    |   |
| File                                                                                                    |   |
| Sitgita                                                                                                    |   |
| OK Annulla                                                                                                    |   |
|                                                                                                    |   |
|                                                                                                    |   |
|                                                                                                    |   |
|                                                                                                    |   |
|                                                                                                    |   |
|                                                                                                    |   |
|                                                                                                    |   |
|                                                                                                    |   |
|                                                                                                    |   |
|                                                                                                    |   |
|                                                                                                    |   |
|                                                                                                    |   |
|                                                                                                    |   |
|                                                                                                    |   |
|                                                                                                    |   |
|                                                                                                    |   |
|                                                                                                    |   |
|                                                                                                    |   |
|                                                                                                    |   |
|                                                                                                    |   |
| Conclusion                                                                                                    |   |
| compose                                                                                                    |   |

Figura 48

Al termine del caricamento viene visualizzata la seguente pagina web.

| 🥴 Maschera caricamento file - Mozilla Firefox                                                                                                    |            |   |
|----------------------------------------------------------------------------------------------------|------------|---|
| Elle Modifica Ysualizza Gronologia Segnalbri Strumenti 2                                                                                                    |            |   |
| 🔇 💵 🕈 🕻 🗋 http://ebscoll.sidi.mpi.it/pis/COLL/find_file_upload.uploadcompletemessage                                                                                                    | ☆ • Google | P |
| 🔟 Pü visitati 🗭 Come iniziare 🏊 Ultime notizie 🗋 HotMail gratuita 🗋 Personalizzazione col 🗋 Windows 🗋 WindowsMedia                                                                                                    |            |   |
| http://ebscol.sid/OracleMyPage.home 🔄 📋 Maschera caricamento file 🛛 📓                                                                                                    |            |   |
| Phys/Recol ad. JoracothyPoge hans  Maschera caricamento file Carica file Carica mento del file completato correttamente. * Chaudere il browser Web. * Ritomare alla maschera Allegati e fare clic sul pulsante Si per confermare che il processo di caricamento del file è stato completato. |            |   |
|                                                                                                    |            |   |
| Completato                                                                                                    |            |   |

Figura 49

Successivamente cliccare su "Si", per terminare la procedura di caricamento se il caricamento dalla pagina web riporta che il Caricamento è stato effettuato correttamente. Altrimenti cliccare su "No".

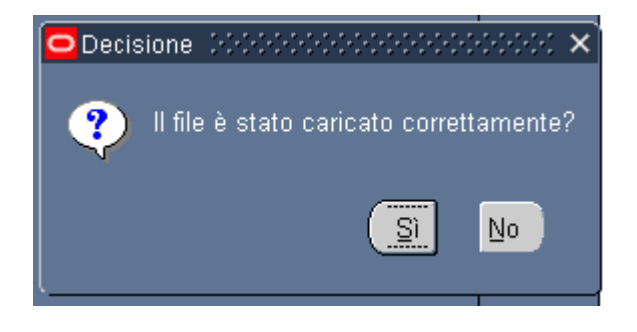

Figura 50

Per verificare che il caricamento sia stato effettuato correttamente dovrà essere visualizzata la seguente dicitura a fine maschera.

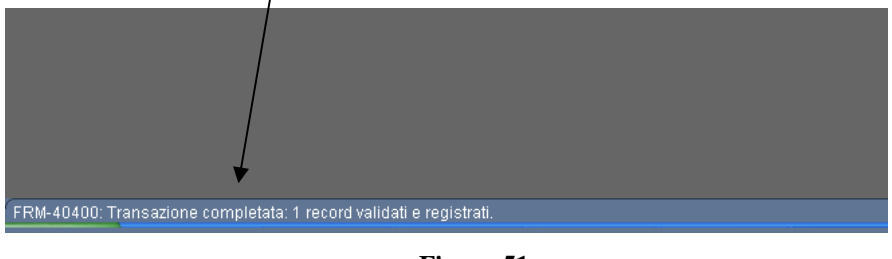

Figura 51

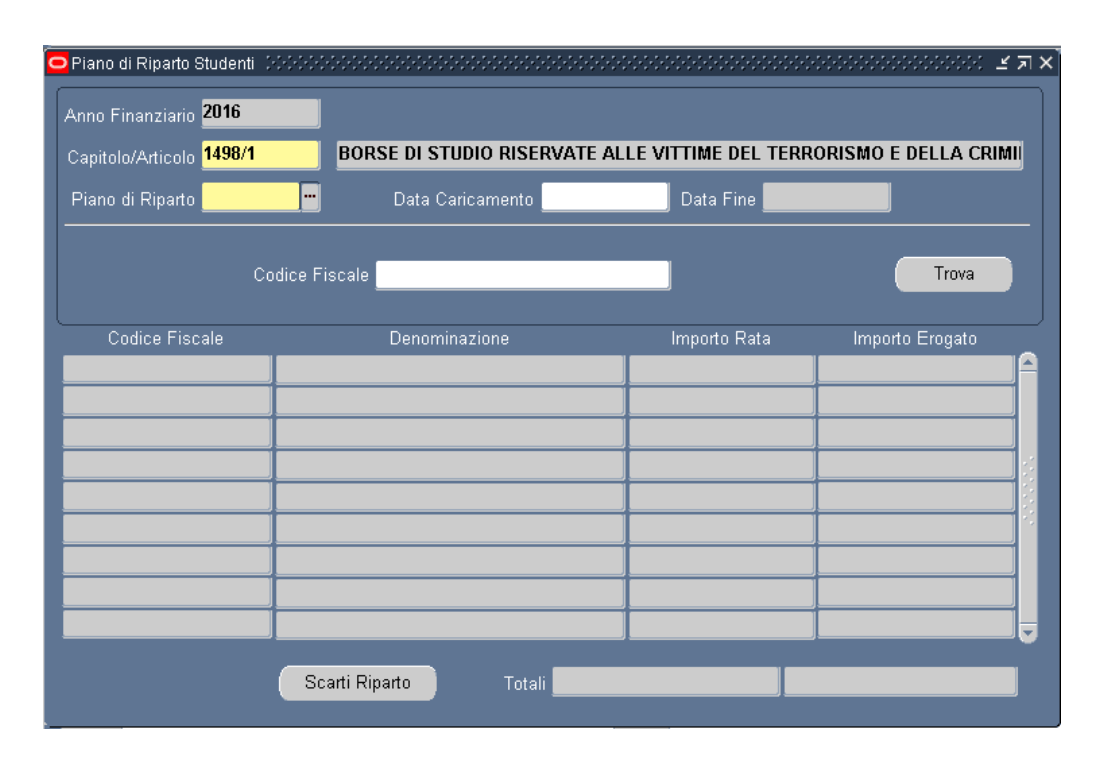

## 4.1.2 Modalità operative di acquisizione dati – Interrogazione Piano Ripartizione

#### Figura 52

Per interrogare il piano di ripartizione caricato selezionare il capitolo/articolo e cliccare sulla "lista di valori" del piano di riparto, verrà automaticamente presentato il valore del nuovo Piano di riparto caricato e cliccando sul bottone "Trova" verrà presentato l'elenco in dettaglio del piano di riparto caricato.

| Anno Finanziario <mark>2016</mark> |                              |                      |                     |
|------------------------------------|------------------------------|----------------------|---------------------|
| Capitolo/Articolo 1498/1           | BORSE DI STUDIO RISERVATE AL | LE VITTIME DEL TERRO | RISMO E DELLA CRIMI |
| Piano di Riparto <mark>7</mark>    | Data Caricamento 26-SET-20   | 16 Data Fine         |                     |
| C                                  | odice Fiscale                |                      | Trova               |
| Codice Fiscale                     | Denominazione                | Importo Rata         | Importo Erogato     |
| SI VI DIZOLI (01 4405°)            | E                            | 74,00                | 74,00               |
| D. In Longer and J                 | Loss. Dista                  | 72,00                | 72,00               |
|                                    | L                            | 72,00                | 72,00               |
|                                    |                              | 72,00                | 72,00               |
|                                    | Land All an Act A            | 72,00                | 72,00               |
| 111111 001 1001                    | L.JJULVIII.                  | 72,00                | 72,00               |
| 2003 8 (1701102 DE0)               | (                            | 72,00                | 72,00               |
|                                    | °' ""°' "9                   | 72,00                | 72,00               |
|                                    | C                            | 72,00                | 72,00               |
|                                    | Scarti Riparto Totali        | 2.089,00             | 2.017,00            |
|                                    | Figura 53                    |                      |                     |

/ Attraverso il bottone "Scarti Riparto" è possibile visualizzare gli scarti avvenuti in fase di caricamento del piano di riparto.

## 4.1.3 Modalità operative di acquisizione dati – Interrogazione Scarti Piano di Riparto

| Piano di Ripa          | rto 0.00000000000000000000000000000000000 |               |                   |                         |         |         |        |                                      |
|------------------------|-------------------------------------------|---------------|-------------------|-------------------------|---------|---------|--------|--------------------------------------|
| Scarti<br>Beneficiario | Codice Fiscale                            | Denominazione | Numero<br>Riparto | Importo Rata<br>Singola | Num Cap | Num Art | N Rata | Descrizione Scarto                   |
|                        |                                           |               | 7                 | 72,00                   | 1498    | 1       | 3      | II beneficiario risulta essere inatt |
|                        | C441160                                   |               | 7                 | 72,00                   | 1498    | 1       | 3      | II beneficiario risulta essere inatt |
|                        | L                                         |               | 7                 | 72,00                   | 1498    | 1       | 3      | II beneficiario risulta essere inatt |
|                        |                                           |               | 7                 | 72,00                   | 1498    | 1       | 3      | II beneficiario risulta essere inatt |
|                        | L                                         |               | 7                 | 72,00                   | 1498    | 1       | 3      | II beneficiario risulta essere inatt |
|                        | L                                         |               | 7                 | 72,00                   | 1498    | 1       | 3      | II beneficiario risulta essere inatt |
|                        | L                                         |               | 7                 | 72,00                   | 1498    | 1       | 3      | II beneficiario risulta essere inatt |
|                        |                                           |               | 7                 | 72,00                   | 1498    | 1       | 3      | II beneficiario risulta essere inatt |
|                        | PROBADA COM LOSSON 1                      |               | 7                 | 72,00                   | 1498    | 1       | 3      | II beneficiario risulta essere inatt |
|                        | L                                         |               | 7                 | 72,00                   | 1498    | 1       | 3      | II beneficiario risulta essere inatt |
|                        | Time" Time                                |               | 7                 | 72,00                   | 1498    | 1       | 3      | Il beneficiario risulta essere inatt |
|                        | L                                         |               | 7                 | 72,00                   | 1498    | 1       | 3      | Il beneficiario risulta essere inatt |
|                        |                                           |               | 7                 | 72,00                   | 1498    | 1       | 3      | Il beneficiario risulta essere inatt |
|                        |                                           |               | 7                 | 72,00                   | 1498    | 1       | 3      | Il beneficiario risulta essere inatt |
| 131                    | []                                        |               | 7                 | 72.00                   | 1498    | 1       | 3      | Beneficiario non presente in ana     |

Figura 54

## 4.1.4 Modalità operative di acquisizione dati – Cancellazione Piano Ripartizione

Mentre per cancellare il Piano di Riparto bisogna inserire il capitolo/articolo ed il Piano di riparto e seguire le seguenti operazioni:

Cliccare sulla barra l'icona "Elimina"

🗐 🏷 🛇 | 🖉 🎘 🍓 🏈 | 🗶 🗈 🎁 🖉 🖉 🖓 🔅 ! 🤉

Verrà presentata la seguente maschera che presenta un messaggio di conferma della cancellazione:

| 🛤 🏷 OSI 🖉 🕸 🍪 🎯 I 🗶 🗈 🍈 🖉 🛒 🖋 🗐 🕘 Ø 🎋 I ?                                                    |                                               |                           |                |        |  |  |  |  |  |
|----------------------------------------------------------------------------------------------|-----------------------------------------------|---------------------------|----------------|--------|--|--|--|--|--|
| Piano di Riparto Studenti                                                                    |                                               |                           |                | ≚ ⊼ X  |  |  |  |  |  |
| Anno Finanziario <mark>2016</mark>                                                           |                                               |                           |                |        |  |  |  |  |  |
| Capitolo/Articolo 1498/1 BORSE DI STUDIO RISERVATE ALLE VITTIME DEL TERRORISMO E DELLA CRIMI |                                               |                           |                |        |  |  |  |  |  |
| Piano di Riparto <mark>6</mark>                                                              | Data Caricamento <mark>22-SET-20</mark>       | <mark>16</mark> Data Fine |                |        |  |  |  |  |  |
| Codice I                                                                                     | -iscale                                       |                           |                | Trova  |  |  |  |  |  |
| Codice Fiscale                                                                               | Denominazione                                 | Importo Rata              | ta Importo Ere | ogato  |  |  |  |  |  |
| BLVLRI73 Forms                                                                               |                                               | 555 <b>x</b>              | 74,00          | 0,00 📤 |  |  |  |  |  |
| BNAPLA6                                                                                      |                                               |                           | 72,00          | 0,00   |  |  |  |  |  |
| BNCLRD7:                                                                                     | ntional Si eta cancallando il Diano di Dine   | uto nº6                   | 72,00          | 0,00   |  |  |  |  |  |
| BNLRSO6 💙 🔐                                                                                  | itivo al capitolo 1498/1. Si vuole continuare | e?                        | 72,00          | 0,00   |  |  |  |  |  |
| BRBCGR7                                                                                      |                                               |                           | 72,00          | 0,00   |  |  |  |  |  |
| BSSLNE72                                                                                     |                                               | NO                        | 72,00          | 0,00   |  |  |  |  |  |
| CCCVVN7                                                                                      |                                               |                           | 72,00          | 0,00   |  |  |  |  |  |
|                                                                                              |                                               |                           | 72,00          | 0,00   |  |  |  |  |  |
| C                                                                                            | LICATE                                        |                           | 72,00          | 0,00   |  |  |  |  |  |
|                                                                                              | carti Riparto Totali                          | 2.089,0                   | 00             | 0,00   |  |  |  |  |  |

Figura 55

Cliccando sul pulsante SI verrà confermata l'operazione, altrimenti cliccando sul pulsante NO verrà annullata l'operazione.

Nel caso siano presenti ordinativi già emessi sul piano di riparto che si vuole cancellare verrà presentato il seguente messaggio bloccante:

| 🛤 🗞 🐼 । 🏈 🖗 🚳 🌛                    | 🖗 i 🗶 🗊 👸 🕼 🦓 i 🦽 i                     | 🗊 🕥 🖉 🎭 [ 🤶               |                       |
|------------------------------------|-----------------------------------------|---------------------------|-----------------------|
| Piano di Riparto Studenti          |                                         |                           | is ⊐ X                |
| Anno Finanziario <mark>2016</mark> |                                         |                           |                       |
| Capitolo/Articolo 1498/1           | BORSE DI STUDIO RISERVATE               | ALLE VITTIME DEL TER      | RORISMO E DELLA CRIMI |
| Piano di Riparto <mark>7</mark>    | Data Caricamento <mark>26-SET</mark>    | -2016 Data Fine           |                       |
| Codice F                           | iscale <b>(</b>                         |                           | Trova                 |
| Codice Fiscale                     | Denominazione                           | Importo Rata              | Importo Erogato       |
| BLVL Nota Sectores                 |                                         | 74,0 × 74,0               | 0 74,00               |
| BNAP                               |                                         | 72,0                      | 0 72,00               |
| BNCL 🕖 Non è possibile c           | ancellare il piano di riparto perché gi | ià sono stati <b>72,0</b> | 0 72,00               |
| BNLR generati gli ordini.          |                                         | 72,0                      | 0 72,00               |
| BRBC                               |                                         | OK 72,0                   | 0 72,00               |
| BSSL                               |                                         | 72,0                      | 0 72,00               |
| COM AND MICHINELET                 |                                         | 72,0                      | 0 72,00               |
|                                    |                                         | 72,0                      | 0 72,00               |
|                                    | LL. G L                                 | 72,0                      | 0 72,00               |
| S                                  | arti Riparto Totali                     | 2.089,00                  | 2.017,00              |

Figura 56

## 4.2 Funzione Elementare: Crea Ordini

Per procedere alla creazione degli ordinativi di pagamento massivi è necessario accedere al seguente menù di navigazione:

Responsabile DG STUDENTE  $\rightarrow$  Gestione Ordinazione massiva  $\rightarrow$  Creazione Ordini massivi

| Navigazione - RESPONSABILE DO STUDENTE 2000000000000000000000000000000000000                                                                                                    | Elenca primi dieci |
|----------------------------------------------------------------------------------------------------|--------------------|
| <ul> <li>Gestione Ordinazione massiva<br/>Piano ripartizione</li> <li>Creazione Ordini massivi</li> <li>Interrogazione elenco ordini massivi per rata<br/>Monitoraggio comunicazioni Studente E-mail<br/>Inserimento e Associazione Protocollo E-mail Studer<br/>Estrazione dati ordini pagamento mail massiva</li> <li>Anagrafica Studenti</li> <li>Stampe<br/>Cambio Anno Finanziario</li> </ul> |                    |

Figura 57

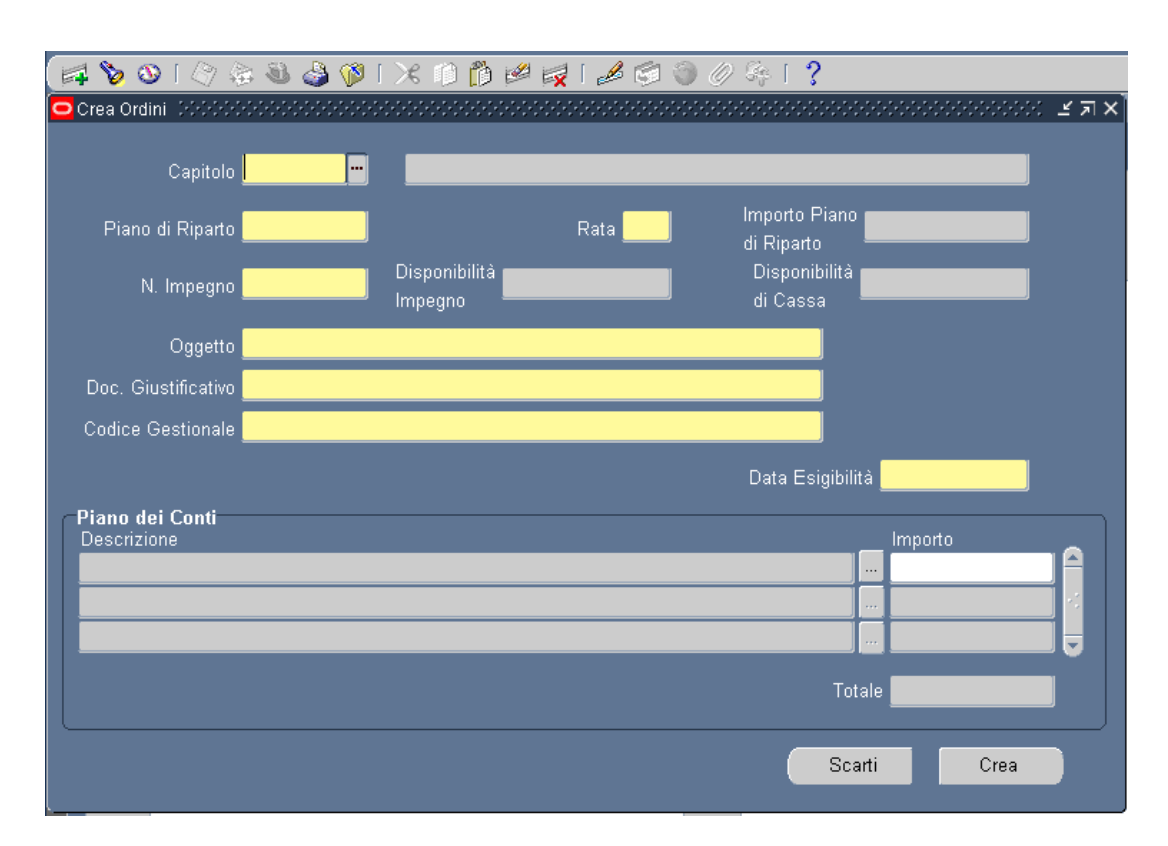

## 4.2.1 Modalità operative di acquisizione dati – Crea ordini

Figura 58

La maschera prevede i seguenti campi obbligatori:

- Cap./Art.
- Piano di Riparto
- Rata
- N. Impegno
- Oggetto
- Doc. Giustificativo
- Codice Gestionale
- Data Esigibilità
- Piano dei Conti
- Importo Piano dei Conti

La funzione consente di visualizzare sulla maschera l'*importo complessivo del piano di riparto* senza gli importi degli ordinativi scartati e di verificare che la disponibilità dell'impegno da utilizzare sia sufficiente all'emissione degli ordini di pagare previsti nel piano stesso. La *disponibilità finanziaria* è relativa alla disponibilità residua dell'impegno da utilizzare. Viene controllata la combinazione capitolo/articolo tra il piano di riparto e l'impegno selezionati nella creazione degli Ordini. La Lista di valori per selezionare l'impegno contiene il numero impegno, l'anno di provenienza ed il numero decreto RGS.

Una volta inseriti i dati obbligatori, premere il pulsante Crea.

Verrà presentato il seguente messaggio di conferma al caricamento del piano di riparto:

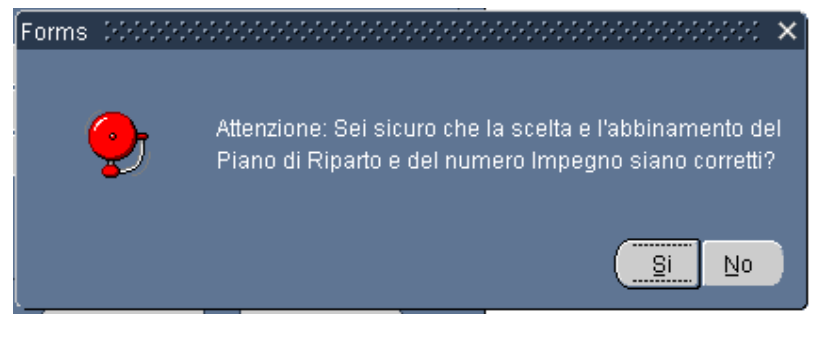

Figura 59

Attraverso il bottone "Scarti" è possibile visualizzare gli scarti avvenuti in fase di creazione degli ordinativi

| Anno Finanzia     | ario <b>2016</b> |               |                      |         |         |        |              |         |          |
|-------------------|------------------|---------------|----------------------|---------|---------|--------|--------------|---------|----------|
| Capitolo/Articolo |                  |               |                      |         |         |        |              |         |          |
| Piano di Riparto  |                  |               |                      |         |         |        | Trova        |         |          |
| Scarti            |                  |               |                      |         |         |        |              |         |          |
| Beneficiario      | Codice Fiscale   | Denominazione | Importo Rata Singola | Num Cap | Num Art | N Rata | Descr Scarto | Riparto |          |
|                   |                  |               |                      |         |         |        |              |         | <b>^</b> |
|                   |                  |               |                      |         |         |        |              |         |          |
|                   |                  |               |                      |         |         |        |              |         |          |
|                   |                  |               |                      |         |         |        |              |         |          |
|                   |                  |               |                      |         |         |        |              |         |          |
|                   |                  |               |                      |         |         |        |              |         |          |
|                   |                  |               |                      |         |         |        |              |         |          |
|                   |                  |               |                      |         |         |        |              |         |          |
|                   |                  |               |                      |         |         |        |              |         |          |
|                   |                  |               |                      |         |         |        |              |         |          |
|                   |                  |               |                      |         |         |        | ĺ            |         |          |
|                   |                  |               |                      |         |         |        |              |         |          |

4.2.1 Modalità operative di acquisizione dati – Scarti Crea ordini

Figura 60

# 4.3 Funzione Elementare: Interrogazione Elenco Ordini massivi per rata

Per procedere all'interrogazione degli ordinativi di pagamento massivi per rata è necessario accedere al seguente menù di navigazione:

Responsabile DG STUDENTE  $\rightarrow$  Gestione Ordinazione massiva  $\rightarrow$  Interrogazione Elenco Ordini massivi per rata

| Funzioni       Documenti         Gestione Ordinazione massiva: Interrogazione elenco ordini massivi per rata         • Gestione         • Gestione Ordiniazione massiva         Piano ripartizione         Creazione Ordini massivi         Creazione Ordini massivi per rata         Monitoraggio comunicazioni Studente E-mail         Inserimento e Associazione Protocollo E-mail Studer         Estrazione dati ordini pagamento mail massiva         • Anagrafica Studenti         • Stampe         Cambio Anno Finanziario | Navigazione - RESPONSABILE DG STUDENTE - 00000000000000000000000000000000000                                                                                                    |                 |  |  |  |
|----------------------------------------------------------------------------------------------------|----------------------------------------------------------------------------------------------------|-----------------|--|--|--|
| <ul> <li>Gestione Ordinazione massiva</li> <li>Piano ripartizione</li> <li>Creazione Ordini massivi</li> <li>Interrogazione elenco ordini massivi per rata</li> <li>Monitoraggio comunicazioni Studente E-mail</li> <li>Inserimento e Associazione Protocollo E-mail Studer</li> <li>Estrazione dati ordini pagamento mail massiva</li> <li>Anagrafica Studenti</li> <li>Stampe</li> <li>Cambio Anno Finanziario</li> </ul>                                                                                                    | Funzioni Documenti<br>Gestione Ordinazione massiva:Interrogazione elenco ordini m                                                                                                    | assivi per rata |  |  |  |
|                                                                                                    | <ul> <li>Gestione Ordinazione massiva</li> <li>Piano ripartizione<br/>Creazione Ordini massivi</li> <li>Interrogazione elenco ordini massivi per rata<br/>Monitoraggio comunicazioni Studente E-mail<br/>Inserimento e Associazione Protocollo E-mail Student<br/>Estrazione dati ordini pagamento mail massiva</li> <li>Anagrafica Studenti</li> <li>Stampe<br/>Cambio Anno Finanziario</li> </ul> |                 |  |  |  |

Figura 61

| 016             | Rata      | -          |              |          |                |              |       |
|-----------------|-----------|------------|--------------|----------|----------------|--------------|-------|
| iano di Riparto | Numero li | mpegno     | Capitolo/Arl | icolo    |                |              |       |
| codice Fiscale  |           |            |              |          |                |              | Trova |
| Riparto         | Rata      | N. Impegno | Capitolo     | Articolo | Codice Fiscale | Beneficiario |       |
|                 |           |            |              |          |                |              |       |
|                 |           |            |              |          |                |              |       |
|                 | +         |            |              |          |                |              |       |
|                 |           |            |              |          |                |              |       |
|                 |           |            | _            |          |                |              | l     |
|                 |           |            |              |          |                |              |       |

Figura 62

La funzione permette di interrogare gli ordini emessi relativi ad una rata distinta.

I campi obbligatori di ricerca sono l'anno finanziario ed il numero rata. I campi facoltativi di ricerca sono capitolo/articolo, Piano di Riparto, Numero Impegno SIDI e Codice fiscale.

Le informazioni riportate sulla maschera sono le seguenti:

- Anno finanziario
- ➢ Capitolo/Articolo
- Piano di Riparto
- Rata
- Numero Impegno SIDI
- Codice fiscale
- Denominazione beneficiario
- Numero ordine
- > Importo
- ➢ Stato ordine
- Data firma
- ➢ Firmatario

## 4.4 Funzione Elementare: Monitoraggio comunicazioni Studente Email

Per procedere al monitoraggio delle comunicazioni agli studenti per e-mail è necessario accedere al seguente menù di navigazione:

Responsabile DG STUDENTE  $\rightarrow$  Gestione Ordinazione massiva  $\rightarrow$  Monitoraggio comunicazioni Studente E-mail

| <ul> <li>Navigazione - RESPONSABILE DG STUDENTE 3000000000000000000000000000000000000</li></ul> | udente E-mail<br>Elenco primi dieci |
|-------------------------------------------------------------------------------------------------|-------------------------------------|
|                                                                                                 |                                     |

Figura 63
| nno Fin | Rata Cod       | lice Fiscale | Cognome |       |                   |         |
|---------|----------------|--------------|---------|-------|-------------------|---------|
| 016     |                |              |         |       |                   | Trova   |
| Ann Fin | Codice Fiscale | Cognome      | Nome    | Email | Capitolo/articolo | Num Rip |
|         |                |              |         |       |                   |         |
|         |                |              |         |       |                   |         |
|         |                |              |         |       |                   |         |
|         |                |              |         |       |                   |         |
|         |                |              |         |       |                   |         |
|         |                | ]            |         |       |                   |         |
|         |                |              |         |       |                   |         |

Figura 64

La funzione permette di monitorare l'invio delle comunicazioni per e-mail agli studenti per avvisarli che l'ordine è stato pagato.

Il campo anno finanziario è impostato con l'anno selezionato in precedenza. I campi facoltativi di ricerca sono la Rata, Codice fiscale e Cognome/Nome.

Le informazioni riportate sulla maschera sono le seguenti:

- Anno finanziario
- Codice fiscale
- ➢ Cognome
- > Nome
- ≻ E-mail
- ➢ Capitolo/Articolo
- Piano di Riparto
- ➢ Rata
- Numero ordine
- > Importo
- Numero protocollo
- Data protocollo

### 4.5 Funzione Elementare: Inserimento e Associazione Protocollo Email Studente

Per procedere all'inserimento ed all'associazione del protocollo dell'e-mail inviata allo studente è necessario accedere al seguente menù di navigazione:

Responsabile DG STUDENTE  $\rightarrow$  Gestione Ordinazione massiva  $\rightarrow$  Inserimento e Associazione Protocollo E-mail Studente

| Navigazione - RESPONSABILE DG STUDENTE 3000000000000000000000000000000000000                                                                                                    | otocollo E-mail Studenti<br>Elenco primi dieci |
|----------------------------------------------------------------------------------------------------|------------------------------------------------|
| <ul> <li>Gestione Ordinazione massiva</li> <li>Piano ripartizione</li> <li>Creazione Ordini massivi</li> <li>Interrogazione elenco ordini massivi per rata<br/>Monitoraggio comunicazioni Studente E-mail</li> <li>Inserimento e Associazione Protocollo E-mail Student<br/>Estrazione dati ordini pagamento mail massiva</li> <li>Anagrafica Studenti</li> <li>Stampe<br/>Cambio Anno Finanziario</li> </ul> |                                                |

Figura 65

| Eile Modifica ⊻isualizza Cartella §trumenti Wig         | ldow 2                                  |                                   |
|---------------------------------------------------------|-----------------------------------------|-----------------------------------|
| 📢 🏷 🕲 🤌 🔅 🍪 🖉 🕅 🗡 👘                                     | Ď 🖻 🙀 l 🌽 🗐 🏐 🖉 🎘 l 🥇                   |                                   |
| CRicerca Ordini (1999) 99999 99999 99999999999999999999 | *************************************** | 000000000000000000000000000 🗷 🛪 🗙 |
| Anno Fin Capitolo/Artic<br>2016                         | olo Descrizione Capitolo/Articolo       | Rata Riparto                      |
| Cognome                                                 | Nome Codice Fiscale                     | Trova                             |
|                                                         | Numero Record Trovati:                  |                                   |
| Numero Proto                                            | collo Data Protocollo Data Invio E      | mail                              |
|                                                         | SALVA                                   |                                   |
|                                                         |                                         |                                   |

Figura 66

La funzione permette di inserire ed associare i dati del protocollo agli ordini pagati per una determinata rata e piano di riparto.

Il campo anno finanziario è impostato con l'anno selezionato in precedenza. I campi obbligatori sono Capitolo/articolo, Rata e Piano di riparto.

I campi facoltativi di ricerca sono Codice fiscale e Cognome/Nome.

Una volta impostati i campi di ricerca e cliccato sul bottone "Trova" vengono in automatico conteggiati i record trovati che corrispondono agli ordini emessi, secondo la maschera che segue:

| Eile Mod | iifica ⊻isualizza Ca  | artella Strumenti Window | 2               |                                |                                   |      |         |       |
|----------|-----------------------|--------------------------|-----------------|--------------------------------|-----------------------------------|------|---------|-------|
| 科 🏷      | 🔕 । 冬 🖗 🗕             | 👌 🚳 I 🔀 👘 🙆              | 12 🖂 1 🖉 🗐      | ) Ø \$ <del>;</del>   <b>?</b> |                                   |      |         |       |
| Ricerc   | a Ordini (Perfective) |                          |                 |                                | 1999-1999-1999-1999-1999-1999<br> |      |         | 도 꾀 3 |
|          | Anno Fin              | Capitolo/Articolo        | Descrizio       | ne Capitolo/Articolo           |                                   | Rata | Riparto |       |
|          | 2016                  | 1498/1                   | BORSE DI STUDIO | RISERVATE ALLE VITTI           | ME DEL TERRORISM                  | 3    | 3       |       |
|          | Cogn                  |                          |                 | Codice F                       |                                   |      |         |       |
|          |                       |                          |                 |                                |                                   |      | Trova   |       |
|          |                       |                          |                 |                                |                                   |      |         |       |
|          |                       |                          |                 |                                |                                   |      |         |       |
|          |                       |                          | Numero          | o Record Trovati: 113          |                                   |      |         |       |
|          |                       | Numero Protocollo        | Data            | a Protocollo                   | Data Invio Email                  |      |         |       |
|          |                       |                          |                 |                                |                                   |      |         |       |
|          |                       |                          |                 |                                |                                   |      |         |       |
|          |                       |                          |                 | SALVA                          |                                   |      |         |       |
|          |                       |                          |                 |                                |                                   |      |         |       |
|          |                       |                          |                 |                                |                                   |      |         |       |

Figura 67

I campi obbligatori sono Numero e Data Protocollo.

Il campo facoltativo è la data invio e-mail. Per inserire o modificare tali dati cliccare sul bottone "Salva".

# 4.6 Funzione Elementare: Estrazione dati Ordini pagamento mail massiva

Per procedere all'estrazione dei dati relativi agli ordini di pagamento in formato excel da utilizzare per l'invio dell'e-mail massiva è necessario accedere al seguente menù di navigazione:

Responsabile DG STUDENTE  $\rightarrow$  Gestione Ordinazione massiva  $\rightarrow$  Estrazione dati Ordini pagamento mail massiva

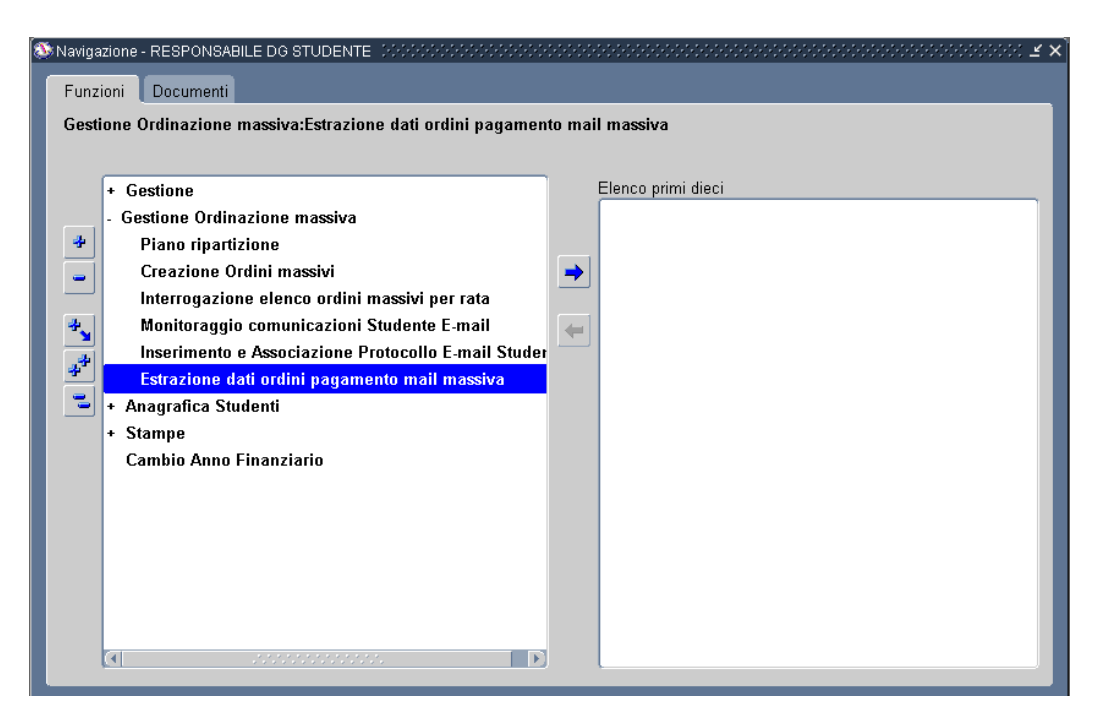

#### Figura 68

| Eile              | Modifica Visualizza C         | artella Strumenti Windo |                       |                   |      |         |     |
|-------------------|-------------------------------|-------------------------|-----------------------|-------------------|------|---------|-----|
| 4                 | 🏷 🛇 I 🖉 🔅 🍭                   | 🖞 🍈 🗶 I 🔯               | ) 🖉 🙀 i 🎜 🗇 🕘         | Ø \$\$ 1 <b>?</b> |      |         |     |
| <mark>O</mark> Es | trazione Ordini Pagame        | ento per mail massiva 🕬 |                       |                   |      |         | ₹⊻× |
|                   | Anno Fin<br><mark>2016</mark> | Capitolo/Articolo       | Descrizione Cap       | itolo/Articolo    | Rata | Riparto |     |
|                   | Cognom                        | e                       | Nome                  | Codice Fiscale    | (    | Estrai  |     |
|                   | NUMERO RECO                   | RD TROVATI              |                       |                   |      |         |     |
|                   |                               | Cont                    | o Corrente Nazional   | e:                |      |         |     |
|                   |                               | Contante                | presso Ufficio Postal | e:                |      |         |     |
|                   |                               |                         |                       |                   |      |         |     |
|                   |                               |                         |                       |                   |      |         |     |

Figura 69

La funzione permette di estrarre i dati degli ordini pagati per una determinata rata e piano di riparto.

Il campo anno finanziario è impostato con l'anno selezionato in precedenza. I campi obbligatori sono Capitolo/articolo, Rata e Piano di riparto.

I campi facoltativi di ricerca sono Codice fiscale e Cognome/Nome.

Una volta impostati i campi di selezione e cliccato sul bottone "Estrai" vengono in automatico estratti e conteggiati i record trovati che corrispondono agli ordini pagati per Iban e Contanti presso Ufficio postale, secondo la maschera che segue:

| Eile | Modifica     | <mark>⊻isualizza</mark> Cartella <u>S</u> trumeni | ti Wind |                          |                                 |      |               |       |
|------|--------------|---------------------------------------------------|---------|--------------------------|---------------------------------|------|---------------|-------|
| E    | 1 🏷 🚳        | Mostra Navigator                                  | : O f   | 6 🖉 🙀 1 🖉 🗐 🥥            | %ș <b>∣</b> ?                   |      |               |       |
|      | Estrazione ( | Zoom                                              | siva 🖂  |                          |                                 |      | ************* | ≚ ज × |
|      |              | Trova                                             |         |                          |                                 |      |               |       |
|      | Ani          | Trova t <u>u</u> tto                              | olo     | Descrizione Capitolo     | /Articolo                       | Rata | Riparto       |       |
|      | 2016         | Query basata su esempio 🔸                         |         | BORSE DI STUDIO RISERVAT | E ALLE VITTIME DEL TERRORISMO E | 3    | 3             |       |
|      |              | Record •                                          |         |                          |                                 |      |               |       |
|      |              | Conversioni                                       |         |                          | Codice Fiscale                  |      |               |       |
|      |              | Aļlegati                                          |         |                          |                                 |      | Estrai        |       |
|      |              | Sintetico/Dettaglio                               |         |                          |                                 |      |               |       |
|      |              | Richieste                                         |         |                          |                                 |      |               |       |
|      | NUME         | KU KECUKU IKUVATI                                 | ſ       |                          |                                 |      |               |       |
|      |              |                                                   |         |                          |                                 |      |               |       |
|      |              |                                                   | Con     | to Corrente Nazionale:   | 3                               |      |               |       |
|      |              |                                                   |         |                          |                                 |      |               |       |
|      |              | Cor                                               | ntante  | presso Ufficio Postale:  | 110                             |      |               |       |
|      |              |                                                   |         |                          |                                 |      |               |       |
|      |              |                                                   |         |                          |                                 |      |               |       |
|      |              |                                                   |         |                          |                                 |      |               |       |
|      |              |                                                   |         |                          |                                 |      |               |       |
|      |              |                                                   |         |                          |                                 |      |               |       |

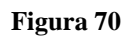

Selezionare in alto "Visualizza", "Richieste".

*RTI* : *HPE Services Italia S.r.l. – Finmeccanica S.p.a.* Uso Esterno / Riservato a DGSIP, DGCASIS, MON

| 🛤 📎 🕚 I     | I (?) 🔅 🕹 🔇 I X 🗊 🖞 🖉 🥰 I A 🗐 🕘 Ø 😤 I <b>?</b>        |       |
|-------------|-------------------------------------------------------|-------|
| ORichieste  | Trova richieste 1000000000000000000000000000000000000 | া ম 🕹 |
| Aç          | ●Richieste completate                                 |       |
| ID richiest |                                                       |       |
|             | O Tutte le richieste                                  |       |
|             |                                                       |       |
|             | ID richiesta                                          |       |
|             | Nome                                                  |       |
|             | Data sottomissione                                    |       |
|             | Data completamento                                    |       |
|             | Stato                                                 |       |
|             | Fase                                                  |       |
|             | Richiedente                                           |       |
|             |                                                       |       |
|             | Includi fasi della serie di richieste nella guery     |       |
| Blo         | Ordina per UD richiesta                               |       |
| <u> </u>    | Seleziona numero di giorni da visualizzare: 7         |       |
| Ann         | Sottometti nuova richiesta Cancella Trova             |       |

Figura 71

Cliccare il bottone "Trova"

| Eile Modifica Vis | ualizza Cartella | <u>S</u> trumenti | Window ?               |         |     |         |                            |               |      |
|-------------------|------------------|-------------------|------------------------|---------|-----|---------|----------------------------|---------------|------|
| ) I 🙆 🎸 🛵         | ) 🚳 🚳 🍕 🤊        | 🔊 I 🔀             | 10 🖒 💋 (               | 🥪   🎿   |     | ) 🤌 🖗 🚺 | ?                          |               |      |
| 🖸 Richieste 🕬 🖯   |                  |                   |                        |         |     |         |                            | 2000 <u>¥</u> | ্র × |
| Aggio             | ma dati          |                   | Trova rịchieste        |         | (   | So      | ttometti nuova richiesta   |               |      |
| ID richiesta      |                  |                   | Padre<br>I             |         |     |         |                            |               |      |
|                   | Nome             |                   |                        | Fase    |     | Stato   | Parametri                  |               |      |
| 7301606           | Ordini di Pagarr | iento per         |                        | Complet | ato | Normale | 2016, 1498/1, 3, 3, , ,    | , 2           |      |
| 7301604           | Ordini di Pagan  | iento per         |                        | Complet | ato | Normale | 2016, 1498/1, 3, 3, , ,    | , 1           | J    |
| Blgcca            | richiesta        | Vist              | ualizza <u>d</u> ettag | li      |     |         | Visualizza out <u>p</u> ut |               |      |
| Annulla           | richiesta        |                   | Di <u>ag</u> nostici   |         |     |         | Visuali <u>z</u> za log    |               |      |
|                   |                  |                   |                        |         |     |         |                            |               |      |

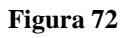

Vengono creati due file, uno per modalità di pagamento Iban ed il secondo per Contanti presso Ufficio postale. Per visualizzare i dati bisogna posizionarsi sul file e cliccare il bottone "Visualizza output".

| 🕞 🛞 🍈 http://ebs.sidi.mpi.it/OA_CGI/FNDV 🔎 - C 🗙 🏼 🧔 mpi.it | ×                                                       | <b>↑</b> ★ ¤ |
|-------------------------------------------------------------|---------------------------------------------------------|--------------|
|                                                             |                                                         | ÷            |
|                                                             |                                                         |              |
|                                                             |                                                         |              |
|                                                             | Windows Internet Explorer                               |              |
|                                                             | Come si intende utilizzare                              |              |
|                                                             | Ordini_di_Pagamento_per_mail_m_190117.xls?              |              |
|                                                             | Dimensione: 163 KB<br>Tipo: Microsoft Office Excel 2003 |              |
|                                                             | Da: ebs.sidi.mpi.it                                     |              |
|                                                             | → Apri                                                  |              |
|                                                             | Il file non verrà salvato automaticamente.              |              |
|                                                             | → Salva                                                 |              |
|                                                             | → Salva con nome                                        |              |
|                                                             |                                                         |              |
|                                                             | Annulla                                                 |              |
|                                                             |                                                         |              |
|                                                             |                                                         |              |

Figura 73

Cliccando su "Apri" per ogni file verranno presentati i seguenti file excel con i dati che serviranno per inviare l'e-mail massiva.

| 4                  | B               | C                                               | D              | F              | F                      | 6                | н                   | T St                         | 1.000 | K        | 10       | M           | 14           | 0      | P                                 | 0                    | E   |
|--------------------|-----------------|-------------------------------------------------|----------------|----------------|------------------------|------------------|---------------------|------------------------------|-------|----------|----------|-------------|--------------|--------|-----------------------------------|----------------------|-----|
| Anno<br>Inanziario | Anno scolastico | Ordine scolastico                               | Codice fiscale | Cognome e Nome | ladirizzo<br>resideaza | Cap<br>residenza | Comune<br>residenza | Sigla provincia<br>residenza | Enail | Capitolo | Articolo | Import<br>o | Rata         | Ripart | Descrizione Modalità<br>Pagamento | Numero<br>protocollo | Dat |
| 2016               | 2014/2015       | Scuola primaria                                 |                |                | ji                     |                  |                     |                              |       | 1438     | 1        | 358         |              | 3      | Contante presso Ufficio Postale   |                      | +   |
| 2016               | 2014/2015       | Scuola Secondaria II grado                      |                |                |                        | - S              | 1                   | N 2                          |       | 1438     | 1        | 716         | 5 S          | 3      | Contante presso Ufficio Postale   | 8                    |     |
| 2016               | 2014/2015       | Scuola primaria                                 | 8              |                | Į                      |                  |                     | -                            |       | 1498     | 1        | 358         | 8 - S        | 3      | Contante presso Ufficio Postale   |                      |     |
| 2016               | 2014/2015       | Scuola Secondaria II grado                      |                |                |                        | 2                |                     |                              |       | 1498     | 1        | 716         | <u>i - i</u> | 3      | Contante presso Ufficio Postale   | 64<br>               | -   |
| 2016               | 2014/2015       | Scuola primaria                                 |                |                | l                      |                  |                     | -                            | -     | 14:38    |          | 358         | <u>8</u>     |        | Contante presso Ulfricio Postale  |                      | -   |
| 2016               | 2014/2015       | scuola secondaria II drado                      | +              |                |                        | 2                | -                   | 10 10                        |       | 14:30    |          | 115         |              |        | Contante presso Urricio Postale   |                      | +   |
| 2016               | 2014/2015       | Scuola Drimaria<br>Scuola Score desia II ere da |                |                |                        |                  | -                   | 1                            |       | 1430     |          | 210         |              |        | Contante presso Unicio Postale    |                      | +   |
| 2010               | 201412012       | Scoold Secondaria il di ado                     |                |                | l                      | 2                | 2                   | <u>.</u>                     |       | 14.90    |          | 259         | 4 3          |        | Contraite presso officio Postale  | 2                    | +   |
| 2016               | 2014/2015       | Scuola Secondaria II grado                      | 1              |                | 1                      | 8                | 1                   | 1                            |       | 1498     | 1        | 716         |              | ž v    | Contrate presso Ultificio Postale |                      | +   |
| 2016               | 2014/2015       | Scuola primaria                                 | 1              |                | î                      |                  |                     | 1                            | 1     | 14.98    | 1        | 358         |              | 3      | Contante presso Lifficio Postale  |                      | 1   |
| 2016               | 2014/2015       | Scuola Secondaria II grado                      |                |                |                        | 1                | 6                   | 1                            |       | 1438     | 1        | 716         | 1 3          | ă Š    | Contante presso Ufficio Postale   | ň                    | 1   |
| 2016               | 2014/2015       | Scuola primaria                                 |                |                |                        | 10               | 8                   | 0 0                          |       | 1498     | 1        | 358         |              | 3      | Contante presso Ufficio Postale   | 2                    | 1   |
| 2016               | 2014/2015       | Scuola Secondaria II grado                      | ( I            | 2              | 0                      | S                | (                   | 10                           |       | 14.98    | 1        | 716         |              | 3      | Contante presso Ufficio Postale   |                      |     |
| 2016               | 2014/2015       | Scuola primaria                                 | C 1            |                |                        | - C.             |                     |                              |       | 1498     | 1        | 358         | 3            | 3      | Contante presso Ufficio Postale   |                      |     |
| 2016               | 2014/2015       | Scuola Secondaria II grado                      |                | 3              |                        | - C              |                     |                              |       | 1438     | 1        | 716         | 5 S          | 3      | Contante presso Ufficio Postale   | ( )                  |     |
| 2016               | 2014/2015       | Scuola Secondaria II grado                      |                |                |                        | - C.             | l                   | 12                           |       | 1438     | 1        | 716         | i - 3        | 3      | Contante presso Ufficio Postale   | i.                   |     |
| 2016               | 2014/2015       | Scuola primaria                                 | l              | 2              |                        | - C              | 2                   |                              |       | 1498     | 1        | 358         | 8 - S        | 3      | Contante presso Ufficio Postale   | 8 <u>.</u>           | _   |
| 2016               | 2014/2015       | Scuola Secondaria II grado                      |                |                | Į                      |                  |                     |                              |       | 14.98    | 1        | 716         | <u>i i</u>   | 3      | Contante presso Ufficio Postale   | -                    | -   |
| 2016               | 2014/2015       | Scuola primaria                                 |                |                | <u> </u>               | 5                |                     | 1                            |       | 1498     |          | 358         |              | 3      | Contante presso Ufficio Postale   |                      | +   |
| 2016               | 2014/2015       | Scuola Secondaria II drado                      |                |                | l                      |                  |                     | -                            | -     | 14:38    |          |             | 4 3          |        | Contante presso Ulfricio Postale  |                      | -   |
| 2016               | 2014/2015       | scuola secondaria II drado                      | +              |                |                        | 2                | -                   | 10 10                        |       | 14:30    |          | 115         | 4 3          |        | Contante presso Urricio Postale   |                      | +   |
| 2016               | 2014/2015       | Scuola Secondaria II drado                      |                |                |                        |                  | -                   | 1                            |       | 1430     |          | 259         |              |        | Contante presso Unicio Postale    |                      | +   |
| 2010               | 2014/2015       | Scuolo primorio                                 |                |                | 1                      | 2                | 2                   | 1                            |       | 1498     |          | 358         |              | 3      | Contrate presso Ulticio Postale   | Č.                   | +   |
| 2016               | 2014/2015       | Scuola Secondaria II grado                      | 1              |                | 1                      | 8                | 1                   | 1                            |       | 1498     | 1        | 716         |              | ž v    | Contrate presso Ultificio Postale |                      | +   |
| 2016               | 2014/2015       | Scuola Secondaria II grado                      | 1              |                |                        |                  |                     |                              |       | 14.98    | 1        | 716         |              | 3      | Contante presso Lifficio Postale  |                      | -   |
| 2016               | 2014/2015       | Scuola primaria                                 |                |                | Î                      |                  | 6                   | 2                            |       | 14.98    | 2 3      | 358         |              | 3      | Contante presso Lifficio Postale  | ic o                 |     |
| 2016               | 2014/2015       | Scuola Secondaria II grado                      |                |                |                        | 10 H             | 8                   | 0 0                          |       | 1498     | 1        | 716         |              | 3      | Contante presso Ufficio Postale   |                      |     |
| 2016               | 2014/2015       | Scuola Secondaria II grado                      | ( I            | 2              | 0                      | S                | (                   | 10                           |       | 14.98    | 1        | 716         |              | 3      | Contante presso Ufficio Postale   |                      |     |
| 2016               | 2014/2015       | Scuola primaria                                 | C 1            |                |                        |                  |                     |                              |       | 1498     | 1        | 358         | 3 3          | 3      | Contante presso Ufficio Postale   |                      |     |
| 2016               | 2014/2015       | Scuola Secondaria II grado                      |                | 3              |                        | - C              |                     |                              |       | 1438     | 1        | 716         | 5 S          | 3      | Contante presso Ufficio Postale   | ( )                  |     |
| 2016               | 2014/2015       | Scuola Secondaria II grado                      |                |                |                        |                  | l                   | 12                           |       | 1438     | 1        | 716         | i - 3        | 3      | Contante presso Ufficio Postale   | i.                   |     |
| 2016               | 2014/2015       | Scuola primaria                                 |                |                |                        | S                |                     |                              |       | 14.98    | 1        | 358         | 4 3          | 3      | Contante presso Ufficio Postale   |                      | -   |
| 2016               | 2014/2015       | Scuota Secondaria II grado                      |                |                | 8                      | 1                |                     | 1                            | -     | 1498     | 1        | 716         | 4 3          | H 3    | Contante presso Ufficio Postale   |                      | +   |
| 2016               | 2014/2015       | Scuola primaria                                 |                |                | <b> </b>               |                  |                     | 1                            | -     | 1498     | - 1      | 358         | 8            | 1 3    | Contante presso Ufficio Postale   | 1                    | +   |
| 2016               | 2014/2015       | Scuola primaria<br>Sanala Score desia II are da | +              |                |                        |                  |                     | 1                            | -     | 1436     |          | 358         | 1 3          | 1 3    | Contante presso Ufficio Postale   |                      | +   |
| 2016               | 2014/2012       | Science Science designing and a                 | 0              |                | l                      |                  | 2                   | 1                            | 1     | 14.30    |          | 246         | 4 3          | 2      | Containe presso Ufficio Postale   |                      | +   |
| 2016               | 2014/2015       | Scuels primaria                                 |                |                |                        |                  | -                   | 1                            |       | 14.30    |          | 358         | 1 3          | 1 3    | Contrate presso Ufficio Postale   |                      | +   |
| 2010               | 2014/2015       | Senals Secondaria II anada                      |                |                | ï                      | 12               | l.                  | 1                            |       | 1498     |          | 716         |              | 3      | Contrate process Ultricio Postale | 0                    | +   |
| 2016               | 2014/2015       | Scuola Secondaria II grado                      | 1              |                | î -                    | 8                | 8                   | 10                           | 1     | 14.98    | 1        | 716         |              | 3      | Contante presso Lifficio Postale  | 6                    | 1   |
| 2016               | 2014/2015       | Scuola primaria                                 |                |                | 1                      |                  |                     |                              |       | 1438     | 1        | 358         |              | 3      | Contante presso Ufficio Postale   |                      |     |
| 2016               | 2014/2015       | Scuola Secondaria II grado                      |                |                | 1                      | 10               | (                   | 12                           |       | 1498     | 2 1      | 716         | 5 3          | 3      | Contante presso Ufficio Postale   | ŝ                    | 1   |
| 2016               | 2014/2015       | Scuola Secondaria II grado                      |                |                |                        |                  |                     | 10 D                         |       | 1498     | 1        | 716         | il 3         | 3      | Contante presso Ufficio Postale   | 2                    | 1   |
| 2016               | 2014/2015       | Scuola primaria                                 |                |                |                        |                  |                     |                              |       | 1498     | 1        | 358         | 31 3         | 3      | Contante presso Ufficio Postale   |                      | 1   |
| 2016               | 2014/2015       | Scuola primaria                                 |                |                |                        | 0.               |                     |                              |       | 1498     | 1        | 358         | 3            | 3      | Contante presso Ufficio Postale   |                      | 1   |
| 2016               | 2014/2015       | Scuola primaria                                 |                |                |                        | 12               | (                   |                              |       | 1438     | 1        | 358         | 8 - S        | 3      | Contante presso Ufficio Postale   | <u>.</u>             |     |
| 2016               | 2014/2015       | Scuola primaria                                 |                |                |                        | 12               | 6                   | 12 2                         |       | 1438     | 1        | 358         | 8 3          | 3      | Contante presso Ufficio Postale   | š                    | 1   |
| 2016               | 12014/2015      | Scuola Secondaria II grado                      |                | 2              | 1 S                    | N. I             |                     | 12 22                        | 1     | 14.98    | N 1      | 716         | M 22         | 1 3    | Contante presso Ufficio Postale   | 8                    | 1   |

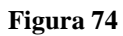

Dati per modalità di pagamento Contanti presso Ufficio postale.

|    | Ordini_di_P         | agamento_p         | oer_mail_m_190117      | [1].xls        |                |                        |                  |                     |                              |       |          |          |          |      |         |                                   |                              | -                    |                    | ĸ    |
|----|---------------------|--------------------|------------------------|----------------|----------------|------------------------|------------------|---------------------|------------------------------|-------|----------|----------|----------|------|---------|-----------------------------------|------------------------------|----------------------|--------------------|------|
|    | A                   | В                  | C                      | D              | E              | F                      | G                | н                   | 1                            | J     | K        | L        | M        | N    | 0       | P                                 | Q                            | B                    | S                  |      |
| 1  | Anno<br>finanziario | Anno<br>scolastico | Ordine scolastico      | Codice fiscale | Cognome e Nome | Indirizzo<br>residenza | Cap<br>residenza | Comune<br>residenza | Sigla provincia<br>residenza | Email | Capitolo | Articolo | Importo  | Rata | Riparto | Descrizione Modalità<br>Pagamento | lban                         | Numero<br>protocollo | Data<br>protocollo | ĥ    |
| -2 | 201                 | 6 2014/2015        | Università/Scuola AFAM |                |                |                        |                  |                     |                              | -     | 1438     | 1        | 2.630.00 | 3    | 3       | Conto corrente nazionale          | IT13D0306314512100000007126  |                      |                    | -111 |
| 4  | 201                 | 6 2014/2015        | University/Scuola AFAM |                |                |                        |                  |                     |                              |       | 1430     |          | 2.630.00 | 3    | 3       | Conto corrente nazionale          | IT43U03063021010000000003281 |                      |                    | -    |
| 5  | Data:19/01/2017     | - 14:18            |                        |                |                |                        |                  |                     |                              |       |          |          |          |      | · · ·   |                                   |                              |                      |                    | 1    |
| 6  |                     |                    |                        |                |                |                        |                  |                     |                              |       |          |          |          |      |         |                                   |                              |                      |                    |      |
| 7  |                     |                    |                        |                |                |                        |                  |                     |                              |       |          |          |          |      |         |                                   |                              |                      |                    |      |
| 8  |                     |                    |                        |                |                |                        |                  |                     |                              |       |          |          |          |      |         |                                   |                              |                      |                    |      |
| 9  |                     |                    |                        |                |                |                        |                  |                     |                              |       |          |          |          |      |         |                                   |                              |                      |                    |      |
| 10 |                     |                    |                        |                |                |                        |                  |                     |                              |       |          |          |          |      |         |                                   |                              |                      |                    |      |
| 11 |                     |                    |                        |                |                |                        |                  |                     |                              |       |          |          |          |      |         |                                   |                              |                      |                    |      |
| 12 |                     |                    |                        |                |                |                        |                  |                     |                              |       |          |          |          |      |         |                                   |                              |                      |                    |      |
| 13 |                     |                    |                        |                |                |                        |                  |                     |                              |       |          |          |          |      |         |                                   |                              |                      |                    |      |
| 14 |                     |                    |                        |                |                |                        |                  |                     |                              |       |          |          |          |      |         |                                   |                              |                      |                    |      |
| 15 |                     |                    |                        |                |                |                        |                  |                     |                              |       |          |          |          |      |         |                                   |                              |                      |                    |      |
| 16 |                     |                    |                        |                |                |                        |                  |                     |                              |       |          |          |          |      |         |                                   |                              |                      |                    |      |
| 17 |                     |                    |                        |                |                |                        |                  |                     |                              |       |          |          |          |      |         |                                   |                              |                      |                    |      |
| 18 |                     |                    |                        |                |                |                        |                  |                     |                              |       |          |          |          |      |         |                                   |                              |                      |                    |      |
| 19 | _                   |                    |                        |                |                |                        |                  |                     |                              |       |          |          |          |      |         |                                   |                              |                      |                    |      |
| 20 | _                   |                    |                        |                |                |                        |                  |                     |                              |       |          |          |          |      |         |                                   |                              |                      |                    |      |
| 21 | _                   |                    |                        |                |                |                        |                  |                     |                              |       |          |          |          |      |         |                                   |                              |                      |                    |      |
| 22 | -                   |                    |                        |                |                |                        |                  |                     |                              |       |          |          |          |      |         |                                   |                              |                      |                    |      |
| 23 | -                   |                    |                        |                |                |                        |                  |                     |                              |       |          |          |          |      |         |                                   |                              |                      |                    |      |
| 29 | -                   |                    |                        |                |                |                        |                  |                     |                              |       |          |          |          |      |         |                                   |                              |                      |                    |      |
| 20 | -                   |                    |                        |                |                |                        |                  |                     |                              |       |          |          |          |      |         |                                   |                              |                      |                    |      |
| 27 | -                   |                    |                        |                |                |                        |                  |                     |                              |       |          |          |          |      |         |                                   |                              |                      |                    |      |
| 29 | -                   |                    |                        |                |                |                        |                  |                     |                              |       |          |          |          |      |         |                                   |                              |                      |                    |      |
| 29 | -                   |                    |                        |                |                |                        |                  |                     |                              |       |          |          |          |      |         |                                   |                              |                      |                    |      |
| 30 | -                   |                    |                        |                |                |                        |                  |                     |                              |       |          |          |          |      |         |                                   |                              |                      |                    |      |
| 31 | -                   |                    |                        |                |                |                        |                  |                     |                              |       |          |          |          |      |         |                                   |                              |                      |                    |      |
| 32 | -                   |                    |                        |                |                |                        |                  |                     |                              |       |          |          |          |      |         |                                   |                              |                      |                    |      |
| 33 | -                   |                    |                        |                |                |                        |                  |                     |                              |       |          |          |          |      |         |                                   |                              |                      |                    |      |
| 34 | -                   |                    |                        |                |                |                        |                  |                     |                              |       |          |          |          |      |         |                                   |                              |                      |                    |      |
| 05 |                     |                    |                        |                |                |                        |                  |                     |                              |       |          |          |          |      |         |                                   |                              |                      |                    |      |

Figura 75

Dati per modalità di pagamento Iban.

## 5 AREA Anagrafica Studente

All'interno della macro - classe di funzione *Anagrafica Studente* sono presenti le seguenti classi di funzioni che sono di seguito descritte:

- Caricamento Anagrafica Studente
- Interrogazione Anagrafica Studente
- Stampa Anagrafica Studente
- •

## 5.1 Funzione Elementare: Caricamento Anagrafica Studente

Per procedere al caricamento dell'Anagrafica dello Studente è necessario accedere al seguente menù di navigazione:

#### *Responsabile DG STUDENTE* → *Anagrafica Studente* → *Caricamento Anagrafica Studente*

| Navigazione - RESPONSABILE DG STUDENTE DCCCCCCCCCCCCCCCCCCCCCCCCCCCCCCCCCCCC | 000000000000000000000000000000000000000 |
|------------------------------------------------------------------------------|-----------------------------------------|
| Funzioni Documenti                                                           |                                         |
| Anagrafica Studenti:Caricamento Anagrafica Studenti                          |                                         |
|                                                                              |                                         |
| + Gestione                                                                   | Elenco primi dieci                      |
| - Gestione Ordinazione massiva                                               |                                         |
| Piano ripartizione                                                           |                                         |
| Creazione Ordini massivi                                                     |                                         |
| Interrogazione elenco ordini massivi per rata                                |                                         |
| Monitoraggio comunicazioni Studente E-mail                                   |                                         |
| Inserimento e Associazione Protocollo E-mail Stude                           |                                         |
| - Anagrafica Studenti                                                        |                                         |
| Caricamento Anagrafica Studenti                                              |                                         |
| Interrogazione Anagrafica Studenti                                           |                                         |
| Stampa Anagrafica Studente                                                   |                                         |
| + Stampe                                                                     |                                         |
| Cambio Anno Finanziario                                                      |                                         |
|                                                                              |                                         |
|                                                                              |                                         |
|                                                                              |                                         |
|                                                                              |                                         |

Figura 76

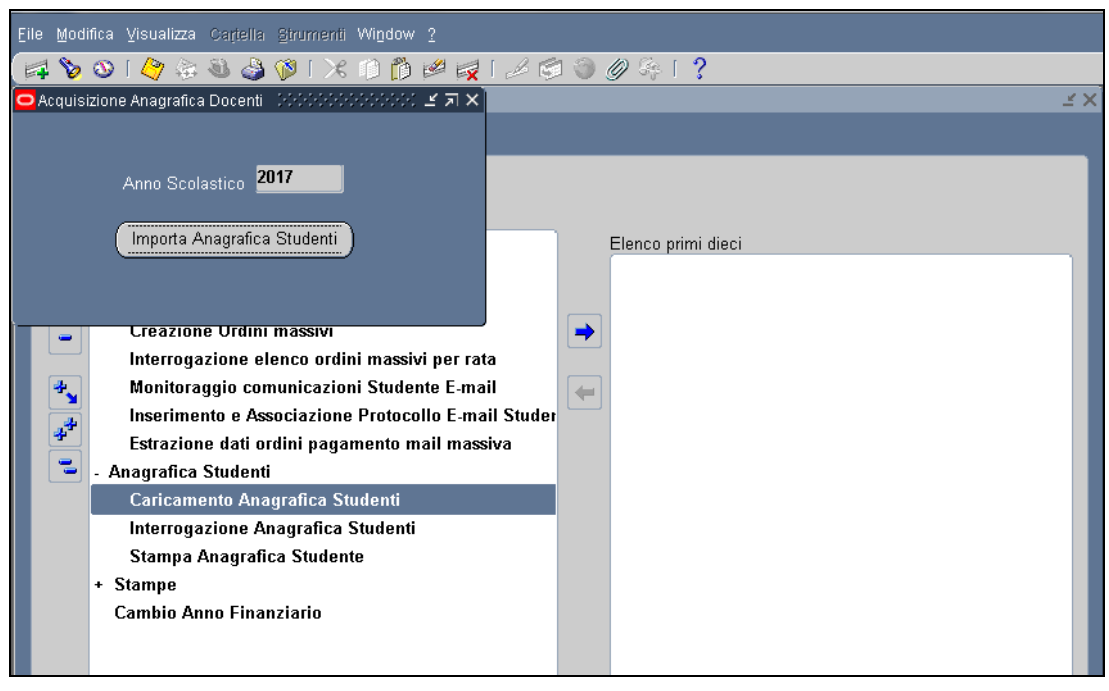

Figura 77

Per Caricare l'Anagrafica Studenti bisogna eseguire le seguenti operazioni :

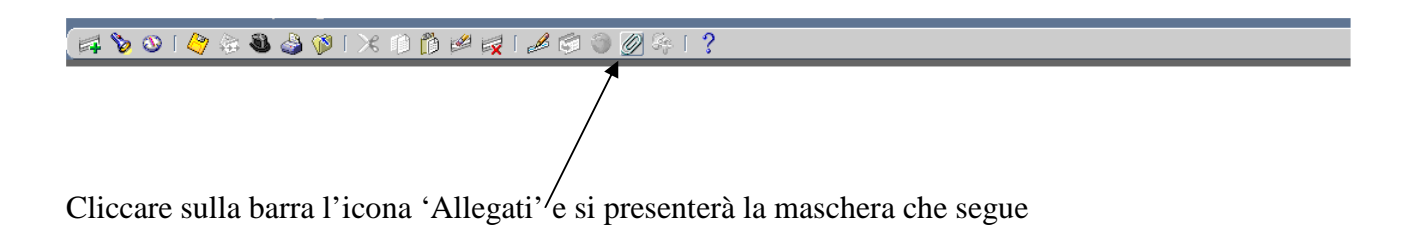

| <u>Eile M</u> odifica <u>V</u> isualizza Cartella <u>S</u> trument                                                                                                    | i Window <u>?</u>            |                |                      |       |
|----------------------------------------------------------------------------------------------------|------------------------------|----------------|----------------------|-------|
| 🛤 🏷 🐼 🖉 🖗 🕼 🖉 🕅                                                                                                    | : 🗊 🞁 🖉 🙀   🥔 🗐 🌒 🥖          | ) 🦛 [ <b>?</b> |                      |       |
| Allegati Decembro de decembro de decembro de decembro de decembro de decembro de decembro de decembro de decembro de decembro de de decembro de de decembro de de decembro de de de de de de de de de de de de de | **************************** |                |                      | ≚ ⊐ × |
| Principale Origine                                                                                                    |                              |                |                      |       |
| Seq. Categoria D                                                                                                    | escrizione                   | Tipo di dati   | Può essere modificat |       |
| 10 Caricamento Anagratica                                                                                                    |                              | File           |                      |       |
|                                                                                                    |                              |                |                      |       |
|                                                                                                    |                              | -              |                      |       |
|                                                                                                    |                              | ]              |                      |       |
| Nome entità: Caricamento Anagrafic:                                                                                                    | a Studenti                   |                |                      |       |
|                                                                                                    |                              |                |                      |       |
|                                                                                                    |                              |                |                      |       |
|                                                                                                    | Apri <u>d</u> ocumento       |                |                      |       |
|                                                                                                    |                              |                |                      |       |
|                                                                                                    |                              |                |                      |       |
|                                                                                                    |                              |                |                      |       |
|                                                                                                    |                              |                |                      |       |
|                                                                                                    |                              |                |                      |       |
|                                                                                                    |                              |                |                      |       |
|                                                                                                    |                              |                | stelene decumenti    |       |
| — Ineinal goenweug coùelag                                                                                                    |                              |                | atalogo documenti    |       |

Figura 78

Inserire nel campo "Categoria" il testo *Caricamento Anagrafica Studenti* e successivamente cliccare su "Origine".

Viene presentata la seguente pagina web che permette il caricamento, dal pc in locale, del file in formato .txt selezionandolo tramite il bottone "Sfoglia". Ciccare sul bottone "OK"

| 39 Maschera caricamento file - Mozilla Firefox                                                                                                    |   |
|----------------------------------------------------------------------------------------------------|---|
| Ele Modifica ysualizza Cronologia Segnalizri (zoumenti )                                                                                                    | 0 |
| 🔇 🕥 🖓 🕐 🚺 http://ebscol.sid.impi.k/pib/COLL/OradeSSWA.E.Vecube?=={1858865995ED197958907868095338AE5586107D7ACF811728P={(185876507867807868095338AE5586107D7ACF811728P={(185876507867807868095338AE5586107D7ACF811728P={(185876507867807868095338AE5586107D7ACF811728P={(185876507867807868095338AE5586107D7ACF811728P={(185876507867807868095338AE5586107D7ACF811728P={(185876507867807868095338AE5586107D7ACF811728P={(18587658078078078078000000000000000000000 | P |
| 🖻 Für visitat) 🌩 Come Iniziane 💊 Ultrme notzise 🗋 Hotffall gratuita 🗋 Personalizzazione col 🗋 Windows 🗋 Windows/Media                                                                                                    |   |
| 📄 http://ebscol.sid/OracleMyPege.home 🕢 👔 Maschera caricamento file 🛛 🔯                                                                                                    |   |
| ORACLE                                                                                                    |   |
|                                                                                                    |   |
| Carica file                                                                                                    |   |
|                                                                                                    |   |
|                                                                                                    |   |
| File                                                                                                    |   |
| Sitgita                                                                                                    |   |
| OK Annulla                                                                                                    |   |
|                                                                                                    |   |
|                                                                                                    |   |
|                                                                                                    |   |
|                                                                                                    |   |
|                                                                                                    |   |
|                                                                                                    |   |
|                                                                                                    |   |
|                                                                                                    |   |
|                                                                                                    |   |
|                                                                                                    |   |
|                                                                                                    |   |
|                                                                                                    |   |
|                                                                                                    |   |
|                                                                                                    |   |
|                                                                                                    |   |
|                                                                                                    |   |
|                                                                                                    |   |
|                                                                                                    |   |
|                                                                                                    |   |
|                                                                                                    |   |
| Conclusion                                                                                                    |   |
| compose                                                                                                    |   |

Figura 79

Al termine del caricamento viene visualizzata la seguente pagina web.

| 🕲 Maschera caricamento file - Mozilla Firefox                                                                                             |                | - 8 🛛 |
|----------------------------------------------------------------------------------------------------|----------------|-------|
| Ele Modifica Meualizza Gronologia Segnalbri Strumenti 2                                                                                   |                |       |
| 🔇 🖸 🕶 😋 🗶 🔝 Intp://ebscoll.sid.mpi.k/pls/CCLL/fnd_file_upload.uploadcompletemessage                                                       | 🟠 🔹 🚺 🕻 Google | P     |
| 🔟 Rú visitati 🗭 Come iniziare 🔊 Utime notzie 🗋 HotMail gratuita 🗋 Personalizzazione col 🗋 Windows 🗋 WindowsMedia                          |                |       |
| http://ebscol.sid/OradeMyPage.home 🔄 🗋 Maschera caricamento file 🔹                                                                        |                |       |
| Carica file Carica file Carica mento del file completato correttamente.                                                                   |                |       |
| * Chindere il browser Web.                                                                                                    |                |       |
| * Ritornare alla maschera Allegati e fare clic sul pulsante Si per confermare che il processo di caricamento del file è stato completato. |                |       |
|                                                                                                    |                |       |
|                                                                                                    |                |       |
|                                                                                                    |                |       |
|                                                                                                    |                |       |
|                                                                                                    |                |       |
|                                                                                                    |                |       |
|                                                                                                    |                |       |
|                                                                                                    |                |       |
|                                                                                                    |                |       |
|                                                                                                    |                |       |
|                                                                                                    |                |       |
|                                                                                                    |                |       |
| Completato                                                                                                    |                |       |

Figura 80

Successivamente cliccare su "Si", per terminare la procedura di caricamento se il caricamento dalla pagina web riporta che il Caricamento è stato effettuato correttamente. Altrimenti cliccare su "No".

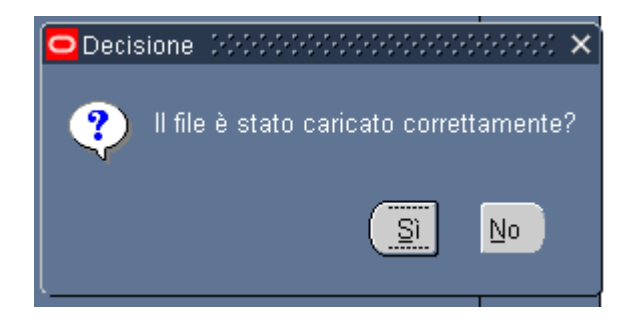

Figura 81

1

Per verificare che il caricamento sia stato effettuato correttamente dovrà essere visualizzata la seguente dicitura a fine maschera.

| FRM-40400: Transazione completa | ita: 1 record validati e registrati. |
|---------------------------------|--------------------------------------|

Figura 82

Il tracciato di caricamento deve rispettare i seguenti campi nell'ordine preciso e deve essere in formato csv:

- a. Ordine scuola (obbl 1=Scuola primaria/2=Scuola Secondaria I° grado/ 3=Scuola Secondaria II° grado/4=Università/Scuola AFAM/5=Scuole specializzazione)
- b. Anno scolastico (formato 9999/9999) (obbl)
- c. Posizione
- d. Punteggio (9999,99)
- e. Codice Fiscale Studente (obbl)
- f. Cognome Studente (obbl)
- g. Nome Studente (obbl)
- h. Data di nascita Studente (obbl) (formato GG/MM/AAAA)
- i. Luogo di Nascita Studente (obbl)
- j. Provincia di Nascita Studente (obbl)
- k. Portatore di Handicap
- 1. Codice Fiscale Genitore (obbl se lo studente è minorenne)
- m. Cognome Genitore (obbl se lo studente è minorenne)
- n. Nome Genitore (obbl se lo studente è minorenne)

- o. Data di nascita Genitore (obbl se lo studente è minorenne) (formato GG/MM/AAAA)
- p. Luogo di Nascita Genitore (obbl se lo studente è minorenne)
- q. Provincia di Nascita Genitore (obbl se lo studente è minorenne)
- r. Modalità di pagamento (obbl 1= CC Nazionale/ 2=Contante presso Ufficio postale)
- s. Iban (obbl se Modalità di pagamento = 1 CC Nazionale)
- t. ABI (obbl se Modalità di pagamento = 2 Contante presso Ufficio postale)
- u. CAB (obbl se Modalità di pagamento = 2 Contante presso Ufficio postale)
- v. Paese di residenza (obbl se Modalità di pagamento = 2 Contante presso Ufficio postale)
- w. Primo quietanzante (obbl se Modalità di pagamento = 2 Contante presso Ufficio postale)
  - i. Cognome Quietanzante
  - ii. Nome Quietanzante
  - iii. Data nascita Quietanzante (formato GG/MM/AAAA)
  - iv. Luogo di nascita Quietanzante
  - v. Provincia di nascita Quietanzante
  - vi. Indirizzo residenza Quietanzante
  - vii. Cap residenza Quietanzante
  - viii. Comune residenza Quietanzante
    - ix. Provincia residenza Quietanzante
    - x. In qualità di

#### x. Secondo quietanzante

- i. Cognome Quietanzante
- ii. Nome Quietanzante
- iii. Data nascita Quietanzante (formato GG/MM/AAAA)
- iv. Luogo di nascita Quietanzante
- v. Provincia di nascita Quietanzante
- vi. Indirizzo residenza Quietanzante
- vii. Cap residenza Quietanzante
- viii. Comune residenza Quietanzante
  - ix. Provincia residenza Quietanzante
- x. In qualità di
- y. Colonna vuota
- z. Colonna vuota
- aa. Email
- bb. Indirizzo residenza beneficiario
- cc. Comune residenza beneficiario
- dd. Sigla provincia residenza beneficiario
- ee. C.A.P. residenza beneficiario
- ff. Data inserimento (formato GG/MM/AAAA)

## 5.2 Funzione Elementare: Interrogazione Anagrafica Studente

Per procedere all'interrogazione dell'Anagrafica dello Studente è necessario accedere al seguente menù di navigazione:

## Responsabile DG STUDENTE $\rightarrow$ Anagrafica Studente $\rightarrow$ Interrogazione Anagrafica Studente

| Navigazione - RESPONSABILE DO STUDENTE (2000/2000/2000/2000/2000/2000/2000/200                                                                                                    | Elenco primi dieci |
|----------------------------------------------------------------------------------------------------|--------------------|
| <ul> <li>Piano ripartizione</li> <li>Creazione Ordini massivi</li> <li>Interrogazione elenco ordini massivi per rata</li> <li>Monitoraggio comunicazioni Studente E-mail</li> <li>Inserimento e Associazione Protocollo E-mail Studer</li> <li>Estrazione dati ordini pagamento mail massiva</li> <li>Anagrafica Studenti</li> <li>Caricamento Anagrafica Studenti</li> </ul> |                    |
| Stampa Anagrafica Studente<br>+ Stampe<br>Cambio Anno Finanziario                                                                                                    |                    |

Figura 83

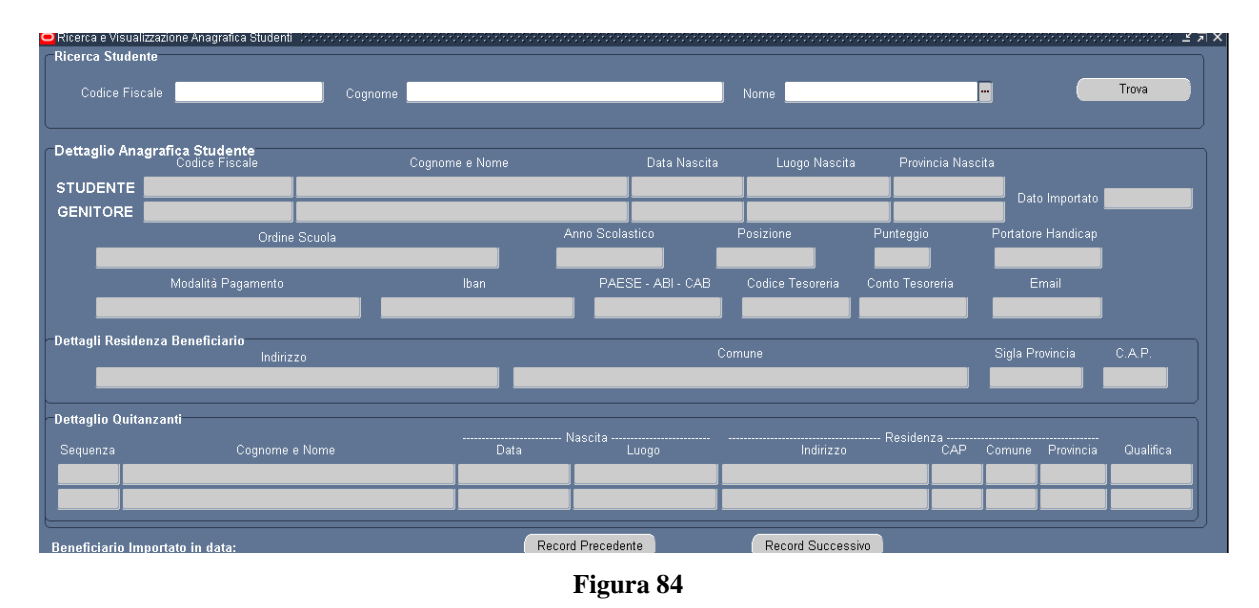

La funzione permette di interrogare l'Anagrafica Studenti. I campi facoltativi di ricerca sono Codice fiscale e Cognome/Nome.

Una volta impostati i campi di ricerca e cliccato sul bottone "Trova" vengono in automatico visualizzati i dati.

## **5.3** Funzione Elementare: Stampa Anagrafica Studente

Per procedere alla Stampa dell'Anagrafica dello Studente è necessario accedere al seguente menù di navigazione:

*Responsabile DG STUDENTE* → *Anagrafica Studente* → *Stampa Anagrafica Studente* 

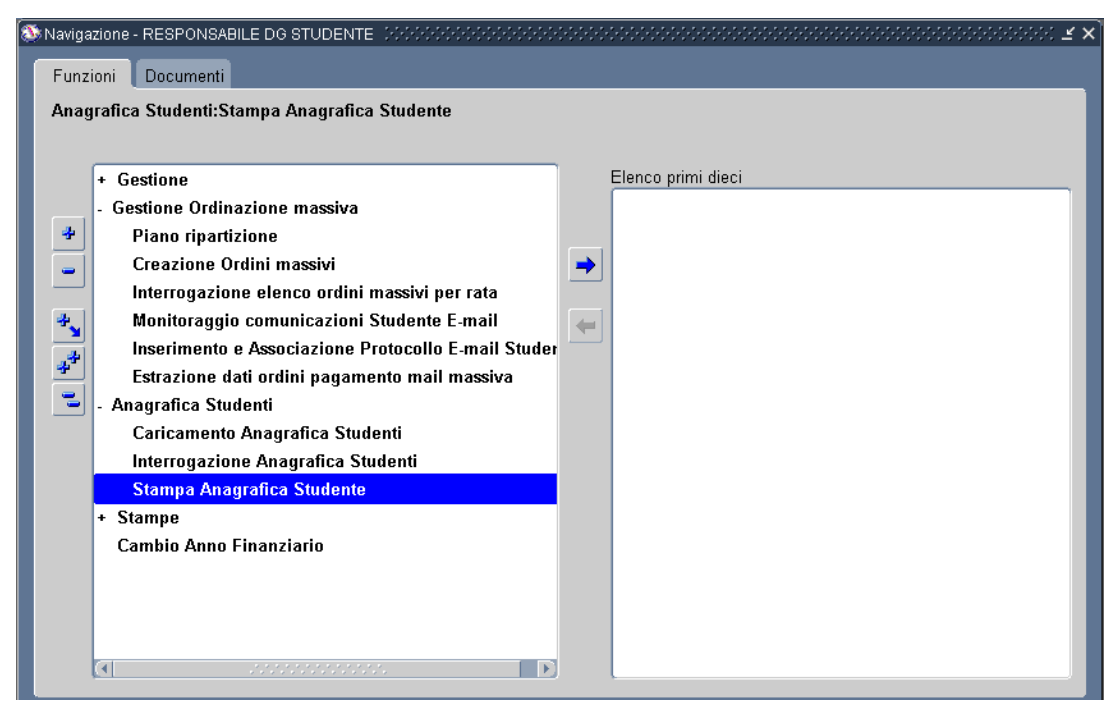

Figura 85

| STAMPA ANAGRAFICA    | STUDENTI         | ×                   |
|----------------------|------------------|---------------------|
| – Feogui richiosta – |                  |                     |
| Lsegui ficinesia     |                  | Copia               |
|                      | Charles Anna and | - Care Student      |
| Nome                 | Stampa Anagra    | anca Studenti       |
| Parametri            |                  |                     |
| Lingua               | Italiano         |                     |
|                      |                  | Impostazioni lingua |
|                      | 🗖 Doromotri 🖓 🖓  |                     |
| – Modalità di esecut |                  |                     |
| Ecoqui Od            | Cognome          |                     |
| Lisegui Ouc          | 3                |                     |
|                      | Nome             | P                   |
| Al completamento     | Codice Fiscale   |                     |
|                      |                  |                     |
| Layout               |                  |                     |
| Notifica             |                  |                     |
| ا<br>Stampa su       | noprint          |                     |
|                      |                  |                     |
| 2 (A)                |                  | Sottometti          |
|                      |                  |                     |
|                      |                  |                     |

#### Figura 86

I campi facoltativi di stampa sono Codice fiscale e Cognome/Nome.

Una volta impostati i campi di selezione e cliccato sul bottone "OK" cliccare sul pulsante "Sottometti" e si presenterà la maschera che segue

| STAMPA ANAGRAFICA     | STUDENTI                      |        |                                         | ×                    |
|-----------------------|-------------------------------|--------|-----------------------------------------|----------------------|
|                       |                               |        |                                         |                      |
| Esegui richiesta      |                               |        |                                         | ( Ourie              |
|                       |                               |        |                                         | Copia                |
| Nome                  | Stampa Anagrafica Student     | i      |                                         |                      |
| Parametri             |                               |        |                                         |                      |
| Lingua                | Italiano                      |        |                                         |                      |
|                       |                               |        |                                         |                      |
|                       |                               |        | (Impostazioni lingua                    | Opzioni di debug     |
| ·                     |                               | O Nota | 200200000000000000000000000000000000000 | 000000000000 ×       |
| 🗧 Modalità di esecuzi | ione                          |        |                                         |                      |
| Esegui OdL            | Non appena possibile          |        | Richiesta sottomessa. (ID               | richiesta = 7301928) |
|                       |                               |        |                                         |                      |
| CAI completamento     |                               |        |                                         |                      |
|                       | ⊠Salva tutti i file di output | l      |                                         |                      |
|                       | VYSDANAC STU                  | _      |                                         | 1                    |
| Layout                | XXSDAMAG_STU                  |        |                                         |                      |
| Notifica              |                               |        |                                         | Opzioni              |
| Stampa su             | noprint                       |        |                                         |                      |
|                       |                               |        |                                         |                      |
| ? (A)                 |                               |        | Sottom <u>e</u> tti                     | Annulla              |
|                       |                               |        |                                         |                      |

Figura 87

#### Cliccare sul pulsante OK

| Eile Modifi | a <mark>Visualizza</mark> Cartella <u>S</u> trumenti Wi <u>n</u> dow 2       |                      |    |
|-------------|------------------------------------------------------------------------------|----------------------|----|
|             | 🕥 Mostra Navigator 🕴 👘 📸 🥪 🤿 [                                               | 4 📾 🎯 Ø 🎼 I <b>?</b> |    |
| 🚳 Navigazi  | on Zoom NTE DODDODDO                                                         |                      | ₹× |
| Funzio      | Trova                                                                        |                      |    |
| Anagra      | fica Studente                                                                |                      |    |
|             | Record                                                                       |                      |    |
| •           |                                                                              | Elenco primi dieci   |    |
| -           | G Allegati ra                                                                |                      |    |
| *           | Sintetice/Detterdie                                                          | 1001                 |    |
| -           |                                                                              |                      |    |
| -           | Richieste Ini Massivi për rata<br>Monitoraggio comunicazioni Studente E-mail |                      |    |
|             | Inserimento e Associazione Protocollo E-mail                                 | Studer               |    |
| 47          | Estrazione dati ordini pagamento mail massiv                                 | a                    |    |
| -           | Anagrafica Studenti                                                          |                      |    |
|             | Caricamento Anagrafica Studenti                                              |                      |    |
|             | Interrogazione Anagrafica Studenti<br>Stampa Anagrafica Studente             |                      |    |
|             | Stampe                                                                       |                      |    |
|             | Cambio Anno Finanziario                                                      |                      |    |
|             |                                                                              |                      |    |
|             |                                                                              |                      |    |

Figura 88

Selezionare "Visualizza", "Richieste" e si presenterà la maschera che segue

| Trova richieste (2002/2002/2002)         | 22222222222222222222222222222222222222            |
|------------------------------------------|---------------------------------------------------|
| © Ric <u>h</u> ieste completate          |                                                   |
| ◯ Richieste in c <u>o</u> rso            |                                                   |
| ©Tutte le richieste                      |                                                   |
| <u></u><br><u>■</u> Richieste specifiche |                                                   |
| ID richiesta                             |                                                   |
| Nome                                     |                                                   |
| Data sottomissione                       |                                                   |
| Data completamento                       |                                                   |
| Stato                                    |                                                   |
| Fase                                     |                                                   |
| Richiedente                              |                                                   |
|                                          |                                                   |
|                                          | Includi fasi della serie di richieste nella guery |
| Ordina per                               | ID richiesta                                      |
| Selezi                                   | ona numero di giorni da visualizzare: <b>7</b>    |
| Sottometti nuova richie                  | sta <u>C</u> ancella Trov <u>a</u>                |

Figura 89

Cliccare sul pulsante "Trova" e si presenterà la maschera che segue

| Aggiorna dati Trova richieste Sottometti nuova richiesta |                   |          |                |            |             |                             |   |
|----------------------------------------------------------|-------------------|----------|----------------|------------|-------------|-----------------------------|---|
| ID richiesta                                             |                   |          | Padre          |            |             |                             |   |
| l                                                        | Nome              |          |                | Fase       | Stato       | Parametri                   |   |
| <mark>7301928</mark>                                     | Stampa Anagrafic  | a Stud   |                | Completato | Normale     | ,,                          |   |
| 7301917                                                  | Acquisizione Risp | oste da  |                | In sospeso | Programmato | (Nessuno)                   |   |
| 7301890                                                  | Ordini di Pagame  | nto per  |                | Completato | Normale     | 2016, 1498/1, 3, 3, , , , 2 |   |
| 7301889                                                  | Ordini di Pagame  | nto per  |                | Completato | Normale     | 2016, 1498/1, 3, 3, , , , 1 |   |
| 7301606                                                  | Ordini di Pagame  | nto per  |                | Completato | Normale     | 2016, 1498/1, 3, 3, , , , 2 |   |
| 7301604                                                  | Ordini di Pagame  | nto per  |                | Completato | Normale     | 2016, 1498/1, 3, 3, , , , 1 |   |
| 7301587                                                  | Acquisizione Risp | oste da  |                | In sospeso | Programmato | (Nessuno)                   |   |
| 7300699                                                  | Acquisizione Risp | oste da  |                | In sospeso | Programmato | (Nessuno)                   |   |
| 7300678                                                  | XXSB: Aggiorna S  | cuole i  |                | In sospeso | Programmato | (Nessuno)                   |   |
| 7300447                                                  | XXSB: Aggiorna ta | abelle i |                | In sospeso | Programmato | (Nessuno)                   |   |
| Blace                                                    | a richiacta       | Vie      | ualizza dattar |            | ·           | Vieuelizze euteut           |   |
| Digeo                                                    |                   | V15      | ualizza gettag | <b></b>    |             | visdalizza odiput           |   |
| the second                                               |                   |          | Diagnostiai    |            |             | Vieuelizze lea              | - |

Figura 90

Posizionarsi sulla stampa e cliccare su "Visualizza Output" e verrà prodotto il seguente output

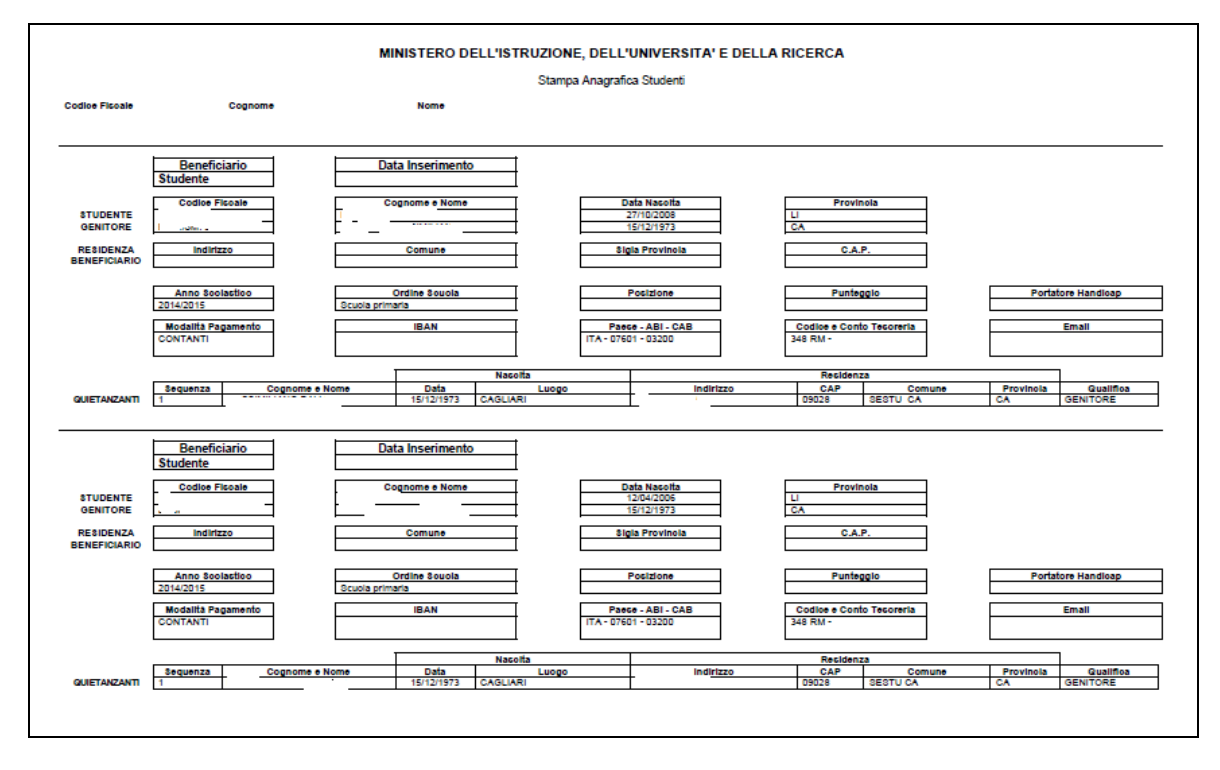

Figura 91

#### 6 AREA Stampe

All'interno della macro - classe di funzione *Stampe* sono presenti le seguenti classi di funzioni che sono di seguito descritte:

- Stampa Piano Ripartizione
- Stampa UCB

#### 6.1 Funzione Elementare: Stampa Piano Ripartizione

Per procedere alla stampa del piano di ripartizione è necessario accedere al seguente menù di navigazione:

#### *Responsabile DG STUDENTE* → *Stampe* → *Stampa Piano Ripartizione*

| S Navigazione - RESPONSABILE DG STUDENTE DODDDDDDDDDDDDDDDDDDDDDDDDDDDDDDDDDDD | 10000000000000000000000000000000000000 |
|--------------------------------------------------------------------------------|----------------------------------------|
| Funzioni Documenti                                                             |                                        |
| Stampe:Stampa Piano ripartizione                                               |                                        |
|                                                                                |                                        |
| + Gestione                                                                     | Elenco primi dieci                     |
| + Gestione Ordinazione massiva                                                 |                                        |
| 🔹 🎐 + Anagrafica Studenti                                                      |                                        |
| - Stampe                                                                       |                                        |
| Stampa Piano ripartizione                                                      |                                        |
| Stampa UCB                                                                     |                                        |
|                                                                                |                                        |
|                                                                                |                                        |
|                                                                                |                                        |
|                                                                                |                                        |
|                                                                                |                                        |
|                                                                                |                                        |
|                                                                                |                                        |
|                                                                                |                                        |
|                                                                                |                                        |
|                                                                                |                                        |
|                                                                                |                                        |

#### Figura 92

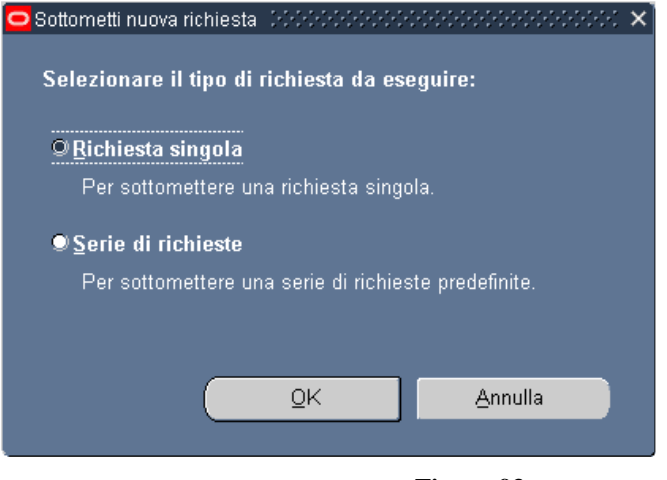

Figura 93

Selezionare Richiesta singola e cliccare sul pulsante OK, si presenterà la seguente maschera

| 🖸 STAMPA PIANO RIPAR                    | TIZIONE STUD                             | ×       | ≚ ×           |
|-----------------------------------------|------------------------------------------|---------|---------------|
| ⊂ Esegui richiesta                      |                                          |         |               |
| , i i i i i i i i i i i i i i i i i i i | Copia                                    |         |               |
| Nome                                    | Stampa Piano ripartizione Studenti       |         |               |
| Parametri                               |                                          |         | _             |
| Lingua                                  | Italiano                                 |         |               |
|                                         | Impostazioni lingua Opzioni di debug     |         |               |
| Modalità                                | tri 000000000000000000000000000000000000 |         | × seccesses × |
| E Anno Fir                              | anziario 📔 💼                             |         |               |
| Num.                                    | Capitolo                                 |         |               |
| Al compl Piano d                        | Riparto                                  |         |               |
|                                         | (                                        |         | D             |
|                                         | <u>QK</u> <u>Annulla</u>                 | ancella | Guida         |
| Stampa su                               |                                          |         |               |
| ? (A)                                   | Sottom <u>e</u> tti Ann <u>u</u> lla     |         |               |
|                                         |                                          | _       |               |

Figura 94

La stampa richiede i seguenti parametri di selezione:

- Anno
- Capitolo Articolo
- Piano di riparto

Cliccare sul pulsante OK e si presenterà la maschera che segue

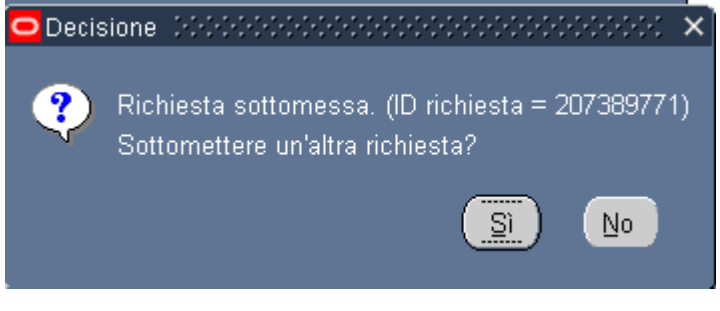

Figura 95

Cliccare sul pulsante Si nel caso si voglia stampare ancora altrimenti cliccare sul pulsante No.

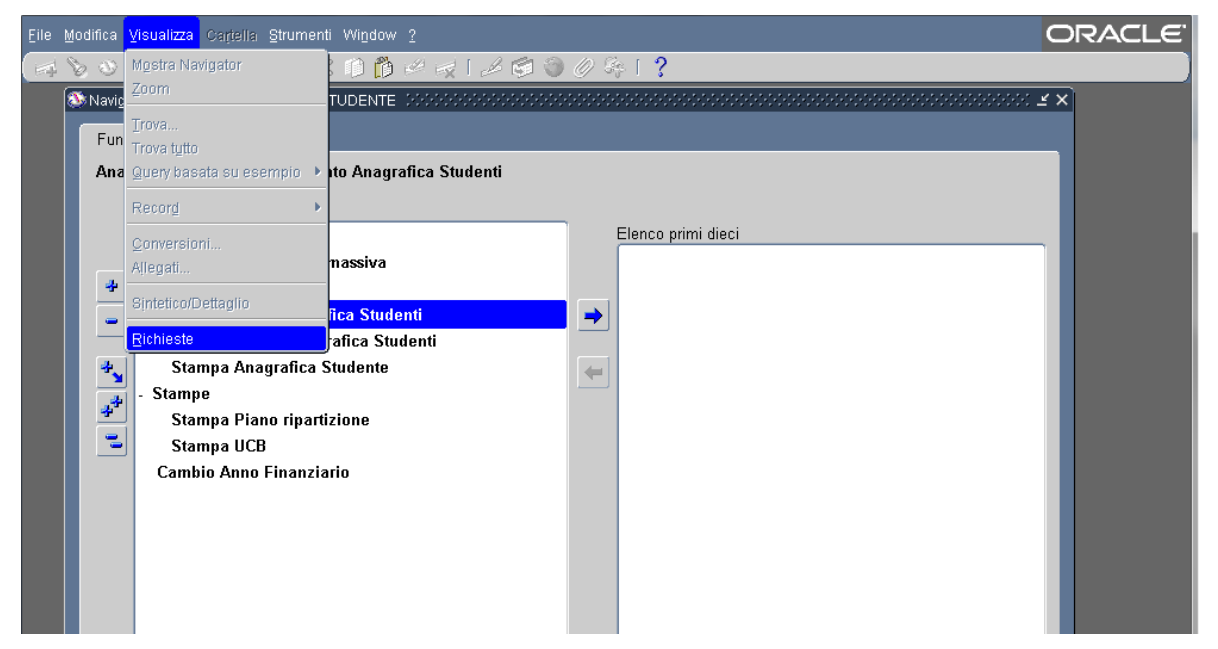

Figura 96

Per vedere l'output di stampa cliccare sulla toolbar la voce "Visualizza", "Richieste" e si presenterà la maschera che segue

| C | ullet Trova richieste - 300000000000000000000000000000000000 |                                       |  |  |  |  |
|---|--------------------------------------------------------------|---------------------------------------|--|--|--|--|
|   |                                                              |                                       |  |  |  |  |
|   | ©Richieste in corso                                          |                                       |  |  |  |  |
|   | ©T <u>u</u> tte le richieste                                 |                                       |  |  |  |  |
|   |                                                              |                                       |  |  |  |  |
|   | ID richiesta                                                 |                                       |  |  |  |  |
|   | Nome                                                         |                                       |  |  |  |  |
|   | Data sottomissione                                           |                                       |  |  |  |  |
|   | Data completamento                                           |                                       |  |  |  |  |
|   | Stato                                                        | · · · · · · · · · · · · · · · · · · · |  |  |  |  |
|   | Fase                                                         |                                       |  |  |  |  |
|   | Richiedente                                                  |                                       |  |  |  |  |
|   | (                                                            |                                       |  |  |  |  |
|   | Includi fasi della serie di richieste nella guery            |                                       |  |  |  |  |
|   | Ordina per                                                   | ID richiesta                          |  |  |  |  |
|   | Seleziona numero di giorni da visualizzare:7                 |                                       |  |  |  |  |
|   | Sottometti nuova richie                                      | sta <u>C</u> ancella <u>Trova</u>     |  |  |  |  |

Figura 97

Cliccare sul pulsante Trova e si presenterà la maschera che segue

| A So O ( A A A A O ( X D A A A A A A A A A A A A A A A A A A |                                                 |                         |            |                            |                         |  |
|--------------------------------------------------------------|-------------------------------------------------|-------------------------|------------|----------------------------|-------------------------|--|
| CRichieste (Addiction)                                       | ■ Richieste 00000000000000000000000000000000000 |                         |            |                            |                         |  |
| Aggiorna dat                                                 | i                                               | Trova rịchieste         |            | Sottometti nuova richiesta |                         |  |
| ID richiesta                                                 |                                                 | Padre                   |            |                            |                         |  |
| Nome                                                         |                                                 |                         | Fase       | Stato                      | Parametri               |  |
| 207448521 Stamp                                              | oa della Ripartizion                            |                         | Completato | Normale                    | 2015, 46989, 2909       |  |
| Blgcca richies                                               | ta Vis                                          | sualizza <u>d</u> ettag | li         |                            | Visualizza output       |  |
| Annulla righies                                              | sta                                             | Di <u>ag</u> nostici    |            |                            | Visuali <u>z</u> za log |  |
|                                                              |                                                 |                         |            |                            |                         |  |

Figura 98

Cliccare sul pulsante "Visualizza output" e si presenterà il seguente output

#### MINISTERO DELL'ISTRUZIONE, DELL'UNIVERSITÀ E DELLA RICERCA Stampa Piano Pipartizione Studenti

| Anno Finanziario 201                  | 6                                         |                  |                 |
|---------------------------------------|-------------------------------------------|------------------|-----------------|
| Num Capitolo 149                      | 8 Num Articolo 1                          | Numero Riparto 3 |                 |
| Regione 15 -                          | UFFICIO SCOLASTICO REGIONALE PER IL LAZIO |                  |                 |
| Provincia RM - ROMA                   | Υ.                                        |                  |                 |
|                                       | Codice Fiscale                            | Importo Rata     | Importo Erogato |
| I TTA - 50                            |                                           | 358,00           | 358,00          |
| B * *A                                | £                                         | 716,00           | 716,00          |
| L <sup>107</sup> ، L                  | ل (۲ e )                                  | 358,00           | 358,00          |
| 1 ( ) 5 .                             | BS                                        | 716,00           | 716,00          |
| । ধনার তার                            | b. t t                                    | 358,00           | 358,00          |
| I aN AT E                             | ا . من ک                                  | 716,00           | 716,00          |
| C A 00"                               | · · · · ·                                 | 358,00           | 358,00          |
| C A' ' 7 E                            | (P) C                                     | 716,00           | 716,00          |
| ( : CF "                              | C' 18F                                    | 358,00           | 358,00          |
| CB V                                  | 5 x 1                                     | 716,00           | 716,00          |
| A J'L A                               | ۰ <u>،</u> ۲                              | 358,00           | 358,00          |
| 3.0 1                                 | C. '_ 8' ⊿'                               | 716,00           | 716,00          |
| v. ′ .±A                              | CNi iD, , , , , , , , , , , ,             | 358,00           | 358,00          |
| LEP                                   | 17 A 4                                    | 716,00           | 716,00          |
| ~ ~ ~ ~ ~ ~ ~ ~ ~ ~ ~ ~ ~ ~ ~ ~ ~ ~ ~ | 1. N                                      | 358,00           | 358,00          |
| . PAC .LI' .                          | ., эс                                     | 716,00           | 716,00          |
| CAP ASC TS D                          | √Ri 5 , J15C                              | 716.00           | 716,00          |

Figura 99

La stampa visualizza gli importi del riparto nazionale per CDR e provincia e per ciascun Studente riporta il cognome nome, codice fiscale, l'importo rata, l'importo erogato ed il totale a livello provinciale e regionale.

Nel dettaglio la stampa visualizzerà i seguenti dati:

- Anno Finanziario;
- Capitolo Articolo;
- Numero Riparto;
- Regione;
- Provincia;
- Cognome Nome;
- Codice fiscale;
- Importo rata;
- Importo erogato.

## 6.2 Funzione Elementare: Stampa UCB

Per procedere alla stampa per l'UCB degli ordini massivi è necessario accedere al seguente menù di navigazione:

Responsabile DG STUDENTE  $\rightarrow$  Stampe  $\rightarrow$  Stampa UCB

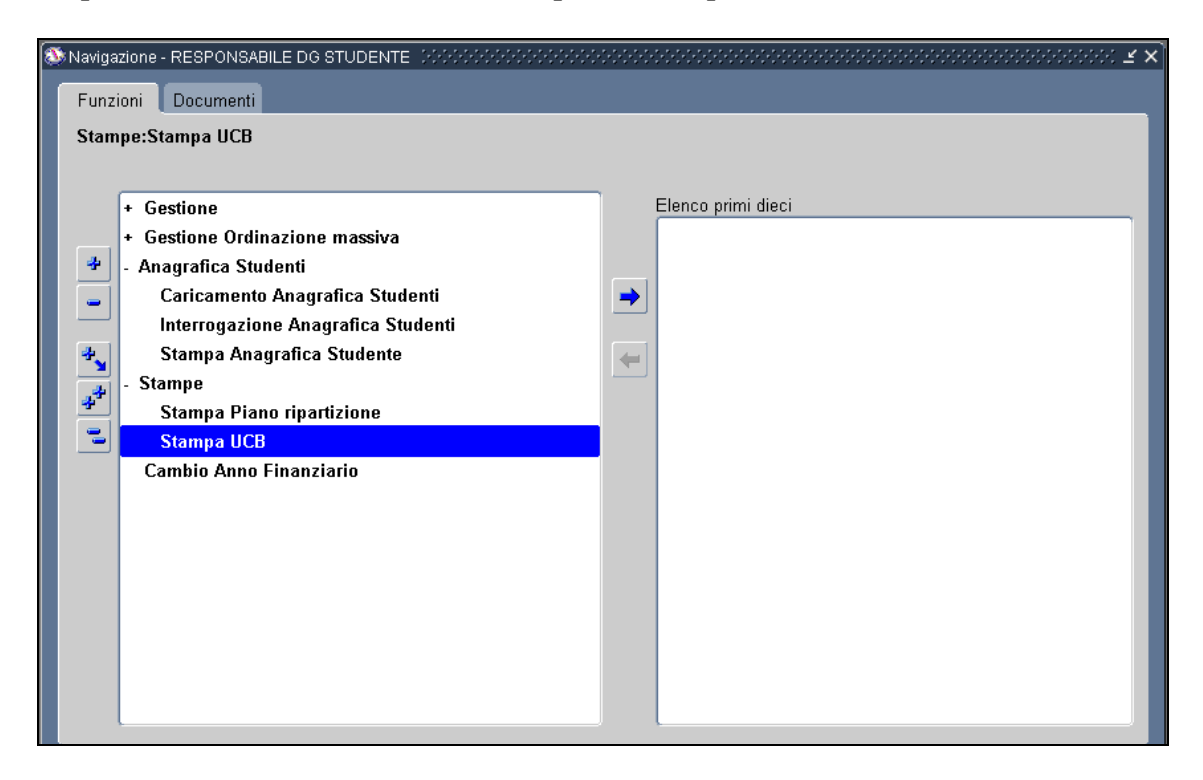

#### Figura 100

Dopo l'attivazione della funzione prescelta si presenterà la maschera che segue

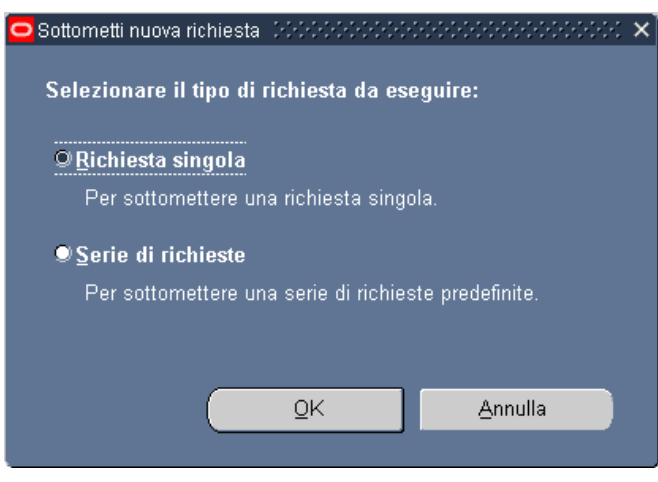

Figura 101

Selezionare Richiesta singola e cliccare sul pulsante OK, si presenterà la seguente maschera

| 🖸 STAMPA UC  | 8 - STUDENTI               | ×                                 | Ľ×≚             |
|--------------|----------------------------|-----------------------------------|-----------------|
| ⊂ Esegui ric | chiesta                    |                                   |                 |
|              |                            | Copia                             |                 |
|              | Nome <mark>Sta</mark>      | npa UCB Ordini Pagamento Studenti |                 |
|              | Parametri 📃                |                                   |                 |
|              | Lingua <mark>Ital</mark> i | ano                               |                 |
| ſ            | 🗢 Parametri 👉              |                                   | xaaaaaaaaaaaa 🗙 |
|              |                            |                                   |                 |
| – Modalità   | Anno                       |                                   |                 |
| E            | Capitolo                   |                                   |                 |
|              | Riparto                    |                                   |                 |
| Al compl     | Rata                       |                                   |                 |
|              | Codice Fiscale             |                                   |                 |
|              |                            | (                                 |                 |
|              |                            | OK Annulla Canc                   | ella Guida      |
|              |                            |                                   |                 |
| ? (A         | )                          | Sottomgtti Annylla                |                 |

#### Figura 102

Tale stampa prevede i seguenti parametri di selezione:

- 1. Anno
- 2. Capitolo Articolo
- 3. Riparto
- 4. Rata (facoltativo)
- 5. Codice fiscale (facoltativo)

Cliccare sul pulsante OK e si presenterà la maschera che segue

| 😇 STAMPA UCB - STUDENTI, 1000000000000000000000000000000000000 |                                                                                                    |                  |  |
|----------------------------------------------------------------|----------------------------------------------------------------------------------------------------|------------------|--|
| - Faranci siakia -                                             |                                                                                                    |                  |  |
| Esegui richiesta                                               |                                                                                                    | Corris           |  |
|                                                                |                                                                                                    | Copia            |  |
| Nome                                                           | Stampa UCB Ordini Pagamento Studenti                                                                                                    |                  |  |
| Parametri                                                      | 2016:1498.1:0003:0003:                                                                                                    |                  |  |
| Lingua                                                         | Italiano                                                                                                    |                  |  |
| Ĭ                                                              |                                                                                                    |                  |  |
|                                                                | Impostazioni lingua                                                                                                    | Opzioni di debug |  |
|                                                                |                                                                                                    | /                |  |
| 🗧 Modalità di esecuzi                                          | ione                                                                                                    |                  |  |
| Esegui OdL                                                     | Non appena possibile                                                                                                    | Programma        |  |
|                                                                |                                                                                                    |                  |  |
| CAI completamento                                              |                                                                                                    |                  |  |
|                                                                | ⊠ Salva tutti i file di output                                                                                                    |                  |  |
| 1                                                              | XXSRSUCE STU                                                                                                    |                  |  |
|                                                                |                                                                                                    |                  |  |
| Notifica                                                       | nonrint                                                                                                    | Opzioni          |  |
| Stampa su                                                      | inda international and international and international |                  |  |
| 2 (4)                                                          |                                                                                                    |                  |  |
| (A)                                                            | Sottom <u>e</u> tti                                                                                                    | Annylla          |  |
|                                                                |                                                                                                    |                  |  |

Figura 103

Cliccare sul pulsante Sottometti , si presenterà la maschera che segue

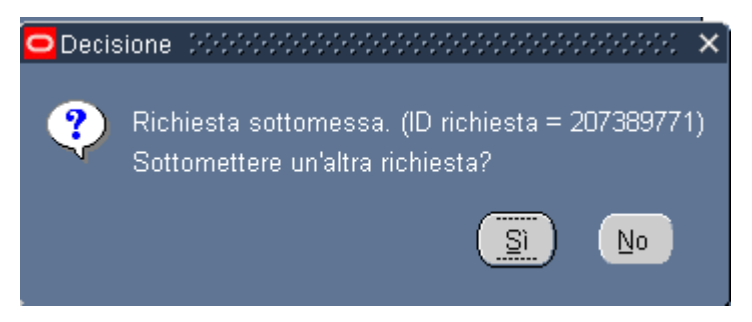

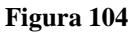

Cliccare sul pulsante Si nel caso si voglia stampare ancora altrimenti cliccare sul pulsante No.

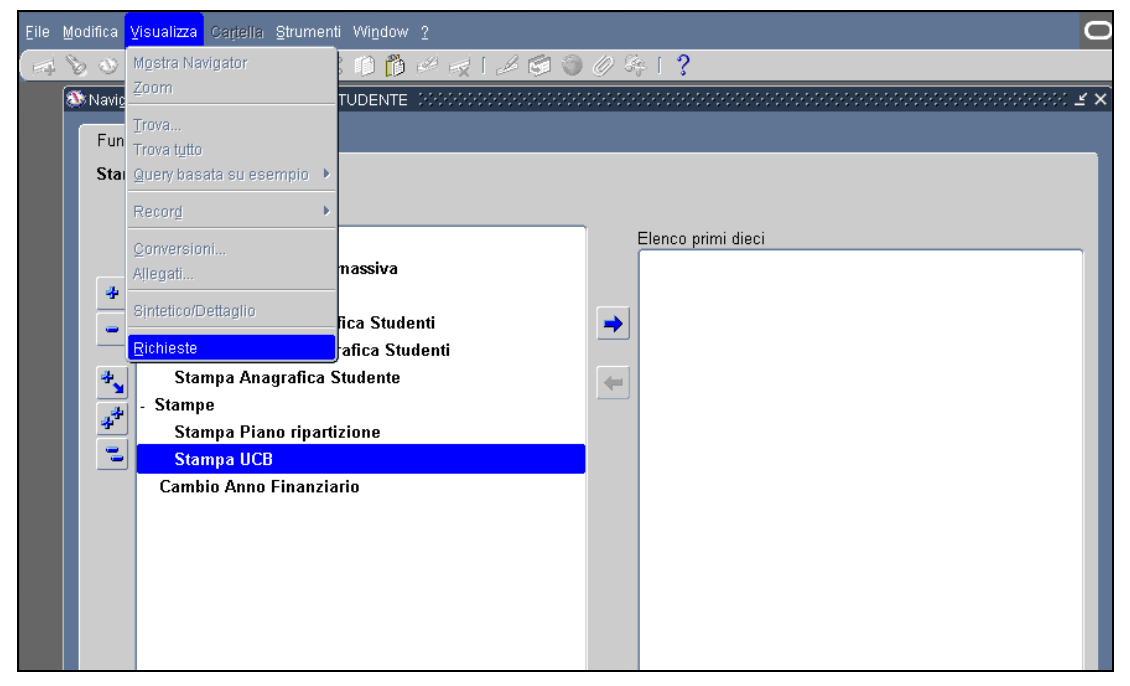

Figura 105

Per vedere l'output di stampa cliccare sulla toolbar la voce "Visualizza", "Richieste" e si presenterà la maschera che segue

| C | ullet Trova richieste - 55555555555555555555555555555555555 |                                                   |  |  |  |
|---|-------------------------------------------------------------|---------------------------------------------------|--|--|--|
|   | ❷Richieste completate                                       |                                                   |  |  |  |
|   |                                                             |                                                   |  |  |  |
|   | ©Tutte le richieste                                         |                                                   |  |  |  |
|   | -⊇ <u>R</u> ichieste specifiche                             |                                                   |  |  |  |
|   | ID richiesta                                                |                                                   |  |  |  |
|   | Nome                                                        |                                                   |  |  |  |
|   | Data sottomissione                                          |                                                   |  |  |  |
|   | Data completamento                                          |                                                   |  |  |  |
|   | Stato                                                       |                                                   |  |  |  |
|   | Fase                                                        |                                                   |  |  |  |
|   | Richiedente                                                 |                                                   |  |  |  |
|   |                                                             |                                                   |  |  |  |
|   |                                                             | Includi fasi della serie di richieste nella guery |  |  |  |
|   | Ordina per 🛄 Tichiesta 🛛 🗳                                  |                                                   |  |  |  |
|   | Seleziona numero di giorni da visualizzare: 7               |                                                   |  |  |  |
|   | Sottometti nuova richiesta Cancella Trova                   |                                                   |  |  |  |

Figura 106

Cliccare sul pulsante Trova e si presenterà la maschera che segue

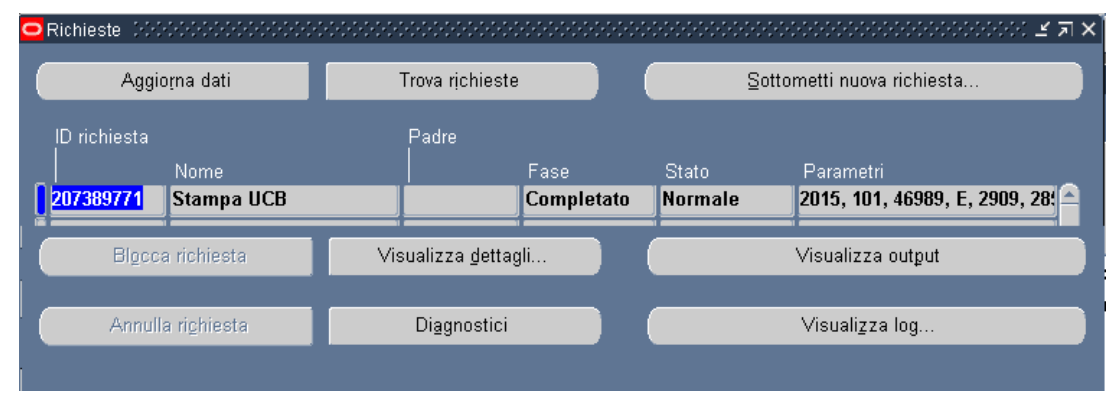

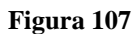

Cliccare sul pulsante "Visualizza output"

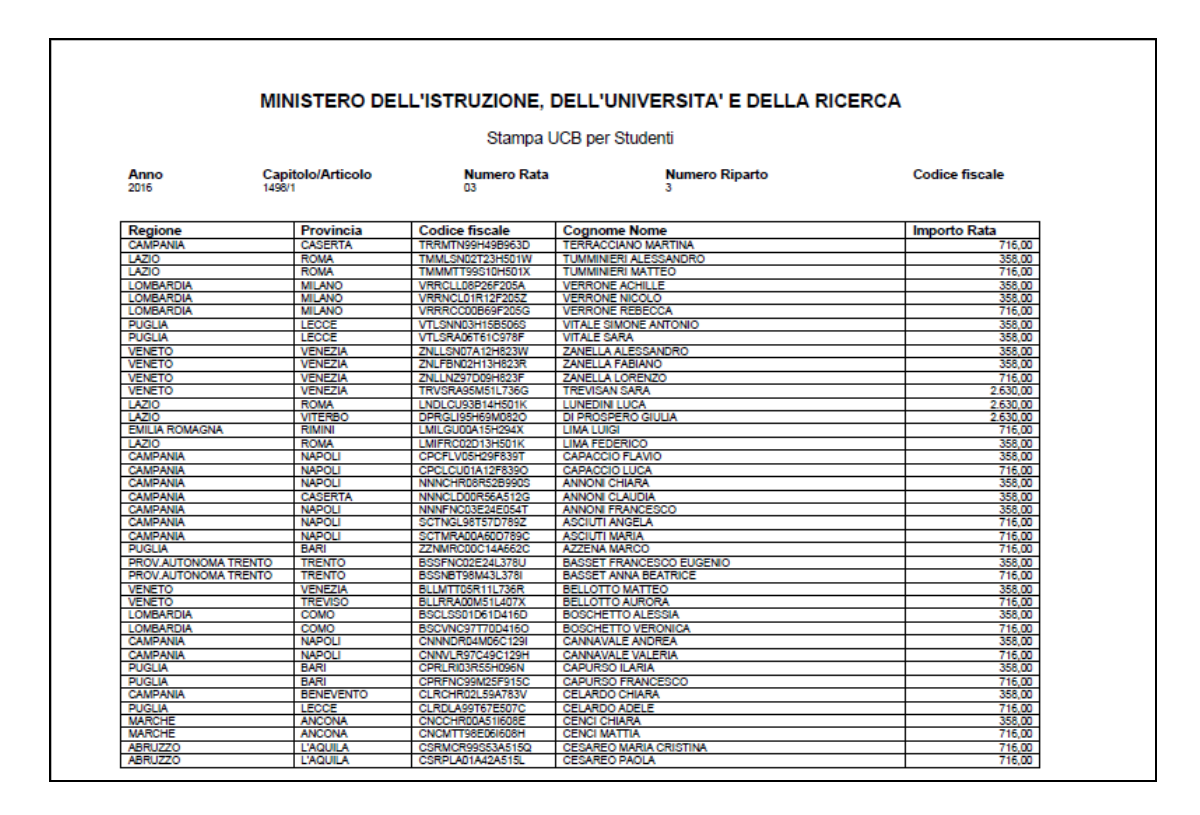

Figura 108

## 7 Cambio Anno finanziario

#### 7.1 Funzione Elementare: Cambio Anno finanziario

Per procedere al Cambio dell'anno finanziario è necessario accedere al seguente menù di navigazione:

Responsabile DG STUDENTE  $\rightarrow$  Cambio Anno finanziario

| Navigazione - RESPONSABILE DG STUDENTE 🔅 🖓 🖓 🖏 🖏 | ×<>>>>>>>>>>>>>>>>>>>>>>>>>>>>>>>>>>>> |
|--------------------------------------------------|----------------------------------------|
| Funzioni Documenti                               |                                        |
| Cambio Anno Finanziario                          |                                        |
| + Gestione                                       | Elenco primi dieci                     |
| + Gestione Ordinazione massiva                   |                                        |
| 🔹 - Anagrafica Studenti                          |                                        |
| Caricamento Anagrafica Studenti                  | →                                      |
| Interrogazione Anagrafica Studenti               |                                        |
| 🔩 Stampa Anagrafica Studente                     | <b>+</b>                               |
| - Stampe                                         |                                        |
| Stampa Piano ripartizione                        |                                        |
| Stampa UCB                                       |                                        |
| Cambio Anno Finanziario                          |                                        |
|                                                  |                                        |
|                                                  |                                        |
|                                                  |                                        |
|                                                  |                                        |
|                                                  |                                        |
|                                                  |                                        |
|                                                  |                                        |
|                                                  |                                        |

Figura 109

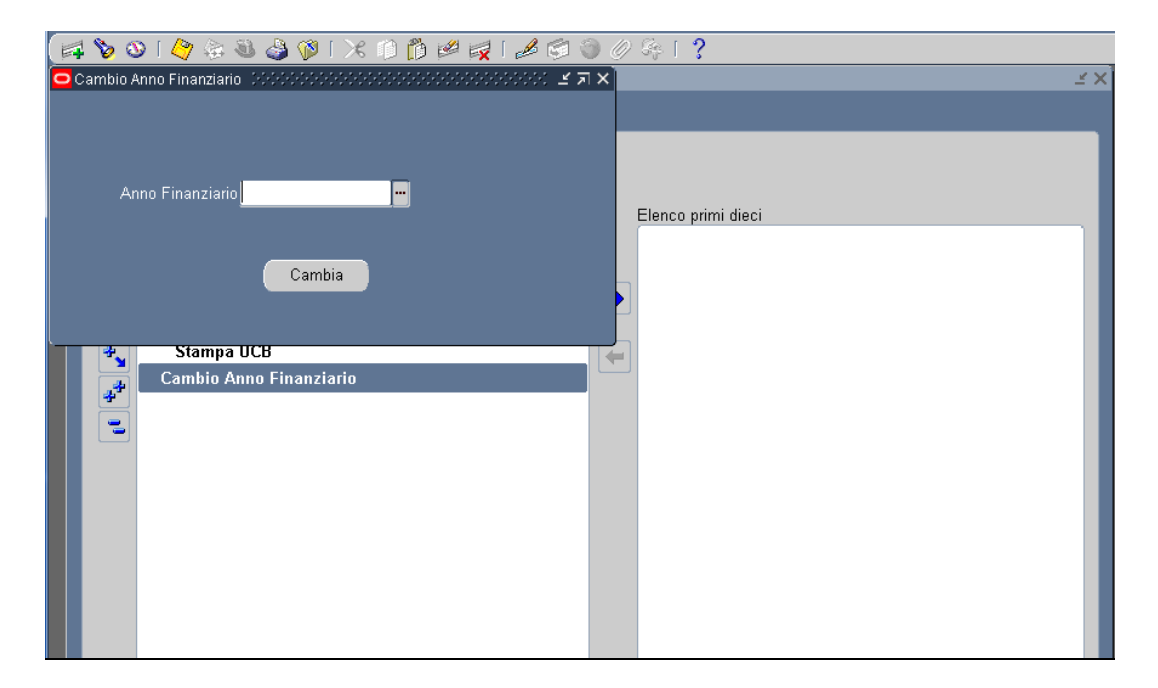

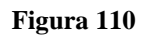

Selezionare dalla lista di valori l'anno e cliccare sul pulsante Cambia, verrà presentata la seguente maschera con il messaggio di cambio effettuato.

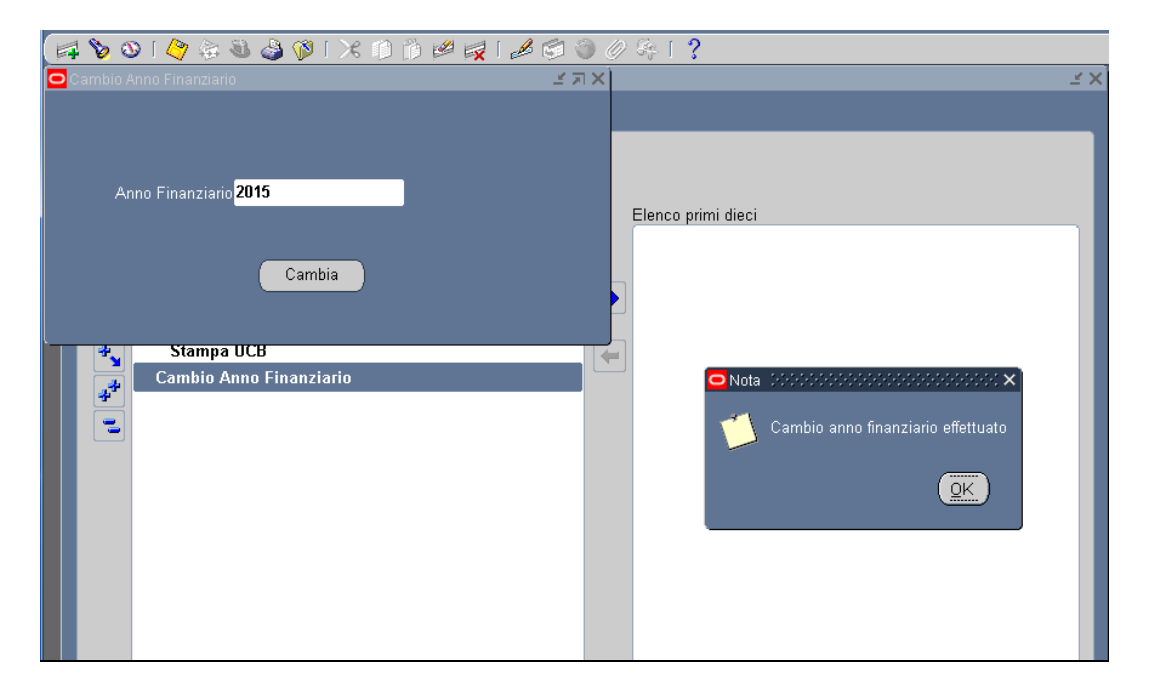

Figura 111